HP iPAQ Manuel du produit © Copyright 2008 Hewlett-Packard Development Company, L.P.

Les produits HP iPAQ exécutent le logiciel Microsoft® Windows Mobile® 6.0 Classic avec pack MSFP (Messaging and Security Feature Pack).

Microsoft Windows, le logo Windows, Outlook et ActiveSync/Windows Mobile Device Center sont des marques commerciales de Microsoft Corporation aux États-Unis et dans d'autres pays.

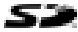

Le logo SD est une marque commerciale de son propriétaire.

Bluetooth® est une marque commerciale de son propriétaire, utilisée sous licence par Hewlett-Packard Development Company, L.P.

Tous les autres noms de produits mentionnés dans ce document peuvent être des marques commerciales de leurs sociétés respectives.

Hewlett-Packard Company décline toute responsabilité en cas d'erreur ou d'omission de nature technique ou rédactionnelle dans le présent document. Les informations sont fournies « en l'état », sans garantie d'aucune sorte, et peuvent être modifiées sans préavis. Les garanties s'appliquant aux produits Hewlett-Packard sont définies dans la garantie limitée expresse qui accompagne ces produits. Aucun élément du présent document ne peut être considéré comme une garantie supplémentaire.

Le présent document contient des informations propriétaires qui sont protégées par copyright. Aucune partie de ce document ne doit être photocopiée, reproduite ou traduite dans une autre langue sans l'accord écrit préalable de Hewlett-Packard Development Company, L.P.

Troisième édition - Avril 2008

Référence du document : 456222-053

# Sommaire

## 1 Enregistrement de votre HP iPAQ

### 2 Contenu de l'emballage

#### 3 Éléments

| 3 |
|---|
| 4 |
| 5 |
| 6 |
|   |

### 4 Configuration de votre HP iPAQ

| Étape 1 : Retrait du cache et de la batterie                  | 7 |
|---------------------------------------------------------------|---|
| Étape 2 : Installation de la batterie et replacement du cache |   |
| Étape 3 : Charge de la batterie                               |   |
| Étape 4 : Mise sous tension de votre HP iPAQ                  |   |
| Protection de votre HP iPAQ par un mot de passe               |   |
| Emplacement des numéros de série et de modèle                 |   |
| Affichage des icônes d'état                                   |   |
|                                                               |   |

#### 5 Principes de base

| Écran Aujourd'hui                                         | 11 |
|-----------------------------------------------------------|----|
| Utilisation de TodayPanel Lite                            | 11 |
| Conseils pour économiser la batterie                      | 12 |
| Touche de navigation à 5 directions                       | 13 |
| Verrouillage et déverrouillage de votre HP iPAQ           | 13 |
| Saisie de texte                                           | 13 |
| Saisie d'informations sur le propriétaire                 | 14 |
| Exécution d'une réinitialisation partielle                | 14 |
| Affichage des informations sur le système d'exploitation  | 14 |
| Modification du nom du HP iPAQ                            | 14 |
| Modification des paramètres régionaux                     | 15 |
| Réglage du volume                                         | 15 |
| Modification des paramètres de gestion de l'alimentation  | 15 |
| Diminution ou réglage de la luminosité du rétro-éclairage | 16 |
| Installation et suppression de programmes                 | 16 |
| Ouverture et fermeture de programmes                      | 16 |
| Réglage des alarmes et horloges                           | 17 |
|                                                           |    |

| Menus contextuels                                            | 17 |
|--------------------------------------------------------------|----|
| Affichage de l'horloge dans la barre de titre                | 17 |
| Création et attribution d'une catégorie                      | 17 |
| Réglage de la vitesse de défilement des éléments d'une liste | 18 |

#### 6 Connexions

| WLAN .               |                                                         | 19 |
|----------------------|---------------------------------------------------------|----|
|                      | Terminologie WLAN                                       | 19 |
|                      | Connexion automatique à un réseau WLAN                  | 20 |
|                      | Connexion manuelle à un réseau WLAN                     |    |
|                      | Recherche d'une adresse IP                              | 21 |
|                      | Suppression d'un réseau sans fil                        | 21 |
|                      | Configuration des paramètres d'authentification 802.1x  | 21 |
| 3luetoo <sup>-</sup> | th                                                      | 22 |
|                      | Terminologie Bluetooth                                  | 22 |
|                      | Gestionnaire Bluetooth                                  | 22 |
|                      | Bluetooth Phone Manager                                 | 23 |
|                      | Connexion à un ordinateur via Bluetooth                 | 23 |
|                      | Profils d'appareil Bluetooth                            | 24 |
|                      | Création, fin et acceptation d'un partenariat Bluetooth | 24 |
|                      | Modification du nom d'un partenariat Bluetooth          | 25 |
|                      | Association et dissociation d'appareils                 | 25 |
|                      | Rendre un appareil détectable                           |    |
|                      | Connexion à un casque Bluetooth                         | 27 |
|                      | Consultation des paramètres Bluetooth                   | 27 |
|                      | Autorisation d'accès aux services                       | 27 |
|                      | Utilisation d'une clé de passe ou d'une liaison         |    |
|                      | Définition d'un dossier partagé Bluetooth               |    |
| Paramè               | tres avancés                                            |    |
|                      | Connexion à des URL intranet                            |    |
|                      | Modification d'une URL intranet                         | 29 |
|                      | Configuration de paramètres de serveur proxy            | 29 |
|                      | Configuration d'une passerelle WAP                      |    |
|                      | Configuration de paramètres avancés de proxy            | 30 |
|                      | Paramètres avancés de connexion                         | 30 |
|                      | Configuration d'une connexion de serveur VPN            | 31 |
|                      | Modification d'un nom de groupe de connexion            | 31 |
|                      | Fin d'une connexion                                     | 32 |
|                      |                                                         |    |

### 7 HP Photosmart Mobile

| HP Photosmart Mobile                        | . 33 |
|---------------------------------------------|------|
| Association d'une note vocale à une image   | 33   |
| Envoi d'une image par courrier électronique | 33   |

|   | Affichage d'un diapora  | ama                                         |    |
|---|-------------------------|---------------------------------------------|----|
| 8 | 8 Messagerie            |                                             |    |
|   | Présentation des mes    | sages                                       |    |
|   | Types de dossiers       |                                             |    |
|   | Synchronisation du co   | ourrier électronique                        |    |
|   | Configuration des con   | nptes de messagerie                         |    |
|   | Configuratio            | on de la messagerie via le serveur Exchange |    |
|   | Messagerie              | Internet                                    |    |
|   | Réception o             | le pièces jointes                           |    |
|   | Envoi de de             | mandes de réunion                           | 40 |
|   | Réception o             | le demandes de réunion                      | 40 |
|   | Création ou             | modification d'une signature                | 41 |
|   | Utilisation de la messa | agerie                                      | 41 |
|   | Compositio              | n et envoi de messages                      | 41 |
|   | Réponse ou              | ı transfert d'un message                    | 41 |
|   | Ajout d'une             | pièce jointe à un message                   |    |
|   | Télécharge              | ment de messages                            |    |
|   | Télécharge              | ment de messages à partir d'un serveur      |    |
|   | Installation d'un carne | t d'adresses en ligne                       |    |
|   | Windows Live Messer     | 1ger                                        |    |
|   | Connexion               | et déconnexion de Messenger                 |    |
|   | Envoi de m              | essages instantanés                         |    |
|   | Modification            | າ de votre statut                           | 44 |

#### 9 Calendrier

| Accès au calendrier                                                  | 45   |
|----------------------------------------------------------------------|------|
| Modification de l'affichage de la semaine de travail                 | 45   |
| Activation d'un rappel par défaut pour tous les nouveaux rendez-vous | 45   |
| Création d'un rendez-vous                                            | 45   |
| Mise à jour d'un rendez-vous                                         | 46   |
| Annulation d'un rendez-vous                                          | . 46 |

### **10 Contacts**

| Création d'un contact                        | 47 |
|----------------------------------------------|----|
| Suppression d'un contact                     | 47 |
| Modification des informations d'un contact   | 47 |
| Copie d'un contact                           | 47 |
| Recherche d'un contact                       | 48 |
| Envoi d'un message électronique à un contact | 48 |
| Ajout ou suppression d'une image             |    |
| Utilisation de la liste des contacts         | 49 |

## **11 Applications**

| Applications HP                            | 50 |
|--------------------------------------------|----|
| HP Help and Support                        | 50 |
| HP iPAQ Setup Assistant                    | 50 |
| HP Asset Viewer                            | 51 |
| Certificate Enroller                       | 52 |
| Gestion de certificats                     | 52 |
| HP iPAQ Tips                               | 52 |
| HP iPAQ QuickStart Tour                    | 52 |
| HP iPAQ Zip                                | 53 |
| Agent HP Enterprise Mobility               | 53 |
| Lecteur Windows Media                      | 53 |
| Lecteur Windows Media 10 Mobile            | 53 |
| Effacement de la liste de lecture en cours | 54 |
| Mise à jour d'une bibliothèque             | 54 |
| Applications MS Office                     | 55 |
| Word Mobile                                | 55 |
| Excel Mobile                               | 55 |
| PowerPoint Mobile                          | 56 |
| Affichage de documents PDF                 | 56 |
| Jeux                                       | 56 |
| Bubble Breaker                             | 56 |
| Solitaire                                  | 57 |
| Internet Explorer                          | 57 |
|                                            |    |

#### 12 Notes

| Rédaction d'une note       | 58 |
|----------------------------|----|
| Copie d'une note           | 58 |
| Création d'une note vocale | 58 |

#### 13 Cartes de stockage

| Cartes de stockage                           | 60 |
|----------------------------------------------|----|
| Insertion d'une carte de stockage            | 60 |
| Retrait d'une carte de stockage              | 60 |
| Affichage du contenu d'une carte de stockage | 60 |

### 14 Synchronisation

| Logiciel de synchronisation                                            | . 62 |
|------------------------------------------------------------------------|------|
| Copie de fichiers                                                      | . 62 |
| Migration de données de Palm Desktop vers Microsoft Windows Mobile 6.0 | . 62 |
| Conseils pour la réduction des coûts de synchronisation sans fil       | . 63 |
| Résolution des problèmes de synchronisation                            | . 64 |

## 15 Tâches

| Définition des dates de début et de fin d'une tâche                    | 66 |
|------------------------------------------------------------------------|----|
| Affichage des dates de début et de fin dans la liste des tâches        | 66 |
| Définition des options d'affichage des tâches dans l'écran Aujourd'hui | 66 |
| Marquage d'une tâche comme terminée                                    | 67 |

#### 16 Caractéristiques techniques du produit

| Caractéristiques du système  | 68 |
|------------------------------|----|
| Caractéristiques physiques   | 68 |
| Environnement d'exploitation | 69 |

#### 17 Avis de conformité

| Réglementation FCC                                                     | 70 |
|------------------------------------------------------------------------|----|
| Modifications                                                          | 70 |
| Câbles                                                                 | 70 |
| Déclaration de conformité des produits portant le logo FCC (États-Unis |    |
| uniquement)                                                            | 71 |
| Avis canadien                                                          | 71 |
| Avis canadien                                                          | 71 |
| Avis concernant l'Union Européenne                                     | 71 |
| Produits avec appareils réseau sans fil 2,4 GHz                        | 73 |
| Avertissement relatif à la batterie                                    | 73 |
| Recyclage des batteries                                                | 73 |
| Mise au rebut de la batterie                                           | 73 |
| Avertissement relatif au matériel                                      | 74 |
| Avertissement concernant les émissions acoustiques                     | 74 |
| Avis sur les utilisations en vol                                       | 75 |
| Appareil électronique médical                                          | 75 |
| Avis relatifs aux appareils sans fil                                   | 75 |
| U.S. Regulatory Wireless Notice                                        | 75 |
| Avis de conformité canadien relatif aux appareils sans fil             | 75 |
| Avis brésilien                                                         | 75 |
| Avis japonais                                                          | 75 |
| Appareils LAN 802.11b sans fil                                         |    |
| Appareils LAN 802.11g sans fil                                         |    |
| Appareils Bluetooth                                                    | 76 |
| Avis DGT pour Taïwan                                                   |    |
| Avis coréen                                                            | 76 |

#### 18 Résolution des problèmes et foire aux questions

| Résolution des problèmes de synchronisation             | 77 |
|---------------------------------------------------------|----|
| Installation de Microsoft ActiveSync 4.5.0              | 77 |
| Création d'un partenariat ActiveSync avec un ordinateur | 78 |

| ActiveSync via USB                                                                             | 78 |
|------------------------------------------------------------------------------------------------|----|
| ActiveSync via Bluetooth                                                                       | 78 |
| Synchronisation ActiveSync avec un serveur Microsoft Exchange                                  | 80 |
| Installation de Windows Mobile Device Center (WMDC) sous Windows Vista                         | 80 |
| Connexion WMDC via Bluetooth                                                                   | 81 |
| Code d'erreur : 0x85010014 – ActiveSync a rencontré un problème sur le serveur                 | 82 |
| Code d'erreur : 0x80070490 – Impossible d'effectuer la synchronisation, réessayer plus<br>tard | 82 |
| Perturbation de client VPN                                                                     | 02 |
| Utilitaires de contrôle parental                                                               | 83 |
| Optimiseurs de trafic réseau                                                                   |    |
| Applications de pare-feu de bureau                                                             | 83 |
| Résolution de problèmes de connectivité Wi-Fi                                                  | 84 |
| Détection et connexion automatiques à un réseau Wi-Fi                                          |    |
| Connexion manuelle à un réseau Wi-Fi                                                           | 85 |
| La connexion Wi-Fi affiche Connexion, mais n'établit pas de connexion                          | 00 |
| Comment puis-ie me connecter à Internet et explorer le Web ?                                   | 00 |
| Comment puis-je modifier ma page d'accueil ?                                                   | 86 |
| Résolution de problèmes d'alimentation et de batterie                                          | 00 |
| Comment puis-je conserver l'énergie de la batterie ?                                           | 86 |
| l'ai des problèmes à charger ma batterie. Que dois-ie faire ?                                  | 00 |
| l'ai des difficultés à mettre mon HP iPAO sous tension. Que dois-ie faire ?                    | 07 |
| Résolution de problèmes de mémoire/performances                                                | 07 |
| Comment puis-ie afficher l'espace de mémoire disponible sur mon HP iPAQ ?                      | 07 |
| Comment puis-je libérer de l'espace de stockage sur mon HP iPAQ ?                              | 07 |
| Comment puis-je empêcher le blocage répété de mon appareil ?                                   | 0. |
| Pourquoi le fonctionnement du HP iPAQ est-il lent par moment ?                                 | 88 |
| Résolution de problèmes d'affichage                                                            | 00 |
| Comment puis-ie modifier la langue d'affichage/du système ?                                    | 00 |
| Comment puis-je personnaliser l'écran Aujourd'hui ?                                            | 89 |
| Comment puis-je réétalonner l'écran ?                                                          | 89 |
| Pourquoi mon HP iPAQ affiche-t-il un message d'erreur de disposition de l'écran                | 00 |
| Aujourd'hui ?                                                                                  | 89 |
| Résolution de problèmes Bluetooth                                                              | 89 |
| Comment puis-je activer/désactiver la fonction Bluetooth ?                                     | 89 |
| Comment puis-je me connecter à un écouteur Bluetooth ?                                         | 89 |
| Comment puis-je activer/désactiver la visibilité afin que d'autres appareils Bluetooth         |    |
| puissent se connecter à mon HP iPAQ ?                                                          | 90 |
| Comment puis-je explorer le contenu d'un appareil distant ?                                    | 90 |
| Comment puis-je me connecter à un clavier Bluetooth ?                                          | 90 |
| Comment puis-je autoriser un transfert de fichiers sur un appareil Bluetooth ?                 | 90 |
| Comment puis-je me connecter à Internet via un téléphone ?                                     | 91 |
| Comment puis-je me connecter à Internet via l'application BT Phone Manager ?                   | 91 |
| Problèmes associés au courrier électronique                                                    | 92 |

| Comment puis-je configurer un compte Hotmail existant et synchroniser le courrier | 00 |
|-----------------------------------------------------------------------------------|----|
| electronique et mes contacts ?                                                    | 92 |
| Comment puis-je ouvrir des pièces jointes dans des messages électroniques ?       | 93 |
| Comment puis-je basculer entre des comptes utilisateur Windows Live ?             | 93 |
| Réinitialisation de l'appareil                                                    | 93 |
| Exécution d'une réinitialisation matérielle et restauration des paramètres usine  | 93 |
| Exécution d'une réinitialisation partielle                                        | 94 |

### 19 Instructions concernant l'entretien et la maintenance

| Utilisation de votre HP iPAQ           | 95 |
|----------------------------------------|----|
| Nettoyage de votre HP iPAQ             | 95 |
| Transport et stockage de votre HP iPAQ | 95 |
| Utilisation des accessoires            | 95 |

# **1 Enregistrement de votre HP iPAQ**

Vous devez enregistrer votre HP iPAQ auprès de Hewlett-Packard pour pouvoir exécuter les actions suivantes :

- Accéder à l'assistance, aux services et utiliser au mieux vos produits HP.
- Gérer votre profil.
- Recevoir gratuitement des alertes d'assistance, des notifications de pilote et des bulletins d'information personnalisés.

Après avoir enregistré votre HP iPAQ, vous recevrez un message électronique contenant des offres spéciales et des promotions. Visitez le site <u>http://www.register.hp.com</u> pour enregistrer votre HP iPAQ ou mettre à jour votre adresse postale ou électronique après l'enregistrement. Vous devez saisir votre nom d'utilisateur et votre mot de passe d'enregistrement pour pouvoir modifier votre profil en ligne.

# 2 Contenu de l'emballage

Cette illustration présente les éléments contenus dans l'emballage de votre HP iPAQ.

REMARQUE : Le contenu de l'emballage peut varier d'un modèle à l'autre.

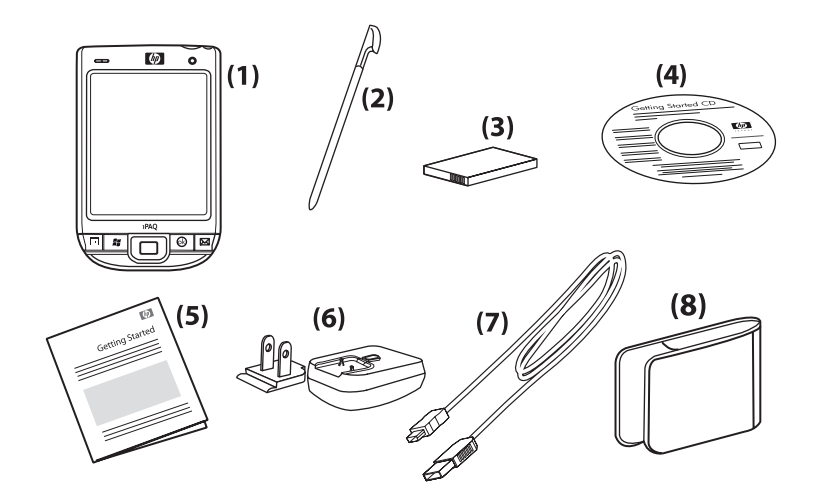

| (1) | HP iPAQ                                                                                                    |
|-----|----------------------------------------------------------------------------------------------------|
| (2) | Stylet                                                                                                    |
| (3) | Batterie amovible/rechargeable lithium-ion de 1 200 mAh                                                                                                    |
| (4) | CD Getting Started avec logiciel supplémentaire                                                                                                    |
| (5) | Documentation du HP iPAQ                                                                                                    |
| (6) | Adaptateur secteur avec fiche interchangeable<br><b>REMARQUE :</b> L'adaptateur secteur peut être livré avec plusieurs fiches interchangeables, branchées ou<br>non. Branchez la fiche correspondant à votre pays/région. |
| (7) | Câble de synchronisation mini-USB                                                                                                    |
| (8) | Étui de protection                                                                                                    |

÷.

# 3 Éléments

REMARQUE : Certains modèles ou fonctions ne sont pas disponibles dans tous les pays/régions.

# Éléments du panneau avant

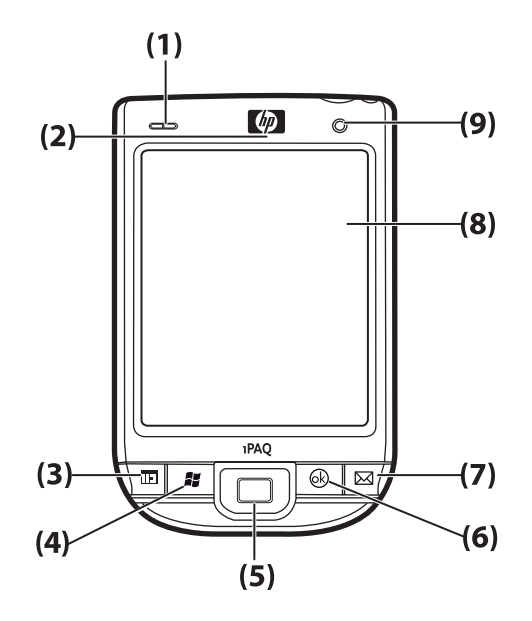

| Élément |                                     | Fonction                                                                                                    |  |
|---------|-------------------------------------|----------------------------------------------------------------------------------------------------|--|
| (1)     | Voyants                             | <ul> <li>Orange – En charge</li> <li>Vert fixe – Complètement chargé</li> <li>Éteint (orange/vert) – Hors charge</li> <li>Vert clignotant – Une ou plusieurs notifications reçues</li> </ul>                                                      |  |
|         |                                     | Bieu fixe – Poliction WLAN ou Biuetooth activee                                                                                                    |  |
| (2)     | Récepteur VoIP                      | Les séquences de données vocales reçues sont<br>converties en paquets numériques, puis transmises via<br>Internet.                                                                                                    |  |
| (3)     | Touche d'accès rapide 1             | Appuyez sur ce bouton pour afficher le <b>calendrier</b> .<br>Appuyez sur ce bouton et maintenez la pression pour<br>afficher la liste <b>Contacts</b> .                                                                                          |  |
| (4)     | Touche d'application 2              | Appuyez sur ce bouton pour afficher le menu <b>Démarrer</b> .<br>Appuyez sur ce bouton et maintenez la pression pour<br>ouvrir l'écran <b>Aujourd'hui</b> .                                                                                       |  |
| (5)     | Touche de navigation à 5 directions | Permet de sélectionner des éléments, de naviguer dans<br>les menus, de modifier les paramètres des fonctions et de<br>jouer à des jeux. Pour faire défiler l'écran vers le haut, le<br>bas, la gauche ou la droite, appuyez sur cette touche dans |  |

| Élément |                         | Fonction                                                                                                    |
|---------|-------------------------|----------------------------------------------------------------------------------------------------|
|         |                         | la direction souhaitée. Relâchez le bouton pour arrêter le<br>défilement. Appuyez sur ce bouton pour sélectionner un<br>élément mis en surbrillance à l'écran.                                           |
| (6)     | Touche d'accès rapide 3 | Appuyez sur ce bouton pour sélectionner <b>ok</b> ou fermer<br>l'application en cours. Appuyez sur ce bouton et<br>maintenez la pression pour passer du mode Paysage au<br>mode Portrait, et vice versa. |
| (7)     | Touche d'accès rapide 4 | Appuyez sur ce bouton pour ouvrir l'application<br>Messagerie. Appuyez sur ce bouton et maintenez la<br>pression pour ouvrir l'application Lecteur<br>Windows Media.                                     |
| (8)     | Écran tactile           | Permet d'afficher des informations à l'écran. Utilisez le<br>stylet pour sélectionner des éléments, naviguer dans les<br>menus, modifier les paramètres des fonctions ou jouer à<br>des jeux.            |
| (9)     | Capteur de lumière      | Ce capteur permet de détecter les variations de<br>luminosité ambiante et de régler automatiquement les<br>paramètres de rétro-éclairage, dans une plage proche<br>des paramètres en cours.              |

# Éléments des panneaux supérieur et inférieur

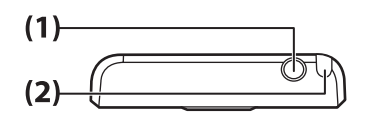

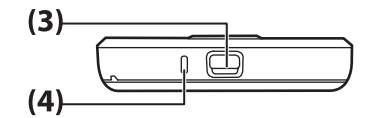

| Élément |                              | Fonction                                                                        |
|---------|------------------------------|---------------------------------------------------------------------------------|
| (1)     | Prise de casque 3,5 mm       | Branchez le casque sur cette prise pour écouter des données audio.              |
| (2)     | Stylet                       | Permet de sélectionner des éléments à l'écran et de saisir des<br>informations. |
| (3)     | Port de charge/communication | Permet de connecter le câble de charge/synchronisation mini-USB.                |
| (4)     | Microphone                   | Permet d'enregistrer des notes vocales.                                         |

# Éléments des panneaux gauche et droit

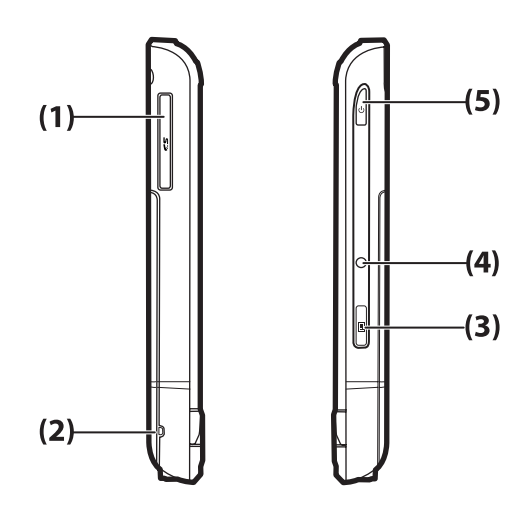

| Élément |                           | Fonction                                                                                                    |
|---------|---------------------------|----------------------------------------------------------------------------------------------------|
| (1)     | Lecteur de carte SD/SDIO  | Insérez une carte SD (Secure Digital) ou SDIO (Secured Digital Input/<br>Output) dans le lecteur, étiquette orientée vers le haut, afin de stocker<br>des données ou de réaliser d'autres opérations. |
| (2)     | Raccord de cordon         | Permet de fixer des accessoires sur votre HP iPAQ ou d'utiliser un cordon pour transporter votre HP iPAQ en toute sécurité.                                                                           |
| (3)     | Bouton Enregistreur vocal | Permet d'ouvrir l'application Enregistreur vocal.                                                                                                    |
|         |                           | <b>REMARQUE :</b> Cette fonction n'est pas disponible en Chine.                                                                                                    |
| (4)     | Réinitialisation          | Appuyez sur ce bouton pour réinitialiser votre HP iPAQ.                                                                                                    |
| (5)     | Touche d'alimentation     | Appuyez sur cette touche et maintenez la pression pour allumer ou<br>éteindre votre HP iPAQ.                                                                                                    |

# Éléments du panneau arrière

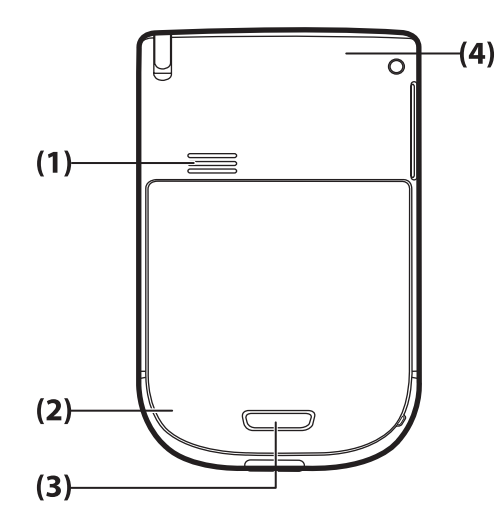

| Élément |                                     | Fonction                                                                                                    |
|---------|-------------------------------------|----------------------------------------------------------------------------------------------------|
| (1)     | Haut-parleur arrière                | Utilisez le haut-parleur pour écouter des données audio.                                                                                |
| (2)     | Antenne Bluetooth                   | Permet de détecter et de transmettre des signaux Bluetooth.                                                                             |
| (3)     | Bouton de dégagement de la batterie | Appuyez sur le bouton de dégagement de la batterie, puis faites glisser le cache vers le bas pour retirer la batterie de votre HP iPAQ. |
| (4)     | Antenne WLAN                        | Permet de détecter les points d'accès WLAN.                                                                                             |

# 4 Configuration de votre HP iPAQ

# Étape 1 : Retrait du cache et de la batterie

1. Appuyez sur le bouton de dégagement de la batterie, puis faites glisser le cache vers le bas pour le retirer de votre HP iPAQ.

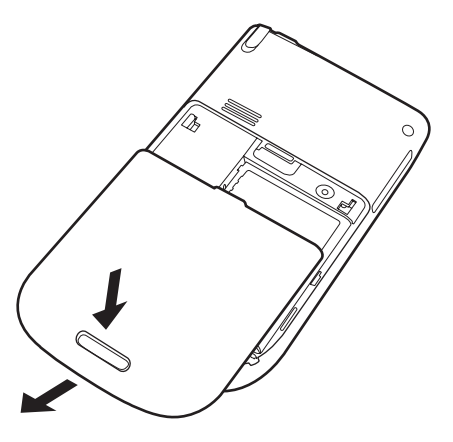

2. Retirez la batterie.

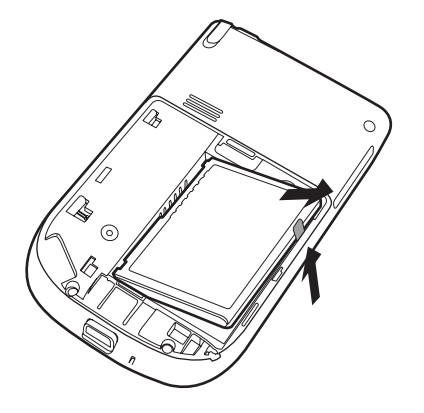

# Étape 2 : Installation de la batterie et replacement du cache

1. Alignez les connecteurs de batterie avec les broches du compartiment de batterie et insérez celle-ci.

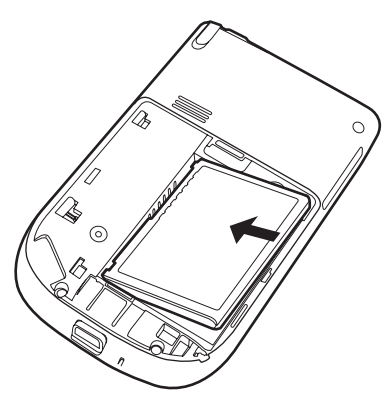

2. Faites glisser le cache de la batterie jusqu'à ce qu'il s'enclenche.

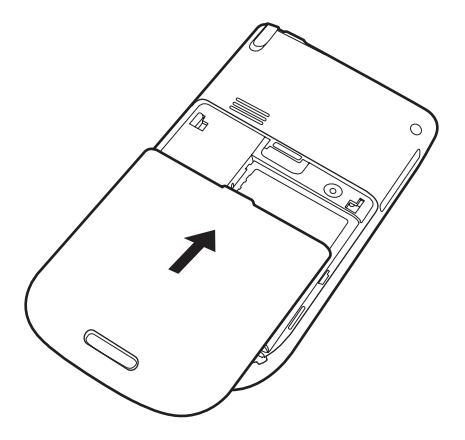

# Étape 3 : Charge de la batterie

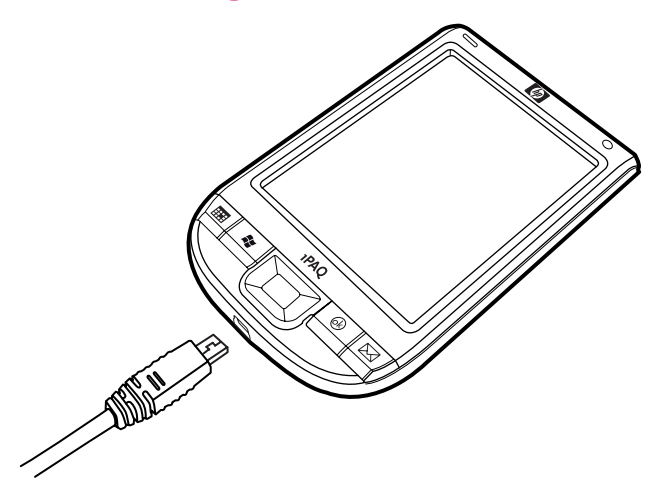

△ **ATTENTION :** Pour éviter d'endommager votre HP iPAQ ou l'adaptateur secteur, assurez-vous que tous les connecteurs sont correctement alignés avant de réaliser le raccordement.

La batterie permet d'alimenter et de faire fonctionner votre HP iPAQ. Votre HP iPAQ est livré avec un câble de synchronisation mini-USB, qui doit être utilisé pour charger l'appareil.

La première charge complète de la batterie prend environ 2 à 4 heures. Les charges suivantes peuvent prendre plus de temps.

- Insérez le connecteur USB du câble de synchronisation mini-USB dans le port de l'adaptateur secteur.
- 2. Connectez l'adaptateur secteur à une prise électrique.
- 3. Branchez le câble de synchronisation mini-USB sur le port de charge/communication de votre HP iPAQ. Le connecteur du câble se branche dans un seul sens. S'il ne s'insère pas facilement, tournez-le dans l'autre sens.
  - ☆ ASTUCE : Vous pouvez également charger la batterie en connectant votre HP iPAQ à un port USB de votre ordinateur à l'aide du câble de synchronisation mini-USB.
- REMARQUE: Lorsque vous insérez une batterie de rechange dans votre HP iPAQ, appuyez sur la touche Alimentation pendant au moins deux secondes. Si l'appareil ne s'allume pas, branchez l'adaptateur secteur pour mettre votre HP iPAQ sous tension.

# Étape 4 : Mise sous tension de votre HP iPAQ

Appuyez sur la touche **Alimentation** pour mettre votre HP iPAQ sous tension. Suivez ensuite les instructions à l'écran pour terminer la configuration. Utilisez le clavier à l'écran pour saisir des informations.

# **Protection de votre HP iPAQ par un mot de passe**

Vous pouvez protéger les données sur votre HP iPAQ en définissant un mot de passe. Lors de chaque mise sous tension de votre HP iPAQ, vous serez invité à saisir ce mot de passe.

Pour définir un mot de passe :

- 1. Appuyez sur Démarrer > Paramètres > Personnel > Verrouiller.
- 2. Cochez la case **Demander le mot de passe si l'appareil est inutilisé pendant**, puis sélectionnez la durée d'inactivité au terme de laquelle vous souhaitez être invité à saisir un mot de passe.
- 3. Dans la liste **Type de mot de passe**, sélectionnez le type de mot de passe à utiliser. Saisissez, puis confirmez le mot de passe.
- **4.** Dans l'onglet **Conseil**, saisissez une phrase qui vous permettra de retrouver votre mot de passe. Assurez-vous que ce conseil ne permet pas à d'autres personnes de deviner votre mot de passe. Le conseil s'affiche après cinq saisies incorrectes successives du mot de passe.
- 5. À l'invite, appuyez sur **Oui**. La prochaine fois que votre HP iPAQ restera inutilisé pendant le délai d'attente défini, vous serez invité à saisir votre mot de passe.
- ☆ ASTUCE : Suivez la procédure ci-dessus pour modifier ou réinitialiser votre mot de passe.

# Emplacement des numéros de série et de modèle

Repérez les numéros de série et de modèle avant de contacter l'assistance technique HP, notamment pour une application de la garantie.

Pour afficher les numéros de série et de modèle, appuyez sur **Démarrer > HP Help and Support > Numéros de série et de modèle**.

Ces informations figurent également à proximité de la batterie de votre HP iPAQ. Pour repérer le numéro de série :

- 1. Retirez le cache de la batterie.
- 2. Repérez l'étiquette située à proximité de la batterie.

# Affichage des icônes d'état

Le tableau ci-dessous répertorie les indicateurs d'état courants et leur signification.

| Icône | État                            | Icône      | État                            |
|-------|---------------------------------|------------|---------------------------------|
|       | Message instantané reçu         | $\bowtie$  | Nouveau message<br>électronique |
|       | Erreur de synchronisation       | <b>(</b>   | Niveau de batterie              |
| C     | Niveau de batterie faible       | <b>e</b> > | Batterie en charge              |
| C×    | Absence ou problème de batterie | ♦          | Bluetooth                       |
| 8     | Fonction Bluetooth désactivée   | and a      | Fonction WLAN<br>désactivée     |

# 5 Principes de base

Commencez à utiliser votre HP iPAQ en découvrant les principes de base tels que la présentation de l'écran **Aujourd'hui**, la saisie de texte ou la synchronisation de données.

# Écran Aujourd'hui

L'écran **Aujourd'hui** affiche la date et l'heure ainsi qu'un bref état de la capacité restante de la batterie et des rendez-vous à venir. En haut de l'écran **Aujourd'hui** figurent les icônes de connectivité, l'indicateur de volume et l'horloge.

À partir de l'écran **Aujourd'hui**, appuyez sur l'icône (iPAQ Wireless) pour ouvrir l'application **iPAQ Wireless**. L'onglet **Tous** permet d'activer/de désactiver l'ensemble des connexions sans fil.

Pour personnaliser l'écran Aujourd'hui :

- 1. Appuyez sur Démarrer > Paramètres > Personnel > Aujourd'hui.
- 2. Dans l'onglet **Apparence**, sélectionnez le thème requis comme arrière-plan de l'écran **Aujourd'hui**.
- 3. Sur l'onglet Éléments, spécifiez les éléments à afficher sur l'écran Aujourd'hui.

ASTUCE : Pour modifier l'ordre d'affichage des éléments, appuyez sur Démarrer > Paramètres > Personnel > Aujourd'hui. Dans l'onglet Éléments, appuyez sur l'élément, puis appuyez sur Monter ou Descendre.

# **Utilisation de TodayPanel Lite**

| lcône          | Nom                   | Fonction                                                                                                    |
|----------------|-----------------------|----------------------------------------------------------------------------------------------------|
| 6              | TodayPanel Lite       | Permet de modifier les options de TodayPanel Lite<br>ou les paramètres de l'écran <b>Aujourd'hui</b> .                                                                                                    |
|                | Alimentation batterie | Permet d'afficher la quantité d'énergie disponible<br>sur votre HP iPAQ. Permet également de définir le<br>temps d'attente, le délai précédant la mise hors<br>tension de votre HP iPAQ et le mode de<br>charge USB. |
| STATE OF STATE | Mémoire principale    | Permet d'afficher la quantité de mémoire principale<br>disponible sur votre HP iPAQ. Permet également<br>d'afficher, d'activer et de fermer tous les<br>programmes en cours.                                         |
|                | Mémoire de stockage   | Permet d'afficher la quantité de mémoire de<br>stockage disponible sur votre HP iPAQ. Permet<br>également d'afficher, d'activer et de fermer tous les<br>programmes en cours.                                        |
| *              | Rétro-éclairage       | Permet d'afficher et de modifier les options de rétro-éclairage sur votre HP iPAQ.                                                                                                    |

Pour utiliser TodayPanel Lite, appuyez sur l'icône souhaitée, effectuez les modifications requises, puis appuyez sur **ok**.

Vous pouvez réduire la taille des icônes TodayPanel Lite, afin de laisser plus de place à l'écran **Aujourd'hui**. Vous pouvez également modifier les paramètres de mémoire et de stockage, afin d'afficher des pourcentages plutôt que la taille des fichiers.

Pour afficher les icônes TodayPanel Lite au format compact :

1.

Appuyez sur l'icône

(TodayPanel Lite) > **Options** pour ouvrir l'application TodayPanel Lite.

2. Appuyez sur la liste Mode d'affichage, puis sélectionnez Compact.

Pour afficher la taille de la mémoire et du stockage sous forme de pourcentages :

1.

Appuyez sur l'icône

(TodayPanel Lite) > **Options** pour ouvrir l'application TodayPanel Lite.

- 2. Appuyez sur la liste Afficher mémoire en ou Afficher stockage en, puis sélectionnez le pourcentage dans la liste.
- 3. Appuyez sur ok.

Pour supprimer l'application TodayPanel Lite de l'écran Aujourd'hui :

- 1. Appuyez sur **Démarrer > Paramètres > Personnel > Aujourd'hui > Éléments**.
- 2. Décochez la case TodayPanel, puis appuyez sur ok.

Pour plus d'options, visitez le site <u>http://www.rhinocode.com</u> pour passer à la version TODAYPANEL PRO.

# Conseils pour économiser la batterie

Vous pouvez modifier les paramètres du HP iPAQ en fonction de vos besoins personnels ou pour prolonger l'autonomie de la batterie entre deux charges. Voici quelques recommandations pour prolonger l'autonomie de la batterie :

- Sons Appuyez sur Démarrer > Paramètres > Personnel > Sons et notifications pour désactiver les notifications superflues. À chaque notification d'événement, vous consommez de l'énergie.
- Désactivation automatique du rétro-éclairage Appuyez sur Démarrer > Paramètres > Système > Rétro-éclairage. Définissez un court délai d'attente avant la désactivation du rétroéclairage. Dans l'onglet Alimentation par batterie, définissez l'option Désactiver le rétroéclairage si l'appareil est inutilisé depuis sur 10 secondes.
- Désactivation des fonctions Bluetooth et WLAN Appuyez sur Démarrer > Paramètres > Connexions > Gestionnaire sans fil. Désactivez toujours les fonctions Bluetooth et WLAN lorsque vous ne les utilisez pas.

HP propose également plusieurs accessoires pour conserver la charge du HP iPAQ lorsque vous êtes en déplacement pendant une période prolongée. Ces accessoires incluent le câble de synchronisation mini-USB et l'adaptateur de voyage. Utilisez des batteries et des chargeurs de marque HP pour charger votre HP iPAQ.

Pour vérifier le niveau de la batterie, appuyez sur **Démarrer > Paramètres > Système >** Alimentation.

# Touche de navigation à 5 directions

La touche de **navigation à 5 directions** permet de naviguer dans le système de menu, de modifier les paramètres de fonction et de jouer à des jeux. Elle permet également de faire défiler une liste vers le haut ou vers le bas, afin de sélectionner une fonction.

ASTUCE : Les mouvements vers le haut et le bas sont vos principaux déplacements pour naviguer dans les menus et la liste des **contacts**. Les déplacements vers la gauche et la droite vous permettent de modifier des paramètres de fonction et de modifier les saisies. Appuyez sur ce bouton pour sélectionner un élément mis en surbrillance à l'écran.

# Verrouillage et déverrouillage de votre HP iPAQ

Vous pouvez verrouiller votre HP iPAQ afin d'éviter toute pression accidentelle sur les touches lorsque vous transportez votre appareil.

REMARQUE : Lorsque le HP iPAQ est verrouillé, vous pouvez toujours recevoir des notifications de courrier électroniques et visualiser des rappels de rendez-vous.

Pour verrouiller votre HP iPAQ :

Dans l'écran Aujourd'hui, appuyez sur Appareil déverrouillé.

Pour déverrouiller votre HP iPAQ :

Dans l'écran Aujourd'hui, appuyez sur Déverrouiller puis, dans l'écran Déverrouiller, appuyez à nouveau sur Déverrouiller. Votre HP iPAQ est désormais déverrouillé et prêt à être utilisé.

## Saisie de texte

Vous pouvez utiliser, au choix, le clavier d'écran ou une fonction de reconnaissance de l'écriture manuscrite, telle que la **reconnaissance des blocs**, le **clavier**, la **reconnaissance des lettres** ou l'application **Transcriber** pour saisir du texte.

Pour saisir un texte :

- 1. Appuyez sur Démarrer > Paramètres > Personnel > Saisie.
- Dans l'onglet Mode de saisie, sélectionnez un mode de saisie et modifiez les options selon les besoins.
- 3. Appuyez sur ok.

Vous pouvez maintenant ouvrir une application (par exemple, Notes) et commencer à saisir du texte.

| Mode de saisie             | Définition                                                                                                    |
|----------------------------|----------------------------------------------------------------------------------------------------|
| Reconnaissance des blocs   | Rédigez les lettres, chiffres, symboles et signes de ponctuation<br>d'un seul trait pour les convertir en texte dactylographié.                                                                       |
| Clavier                    | Appuyez sur les touches du clavier pour saisir un texte.                                                                                                    |
| Reconnaissance des lettres | Rédigez séparément les lettres, chiffres et signes de<br>ponctuation pour les convertir en texte dactylographié.                                                                                      |
| Transcriber                | Écrivez en lettres cursives, en caractères d'imprimerie ou en<br>écriture manuscrite mixte (lettres cursives et caractères<br>d'imprimerie) pour convertir votre écriture en texte<br>dactylographié. |

☆ ASTUCE : Quel que soit le programme, appuyez sur la flèche du sélecteur de mode de saisie pour sélectionner le mode de saisie souhaité.

# Saisie d'informations sur le propriétaire

Saisissez vos données personnelles, notamment votre nom et votre adresse, afin que votre HP iPAQ puisse vous être restitué en cas de perte. Pour saisir vos informations personnelles :

- 1. Appuyez sur Démarrer > Paramètres > Personnel > Infos sur le propriétaire.
- 2. Dans l'onglet **Identification**, entrez vos informations personnelles.
- ASTUCE : Vous pouvez également modifier les informations relatives au propriétaire à partir de l'écran Aujourd'hui. Pour ce faire, vous devez cocher la case Infos du propriétaire lors de la personnalisation de l'écran Aujourd'hui. Pour plus d'informations, consultez la section Écran Aujourd'hui à la page 11.

# **Exécution d'une réinitialisation partielle**

Une réinitialisation partielle arrête toutes les applications, mais n'efface ni les programmes ni les données enregistrées.

**REMARQUE** : Vous devez fermer toutes les applications avant la réinitialisation partielle.

Pour exécuter une réinitialisation partielle :

- 1. Repérez le bouton Réinitialiser situé sur le côté droit du HP iPAQ.
- 2. Utilisez le stylet pour appuyer légèrement sur le bouton Réinitialiser.

# Affichage des informations sur le système d'exploitation

Pour afficher des informations sur le système d'exploitation :

Appuyez sur Démarrer > Paramètres > Système > À propos.

L'onglet **Version** affiche des informations importantes sur l'appareil, notamment le type de processeur et la quantité de mémoire disponible.

# Modification du nom du HP iPAQ

Le nom de l'appareil permet d'identifier votre HP iPAQ dans les situations suivantes :

- Synchronisation avec un ordinateur
- Connexion à un réseau
- REMARQUE : En cas de synchronisation de plusieurs appareils avec le même ordinateur, chaque appareil doit posséder un nom unique.

Pour modifier le nom de l'appareil :

- 1. Appuyez sur Démarrer > Paramètres > Système > À propos > onglet ID d'appareil.
- Saisissez un nom. Le nom de l'appareil doit commencer par une lettre, être composé de lettres (A à Z) et de chiffres (0 à 9) et ne comporter aucun espace.

# Modification des paramètres régionaux

Les paramètres régionaux permettent de définir le mode d'affichage des chiffres, de la devise, de la date et de l'heure.

Pour modifier les paramètres régionaux :

- 1. Appuyez sur Démarrer > Paramètres > Système > Paramètres régionaux > Région.
- 2. Sélectionnez une région.

Les options disponibles dans les autres onglets dépendent de la région sélectionnée.

- 3. Pour personnaliser d'autres paramètres, appuyez sur les onglets ci-dessous pour afficher les options souhaitées :
  - Région
  - Nombre
  - Devise
  - Heure
  - Date

## Réglage du volume

Vous pouvez modifier le volume des différents sons émis par le système, par exemple ceux qu'il émet lorsque vous appuyez sur les noms d'application et les options de menu.

Pour régler le volume :

- 2. Déplacez le curseur de volume du système jusqu'au niveau souhaité.
- 3. Pour désactiver les sons du système, appuyez sur Désactiver.

Vous pouvez également attribuer un son spécifique à chaque événement.

Pour définir des notifications pour des événements :

- 1. Appuyez sur Démarrer > Paramètres > Personnel > Sons et rappels.
- 2. Dans l'onglet **Sons**, choisissez le mode de notification en cochant les cases appropriées.
- Dans la liste Événement de l'onglet Notifications, appuyez sur le nom d'un événement, puis sélectionnez le mode de notification en cochant les cases appropriées. Vous avez le choix entre plusieurs options, par exemple un son spécial, un message ou un voyant clignotant.
- REMARQUE : La désactivation des sons et du voyant de notification permet d'économiser l'énergie de la batterie.

## Modification des paramètres de gestion de l'alimentation

Pour modifier les paramètres de gestion de l'alimentation :

- 1. Appuyez sur Démarrer > Paramètres > Système > Alimentation.
- Appuyez sur l'onglet Avancé, puis sélectionnez le délai de mise sous tension de votre HP iPAQ lors de l'alimentation par batterie ou une tension externe.

# Diminution ou réglage de la luminosité du rétro-éclairage

Vous pouvez configurer le rétro-éclairage pour qu'il diminue à l'expiration d'un délai spécifié.

Pour modifier les paramètres de rétro-éclairage :

- 1. Appuyez sur Démarrer > Paramètres > Système > Rétro-éclairage.
- 2. Appuyez sur Alimentation par batterie ou Alimentation externe.
- 3. Sélectionnez les options de rétro-éclairage souhaitées.

Vous pouvez également augmenter ou diminuer la luminosité du rétro-éclairage.

Déplacez le curseur situé à proximité de l'icône (Rétro-éclairage) pour augmenter ou diminuer la luminosité. Pour modifier la luminosité, vous pouvez également appuyer sur **Démarrer >** Paramètres > Système > Rétro-éclairage > Luminosité.

## Installation et suppression de programmes

Pour installer des programmes sur votre HP iPAQ :

- 1. Utilisez le câble de synchronisation mini-USB pour relier votre HP iPAQ à votre ordinateur.
- 2. Suivez les instructions de l'assistant d'installation fourni avec le programme à installer.
- 3. Vérifiez sur l'écran du HP iPAQ qu'il n'y a pas d'autres étapes nécessaires pour achever l'installation du programme.

Pour supprimer des programmes de votre HP iPAQ :

- 1. Appuyez sur Démarrer > Paramètres > Système > Suppression de programmes.
- 2. Cochez les cases correspondant aux programmes à supprimer, puis appuyez sur Supprimer.
- REMARQUE : La suppression d'un programme sur votre HP iPAQ permet d'augmenter la mémoire disponible sur l'appareil.

Si, pour une raison ou pour une autre, certains programmes sont supprimés de votre HP iPAQ, vous pouvez en réinstaller la plupart à l'aide d'un logiciel de synchronisation. Pour plus d'informations, consultez la section Logiciel de synchronisation à la page 62.

# Ouverture et fermeture de programmes

Vous n'êtes pas obligé de fermer un programme pour en ouvrir un autre ou pour économiser de la mémoire. Le système gère la mémoire automatiquement.

Pour ouvrir un programme, appuyez sur **Démarrer**, puis sélectionnez le programme souhaité dans la liste. Si celui-ci n'y figure pas, appuyez sur **Démarrer > Programmes**.

Dans la plupart des cas, la sélection de **x** ou **ok** permet de fermer une application, mais celle-ci continue à s'exécuter dans la mémoire. Vous pouvez néanmoins la fermer manuellement.

Pour arrêter manuellement un programme :

- 1. Appuyez sur Démarrer > Paramètres > Système > Mémoire > Progr. en cours.
- 2. Dans la liste **Progr. en cours**, appuyez sur le programme à fermer, puis sur **Arrêter**.

# Réglage des alarmes et horloges

Pour définir une alarme sur votre HP iPAQ :

- 1. Appuyez sur Démarrer > Paramètres > Système > Horloge et alarmes > Alarmes.
- 2. Appuyez sur **<Description>** pour saisir le nom de l'alarme.
- Sélectionnez un jour de la semaine pour régler l'alarme. Vous pouvez également régler l'alarme sur plusieurs jours.
- 4. Appuyez sur l'heure à l'écran pour définir l'heure de l'alarme.
- Appuyez sur l'icône (Alarme) pour définir le type d'alarme. Vous pouvez sélectionner un son unique ou répétitif.
- Pour sélectionner un son, appuyez dans la liste située en regard de la case Émettre un son, puis sur le son de votre choix.

Pour définir l'heure sur votre HP iPAQ :

- 1. Appuyez sur Démarrer > Paramètres > Système > Horloge et alarmes > Heure.
- 2. Appuyez sur **Origine** pour définir le fuseau horaire, l'heure et la date de votre pays de résidence. Sélectionnez **Autre ville** pour définir ces options lors de vos voyages.

## **Menus contextuels**

Un menu contextuel s'affiche lorsque vous appuyez sur un élément et maintenez la pression. Ce menu comporte les commandes les plus courantes pour l'élément en question. Vous pouvez ainsi supprimer un rendez-vous à l'aide des commandes d'un menu contextuel.

Lorsque le menu contextuel s'affiche, sélectionnez l'action à réaliser.

Pour fermer un menu contextuel sans exécuter d'action, appuyez n'importe où à l'extérieur du menu.

## Affichage de l'horloge dans la barre de titre

L'horloge ne s'affiche pas dans la barre de titre de certains programmes. Pour afficher l'horloge dans la barre de titre de tous les programmes :

- 1. Appuyez sur Démarrer > Paramètres > Système > Horloge et alarmes.
- 2. Dans l'onglet Plus, cochez la case Afficher l'horloge dans la barre de titre dans tous les programmes.

## Création et attribution d'une catégorie

Vous pouvez utiliser les catégories des programmes **Calendrier**, **Contacts** et **Tâches** pour organiser et regrouper vos rendez-vous, contacts et tâches.

Pour créer et attribuer une catégorie :

- 1. Dans la liste, sélectionnez un élément existant ou créez-en un.
- 2. Effectuez une des opérations suivantes :
  - Pour classer un élément existant du **calendrier**, ouvrez le rendez-vous en question, puis appuyez sur **Menu > Modifier > Catégories**.
  - Pour classer un élément existant des tâches, ouvrez la tâche en question, puis appuyez sur Modifier > Catégories.
  - Pour classer un élément existant des **contacts**, ouvrez le contact en question, puis appuyez sur **Modifier > Catégories**.
  - Pour classer un nouvel élément du calendrier, des contacts ou des tâches, appuyez sur Catégories.
- 3. Cochez la case souhaitée (Bureau, Congé, Personnel ou Saisonnier), puis appuyez sur ok pour attribuer la catégorie.
- 4. Appuyez sur ok pour revenir au rendez-vous, à la tâche ou au contact.
- REMARQUE : Pour créer une nouvelle catégorie, appuyez sur Nouveau, puis attribuez un nom à cette catégorie de contact, de tâche ou de rendez-vous. La nouvelle catégorie est automatiquement affectée à l'élément.

# Réglage de la vitesse de défilement des éléments d'une liste

Pour modifier la vitesse de défilement :

- 1. Apuyez sur Démarrer > Paramètres > Personnel > Boutons > Commande Haut/Bas.
- Déplacez le curseur situé sous Temps d'attente avant la première répétition, afin de réduire ou d'augmenter le temps d'attente avant le début du défilement.
- Sous Vitesse de répétition, déplacez le curseur pour modifier le temps de passage d'un élément à un autre.

# 6 Connexions

Vous pouvez utiliser votre HP iPAQ pour vous connecter et échanger des informations avec d'autres périphériques de poche, votre ordinateur, divers types de réseaux ou encore Internet. Voici la liste des fonctions disponibles :

- WLAN
- Bluetooth

Pour accéder à ces différents types de connexion, appuyez sur **Démarrer > Paramètres > Connexions**.

## **WLAN**

L'accès sans fil vous permet de connecter votre HP iPAQ à Internet sans utiliser de câbles. En lieu et place, des points d'accès assurent la transmission et la réception des données. Votre HP iPAQ peut établir une connexion IEEE (Institute of Electrical and Electronics Engineers) 802.11b/g ou se connecter directement à d'autres appareils compatibles WLAN.

Le réseau local sans fil permet de réaliser les opérations suivantes :

- Accéder à Internet
- Envoyer et recevoir des messages électroniques
- Accéder aux informations sur les réseaux d'entreprise
- Utiliser des réseaux privés virtuels (VPN) pour un accès distant sécurisé
- Utiliser des zones sensibles pour la connectivité sans fil

Dans l'écran Aujourd'hui, appuyez sur l'icône 🔯 (iPAQ Wireless) pour accéder aux fonctions WLAN.

REMARQUE: L'utilisation d'une connexion distante, d'Internet sans fil, de la messagerie électronique, des réseaux d'entreprise et d'autres systèmes de communication sans fil, par exemple des appareils Bluetooth, peut nécessiter l'achat séparé d'un matériel supplémentaire et d'un équipement compatible ainsi qu'une infrastructure WLAN standard et un contrat de service séparé. Il est possible que tous les contenus Web ne soient pas disponibles. Certains d'entre eux peuvent nécessiter l'installation de logiciels supplémentaires.

## Terminologie WLAN

Il est recommandé de vous familiariser avec les termes ci-dessous lorsque vous commencez à utiliser la technologie WLAN.

| Terme                           | Définition                                                                                                    |
|---------------------------------|----------------------------------------------------------------------------------------------------|
| Norme 802.11                    | Norme agréée par l'IEEE concernant la technologie radio destinée aux réseaux locaux sans fil (WLAN).                                                       |
| Appareil à ordinateur ou ad hoc | Mode qui n'utilise pas de points d'accès. Il permet la mise en place d'une communication poste<br>à poste indépendante au sein d'un réseau local sans fil. |

| Terme                    | Définition                                                                                                    |
|--------------------------|----------------------------------------------------------------------------------------------------|
| DNS (Domain Name System) | Méthode utilisée pour identifier et convertir les noms de domaine Internet en adresses IP. Il est plus facile de mémoriser le nom d'une adresse Internet. Chaque site Web possède sa propre adresse IP sur Internet.                                              |
| Cryptage                 | Processus de conversion alphanumérique (lettres et/ou chiffres) des données qui est essentiellement utilisé pour bloquer l'accès de toute personne non autorisée.                                                                                                 |
| Zones sensibles          | Zones publiques ou privées disposant d'un service WLAN. Ces connexions sans fil peuvent<br>être situées dans des bibliothèques, des cybercafés, des hôtels, des salles d'attente<br>d'aéroport ou des palais des congrès. Ce service peut être gratuit ou payant. |
| Infrastructure           | Ce mode de connexion utilise les points d'accès sans fil pour se connecter aux réseaux.                                                                                                    |

## Connexion automatique à un réseau WLAN

Lorsque vous activez la radio WLAN, votre HP iPAQ détecte automatiquement les réseaux WLAN qui émettent des signaux. Si votre réseau WLAN n'est pas configuré pour la diffusion, vous devez vous y connecter manuellement. Avant de vous connecter à un réseau WLAN, contactez votre administrateur réseau pour vérifier si cette tâche requiert des informations d'authentification.

Pour se connecter automatiquement à un réseau WLAN :

Appuyez sur l'icône (iPAQ Wireless).

- Appuyez sur l'icône <sup>mag</sup> (WLAN) pour activer la fonction WLAN, puis appuyez sur l'onglet WLAN.
- Lorsque votre HP iPAQ détecte un réseau WLAN, vous êtes invité à confirmer la connexion. Sélectionnez le réseau auquel vous connecter, puis appuyez sur ok. Le HP iPAQ détecte plusieurs réseaux.
- Sélectionnez la méthode de connexion requise (Internet ou Bureau), puis appuyez sur Connexion.
- REMARQUE : Pour obtenir des performances Wi-Fi optimales, HP recommande d'utiliser les canaux indépendants non chevauchants dans l'environnement d'entreprise. Des points d'accès/routeurs doivent être configurés en fonction des canaux suivants : 1, 6 et 11.

## Connexion manuelle à un réseau WLAN

Vous pouvez ajouter un réseau sans fil manuellement en entrant ses données de paramètres. Avant de vous connecter à un réseau WLAN, contactez votre administrateur réseau pour vérifier si cette tâche requiert des informations d'authentification.

Pour se connecter manuellement à un réseau WLAN :

1.

Appuvez sur l'icône 🛄 (iPAQ Wireless).

- Appuyez sur l'icône <sup>mag</sup> (WLAN) pour activer la fonction WLAN, puis appuyez sur l'onglet WLAN.
- 3. Appuyez sur Démarrer > Paramètres > Connexions > HP iPAQ Wireless > WLAN > Afficher les réseaux WLAN > Sans fil > Ajouter nouveau....
- 4. Entrez le nom du réseau.

- Choisissez un mode de connexion. Sélectionnez Internet pour vous connecter à Internet via un FAI ou Bureau pour vous connecter à un réseau d'entreprise. Sélectionnez Bureau si le réseau requiert un serveur proxy.
- 6. Appuyez sur Suivant.
  - Pour utiliser l'authentification, sélectionnez le mode d'authentification dans la liste **Authentification**.
  - Pour utiliser le cryptage des données, sélectionnez une méthode de cryptage dans la liste **Cryptage des données**.
  - Pour utiliser automatiquement une clé réseau, appuyez sur La clé est automatiquement fournie ; sinon, saisissez la clé du réseau et l'index de la clé.
  - Appuyez sur **Suivant**, puis sur **Terminer**.
- REMARQUE : Pour obtenir des performances Wi-Fi optimales, HP recommande d'utiliser les canaux indépendants non chevauchants dans l'environnement d'entreprise. Des points d'accès/routeurs doivent être configurés en fonction des canaux suivants : 1, 6 et 11.

## Recherche d'une adresse IP

Pour rechercher une adresse IP :

- 1. Appuyez sur l'icône (iPAQ Wireless).
- Appuyez sur l'icône <sup>mag</sup> (WLAN) pour activer la fonction WLAN, puis appuyez sur l'onglet WLAN.
- Connectez-vous automatiquement ou manuellement à un réseau en appuyant sur Démarrer > Paramètres > Connexions > HP iPAQ Wireless > WLAN > Afficher les réseaux WLAN.
- 4. Sélectionnez un réseau WLAN. L'adresse IP WLAN s'affiche au bas de l'écran WLAN.

## Suppression d'un réseau sans fil

Vous pouvez supprimer des réseaux que vous avez saisis manuellement. Cependant, si un réseau n'a pas été automatiquement détecté, vous ne pouvez pas le supprimer.

Pour supprimer un réseau sans fil existant ou disponible :

1. Appuvez sur l'icône (iPAQ Wireless).

- 2. Appuyez sur l'icône <sup>mag</sup> (WLAN) pour activer la fonction WLAN, puis appuyez sur l'onglet **WLAN**.
- 3. Appuyez sur WLAN > Afficher les réseaux WLAN > Sans fil.
- 4. Dans la zone **Configuration réseaux sans fil**, appuyez sur le réseau à supprimer, puis maintenez la pression.
- 5. Appuyez sur Supprimer les paramètres.

## **Configuration des paramètres d'authentification 802.1x**

Avant de commencer, contactez votre administrateur réseau pour vérifier si les informations d'authentification sont requises.

Pour configurer les paramètres d'authentification 802.1x :

- Pour saisir manuellement des informations, appuyez sur Démarrer > Paramètres > Connexions > HP iPAQ Wireless > WLAN > Afficher les réseaux WLAN.
- 2. Dans la liste Configuration réseaux sans fil, sélectionnez le réseau à configurer.
- 3. Appuyez sur Suivant jusqu'à atteindre le deuxième écran Configuration authentification réseau.
- 4. Pour renforcer la sécurité, cochez la case Utiliser le contrôle d'accès réseau IEEE 802.1x, sélectionnez le type EAP requis, puis appuyez sur Terminer.

# **Bluetooth**

## **Terminologie Bluetooth**

Il est recommandé de vous familiariser avec les termes ci-dessous lorsque vous commencez à utiliser la technologie Bluetooth.

| Terme                              | Définition                                                                                                    |
|------------------------------------|----------------------------------------------------------------------------------------------------|
| Authentification                   | Vérification d'une clé de passe numérique avant l'exécution d'une connexion ou d'une activité.                                                                                                    |
| Autorisation                       | Approbation d'une connexion, d'un accès ou d'une activité avant son exécution.                                                                                                    |
| Liaison (appareils associés)       | Création d'une connexion sécurisée entre votre appareil et un autre. Une fois la liaison<br>créée, les deux appareils deviennent associés. Un appareil associé ne nécessite ni<br>authentification ni autorisation. |
| Adresse de l'appareil              | Adresse électronique unique d'un appareil Bluetooth.                                                                                                    |
| Découverte d'appareil              | Localisation et identification d'un autre appareil Bluetooth.                                                                                                    |
| ID d'appareil                      | Nom fourni par un appareil Bluetooth lorsqu'il est découvert par un autre.                                                                                                    |
| Cryptage                           | Mode de protection des données.                                                                                                    |
| Clé de passe                       | Code que vous entrez pour authentifier les connexions ou les activités demandées par<br>d'autres appareils.                                                                                                    |
| PIM (Personal Information Manager) | Regroupement d'applications utilisées pour gérer les tâches quotidiennes (par exemple, Contacts, Calendrier et Tâches).                                                                                             |
| Profils                            | Regroupement de paramètres Bluetooth.                                                                                                    |
| Découverte de services             | Recherche des applications qui sont communes à d'autres appareils.                                                                                                    |

## **Gestionnaire Bluetooth**

Le Gestionnaire Bluetooth permet de réaliser les opérations suivantes :

- Établir des connexions
- Échanger des cartes de visite
- Afficher les raccourcis

Pour accéder au Gestionnaire Bluetooth :

- 1. Appuyez sur l'icône 🚾 (iPAQ Wireless).
- 2. Appuyez sur l'onglet Bluetooth, puis sur l'icône 🔊 (Bluetooth) pour activer la fonction Bluetooth.
- 3. Appuyez sur Bluetooth > Paramètres Bluetooth > Gestionnaire Bluetooth.

## **Bluetooth Phone Manager**

L'outil Bluetooth Phone Manager vous permet de connecter votre HP iPAQ à un téléphone portable compatible Bluetooth et d'utiliser ce téléphone comme modem pour naviguer sur Internet ou transférer d'autres informations. Pour ce faire, créez une connexion Bluetooth entre votre HP iPAQ et le téléphone portable, puis envoyez des informations au téléphone via cette connexion Bluetooth. Le téléphone transmet les informations sur la ligne téléphonique, puis renvoie les informations demandées sur votre HP iPAQ par l'intermédiaire de la connexion Bluetooth.

REMARQUE : Assurez-vous que votre HP iPAQ et le téléphone portable sont allumés, détectables et proches l'un de l'autre.

Pour établir une connexion entre votre HP iPAQ et un téléphone portable à l'aide de l'outil Bluetooth Phone Manager :

- 1. Appuyez sur **Démarrer > Programmes > BT Phone Manager**.
- 2. Si vous utilisez l'application pour la première fois, appuyez sur **Oui** pour établir un partenariat avec un téléphone Bluetooth.
- 3. Suivez les instructions à l'écran pour apparier votre HP iPAQ et le téléphone.

Pour plus d'informations, ouvrez l'application **Bluetooth Phone Manager**, puis appuyez sur **Outils > Aide**.

## Connexion à un ordinateur via Bluetooth

Pour obtenir des résultats optimaux, synchronisez votre HP iPAQ et l'ordinateur par un câble USB avant d'établir la connexion Bluetooth.

Pour se connecter à un ordinateur via Bluetooth :

- 1. Suivez les instructions incluses dans l'aide du logiciel de synchronisation de votre ordinateur pour configurer la fonction Bluetooth sur votre ordinateur.
- 2. Sur le HP iPAQ, appuyez sur Démarrer > ActiveSync.
- REMARQUE : Si vous ne voyez pas ActiveSync, appuyez sur Démarrer > Paramètres > Menus. Ensuite, cochez la case ActiveSync pour visualiser ActiveSync sous Démarrer > Programmes.
- Appuyez sur Menu > Connexions.... Cochez la case Synchroniser tous les ordinateurs à l'aide de cette connexion.
- 4. Sélectionnez **BluetoothActiveSync** dans la liste, puis appuyez sur **ok**. Assurez-vous que le HP iPAQ et l'ordinateur sont proches l'un de l'autre.
- 5. S'il s'agit de votre première connexion à cet ordinateur via Bluetooth, exécutez l'assistant Bluetooth sur votre HP iPAQ et établissez un partenariat Bluetooth avec l'ordinateur.
- 6. Appuyez sur Synchronisation.
- 7. Appuyez sur **Menu > Déconnecter Bluetooth**.

☆ ASTUCE : Afin d'économiser l'énergie de la batterie, désactivez la fonction Bluetooth après la synchronisation.

## **Profils d'appareil Bluetooth**

Les fonctions prises en charge par Bluetooth sont appelées services ou profils. Vous ne pouvez communiquer qu'avec les appareils Bluetooth qui supportent au moins l'un des profils ci-dessous :

- ActiveSync Utilise le profil SPP (Serial Port Profile) pour se connecter à ActiveSync sur un ordinateur
- Profil de distribution audio avancée (A2DP Advanced Audio Distribution Profile)
- Profil de télécommande audio/vidéo (AVRCP Audio Video Remote Control Profile)
- Profil d'imagerie élémentaire (BIP Basic Imaging Profile)
- Profil d'imprimante de base (BPP Basic Printer profile)
- Accès réseau à distance (ARD)
- Protocole de transfert de fichiers (FTP File Transfer Protocol)
- Profil d'accès générique (GAP Generic Access profile)
- Profil de prise en charge du casque (HSP Headset Support Profile)
- Profil de périphérique d'interface humaine (HID Human Interface Device Profile)
- Protocole d'envoi d'objets (Object Exchange (OBEX) Protocol)
- Protocole d'envoi d'objets (OPP Object Push Protocol)
- Réseau personnel (PAN)
- Profil de port série (SPP Serial Port Profile)
- Protocole de découverte de services (SDP Service Discovery Protocol)

### Création, fin et acceptation d'un partenariat Bluetooth

Vous pouvez échanger des informations entre votre HP iPAQ et un autre appareil compatible Bluetooth. Pour ce faire, vous devez tout d'abord établir un partenariat Bluetooth entre les deux appareils.

REMARQUE : Pour échanger des informations entre deux appareils compatibles Bluetooth, assurezvous que la fonction Bluetooth est activée sur les deux appareils. Ceux-ci doivent être en mode découverte.

Pour créer un partenariat Bluetooth :

- 1. Assurez-vous que les deux appareils sont allumés, détectables et proches l'un de l'autre.
- 2. Appuyez sur **Démarrer > Paramètres > Connexions > Bluetooth**.
- 3. Appuyez sur Gestionnaire Bluetooth > Nouveau > Explorer un appareil Bluetooth. Votre HP iPAQ recherche d'autres appareils compatibles Bluetooth et en affiche la liste.
- 4. Sélectionnez le service à utiliser dans la liste Sélection du service.
- 5. Appuyez sur le nom de l'appareil auquel vous connecter, puis appuyez sur Suivant.
- 6. Dans le champ **Sécurité**, si vous souhaitez utiliser une connexion sécurisée et cryptée (option recommandée pour une sécurité optimale), cochez la case **Utiliser une connexion sécurisée et**

crypté, puis appuyez sur Suivant. Sinon, laissez le champ Sécurité vierge, puis appuyez sur Suivant.

- 7. Appuyez sur **Terminer**.
- 8. Pour attribuer un nom plus évocateur au partenariat, appuyez sur le nom de l'appareil dans la section **Mes raccourcis** et maintenez la pression, puis appuyez sur **Renommer**.

Pour mettre fin à un partenariat Bluetooth :

- 1. Appuyez sur **Démarrer > Paramètres > Connexions > Bluetooth > Gestionnaire Bluetooth**.
- 2. Appuyez sur le partenariat auquel mettre fin et maintenez la pression.
- 3. Appuyez sur Supprimer, puis sur Oui.

Pour accepter un partenariat Bluetooth :

- 1. Vérifiez que votre HP iPAQ est allumé, en mode découverte et proche de l'autre appareil.
- Lorsqu'un message vous invite à accepter le partenariat avec l'appareil demandeur, appuyez sur ok.
- Si une clé de passe est requise, saisissez 1 à 16 caractères alphanumériques dans la zone Clé de passe, puis appuyez sur ok. Entrez la même clé de passe dans l'appareil qui sollicite le partenariat. L'utilisation d'une clé de passe renforce la sécurité.
- 4. Appuyez sur Terminer.

Si vous ne parvenez pas à détecter un autre appareil, procédez comme suit :

- Vérifiez que Bluetooth est activé.
- Rapprochez les appareils l'un de l'autre.
- Assurez-vous que l'appareil auquel vous essayez de vous connecter est allumé et qu'il autorise les autres appareils à le détecter.

### Modification du nom d'un partenariat Bluetooth

Pour renommer un partenariat Bluetooth :

- 1. Appuyez sur Démarrer > Paramètres > Connexions > Bluetooth.
- 2. Appuyez sur Gestionnaire Bluetooth.
- 3. Dans l'écran **Mes raccourcis**, appuyez sur le partenariat à renommer et maintenez la pression, puis appuyez sur **Renommer**.
- 4. Entrez un nouveau nom pour le partenariat.
- 5. Appuyez sur ok.

### Association et dissociation d'appareils

Vous pouvez associer des appareils de manière à ce qu'ils échangent une clé de sécurité générée par ordinateur avant chaque connexion. La clé de sécurité est générée à partir de l'adresse unique de l'appareil Bluetooth, d'un nombre aléatoire et d'un mot de passe défini par l'utilisateur. Une fois associés, les deux appareils sont reliés par une relation de confiance. Il est inutile de fournir d'autres données. L'association de deux appareils vous permet ensuite de réaliser vos connexions et activités sans qu'il existe une autorisation constante.

Pour associer des appareils :

- Appuyez sur l'icône 1 (iPAQ Wireless).
- 2. Appuyez sur l'onglet Bluetooth, puis sur l'icône 🔊 (Bluetooth) pour activer la fonction Bluetooth.
- 3. Appuyez sur Bluetooth > Connexions Bluetooth > Menu > Appareils associés.
- 4. Appuyez sur Ajouter.
- 5. Appuyez sur l'icône **Rechercher**.
- 6. Appuyez sur un appareil.
- 7. Saisissez un mot de passe dans le champ Clé de passe.
- 8. Appuyez sur ok.
- 9. Saisissez le même mot de passe sur l'autre appareil.

Si vous visualisez d'autres appareils, mais que vous ne pouvez pas vous connecter ou échanger des informations avec eux, procédez comme suit :

- Assurez-vous que l'autre appareil ne restreint pas votre accès.
- Essayez d'établir le partenariat à partir de l'autre appareil. Certains appareils Bluetooth peuvent uniquement émettre une demande de partenariat et ne peuvent pas répondre aux demandes de partenariat des autres appareils.

Si d'autres appareils ne parviennent pas à détecter ou établir une connexion avec votre HP iPAQ, procédez comme suit :

- Vérifiez que Bluetooth est activé.
- Assurez-vous que vous n'empêchez pas d'autres appareils de détecter le vôtre. Pour plus d'informations, consultez la section <u>Utilisation d'une clé de passe ou d'une liaison à la page 28</u>.
- Vérifiez vos paramètres Bluetooth afin de vous assurer que votre HP iPAQ peut être détecté par d'autres appareils en vue d'établir une connexion. Pour plus d'informations, consultez la section <u>Rendre un appareil détectable à la page 26</u>.

Pour supprimer une relation d'association entre des appareils :

1. Appuvez sur l'icône 🚾 (iPAQ Wireless).

- 2. Vérifiez que la fonction Bluetooth est activée. Dans le cas contraire, activez-la.
- 3. Appuyez sur Bluetooth > Connexions Bluetooth > Menu > Appareils associés.
- 4. Appuyez sur le nom d'un appareil.
- 5. Appuyez sur **Supprimer**.
- 6. Appuyez sur **Oui** pour annuler le partenariat.

### Rendre un appareil détectable

Lorsque votre HP iPAQ est en mode découverte, les autres appareils compatibles Bluetooth peuvent le détecter, ou le découvrir, et lui transmettre des informations, établir un partenariat ou utiliser un service Bluetooth.
Pour rendre un appareil détectable :

- 1. Appuyez sur **Démarrer > Paramètres > Connexions**.
- 2. Appuyez sur Bluetooth > Accessibilité.
- 3. Cochez les cases Autoriser les autres appareils à se connecter et Les autres appareils peuvent me détecter.
- **REMARQUE :** Pour que votre HP iPAQ ne soit plus détectable, décochez la case **Autoriser les autres appareils à se connecter**.

#### **Connexion à un casque Bluetooth**

Vous pouvez établir un partenariat entre un casque Bluetooth (ou un autre dispositif mains libres Bluetooth) et votre HP iPAQ afin de les utiliser ensemble.

Pour se connecter à un casque Bluetooth :

- 1. Vérifiez que les deux appareils sont allumés, en mode découverte et proches l'un de l'autre.
- Appuyez sur l'icône (iPAQ Wireless), puis appuyez sur Bluetooth > Connexions Bluetooth > Menu > Nouveau raccourci.
- 3. Sélectionnez Configuration mode Mains libres, puis suivez les instructions à l'écran.

#### **Consultation des paramètres Bluetooth**

Pour consulter les paramètres Bluetooth :

- 1. Appuyez sur l'icône 🔯 (iPAQ Wireless).
- Appuyez sur l'onglet Bluetooth, puis sur l'icône 
   <sup>20</sup>
   (Bluetooth) pour activer la fonction Bluetooth.
- 3. Appuyez sur Bluetooth > Paramètres Bluetooth.

#### Autorisation d'accès aux services

Si vous choisissez de demander l'autorisation d'accéder aux services, vous devez autoriser chaque connexion. Votre HP iPAQ vous demande toujours si vous souhaitez autoriser la connexion.

Pour gérer les autorisations d'accès aux services :

- 1. Appuyez sur l'icône 🔯 (iPAQ Wireless).
- Appuyez sur l'onglet Bluetooth, puis sur l'icône 🔊 (Bluetooth) pour activer la fonction Bluetooth.
- 3. Appuyez sur Bluetooth > Paramètres Bluetooth > Services.
- 4. Appuyez sur le service à activer : Transfert de fichiers, Échange d'informations, Port série, Serveur réseau personnel, Synchronisation PIM ou Passerelle audio.
- 5. Sélectionnez Autorisation requise.
- 6. Appuyez sur ok.

### Utilisation d'une clé de passe ou d'une liaison

Pour établir une connexion sécurisée avec un autre appareil, vous pouvez utiliser la fonction Clé de passe ou une liaison établie. Vous pouvez également ajouter le cryptage des données à ce type de sécurité. Une clé de passe est un code que vous devez saisir pour authentifier les connexions demandées par d'autres appareils. La clé de passe doit être connue et utilisée par les deux parties, faute de quoi la connexion ne sera pas autorisée.

Pour configurer une clé de passe ou une liaison :

- Appuyez sur l'icône 1 (iPAQ Wireless).
- 2. Appuyez sur l'onglet Bluetooth, puis sur l'icône 🔊 (Bluetooth) pour activer la fonction Bluetooth.
- 3. Appuyez sur Bluetooth > Paramètres Bluetooth > Services.
- 4. Appuyez sur le service à activer : Transfert de fichiers, Échange d'informations, Port série, Serveur réseau personnel, Synchronisation PIM ou Passerelle audio.
- 5. Pour une sécurité renforcée, sélectionnez Autorisation requise et Authentification (clé de passe) requise.
- 6. Sélectionnez **Cryptage requis** si vous souhaitez crypter l'ensemble des données échangées entre les appareils.
- 7. Appuyez sur ok.

#### Définition d'un dossier partagé Bluetooth

Vous pouvez définir le dossier auquel les autres appareils ont accès lorsqu'ils se connectent à votre HP iPAQ. Pour définir un dossier partagé Bluetooth :

- Appuyez sur l'icône (iPAQ Wireless).
- 2. Appuyez sur l'onglet Bluetooth, puis sur l'icône 🕺 (Bluetooth) pour activer la fonction Bluetooth.
- 3. Appuyez sur Bluetooth > Paramètres Bluetooth > Services > Transfert de fichiers.
- 4. Dans la section Paramètres de service, sélectionnez vos paramètres préférés.
- 5. Appuyez sur Avancés....
- Appuyez sur l'icône (Dossier), puis repérez le dossier de fichiers souhaité.
- 7. Appuyez sur ok.

### Paramètres avancés

#### Connexion à des URL intranet

Pour vous connecter à des sites intranet dont les URL contiennent des points (par exemple, intranet.nomentreprise.com), vous devez les ajouter à la liste des **exceptions d'URL professionnelles**.

Pour ajouter des URL intranet :

- Appuyez sur Démarrer > Paramètres > Connexions > Connexions > Avancés > Exceptions....
- 2. Appuyez sur Ajouter nouvelle URL.
- 3. Dans la zone URL professionnelle, entrez l'URL intranet.
- REMARQUE : Si vous utilisez plusieurs URL partageant le même nom d'entreprise, saisissez \*.nomentreprise.com pour éviter de les saisir individuellement.

### **Modification d'une URL intranet**

Pour modifier des URL intranet :

- 1. Appuyez sur **Démarrer > Paramètres > Connexions > Avancé > Exceptions**.
- 2. Appuyez sur l'exception d'URL intranet à modifier, puis effectuez les modifications requises.
- REMARQUE : Pour supprimer une exception d'URL professionnelle, appuyez sur l'exception dans la liste et maintenez la pression, puis appuyez sur Supprimer.

#### Configuration de paramètres de serveur proxy

Si vous êtes connecté à votre FAI (Fournisseur d'accès Internet) ou à un réseau privé au cours d'une synchronisation, votre HP iPAQ doit télécharger des paramètres de serveur proxy appropriés durant la synchronisation à partir de votre ordinateur. Si ces paramètres ne sont pas sur votre ordinateur ou doivent être modifiés, vous pouvez les modifier manuellement.

Avant de commencer, procurez-vous les informations suivantes auprès de votre FAI ou administrateur réseau :

- Nom d'utilisateur
- Mot de passe
- Nom du serveur proxy
- Port
- Type du protocole Socks utilisé

Pour configurer les paramètres de serveur proxy :

- 1. Appuyez sur **Démarrer > Paramètres > Connexions**.
- 2. Si aucun serveur proxy n'a été configuré, appuyez sur **Configurer mon serveur proxy** ou **Modifier mon serveur proxy**.
- 3. Cochez les cases Ce réseau se connecte à Internet et Ce réseau se connecte à Internet via un serveur proxy.
- 4. Dans la zone **Serveur proxy**, entrez le nom du serveur proxy.
- 5. Pour modifier des paramètres tels que le numéro de port ou le type de serveur proxy, appuyez sur **Avancé...**, puis modifiez les paramètres requis.

#### Configuration d'une passerelle WAP

Pour accéder aux sites WAP via Internet Explorer, configurez une passerelle WAP sur votre HP iPAQ.

Avant de commencer, procurez-vous les informations suivantes auprès de votre FAI ou administrateur réseau :

- Nom d'utilisateur
- Mot de passe
- Numéro de téléphone du serveur FAI
- Nom de serveur de la passerelle WAP
- Numéro de port

Pour configurer une passerelle WAP :

- Appuyez sur Démarrer > Paramètres > Connexions > Avancé > Sélectionner des réseaux > Réseau de bureau > Modifier....
- Si le serveur proxy n'a été configuré, appuyez sur Configurer mon serveur proxy ou Modifier mon serveur proxy.
- Dans l'onglet Paramètres de proxy, cochez les cases Ce réseau se connecte à Internet et Ce réseau se connecte à Internet via un serveur proxy.
- 4. Si nécessaire, saisissez le nom du serveur proxy dans la zone Serveur proxy.
- 5. Appuyez sur Avancés... > WAP.
- Saisissez le nom de serveur de la passerelle WAP dans la zone Serveur. Saisissez le numéro de port dans la zone Port. Le numéro de port WAP le plus courant est 9201.
- 7. Le cas échéant, saisissez les informations d'identification requises par le serveur de la passerelle WAP.

#### Configuration de paramètres avancés de proxy

Pour configurer des paramètres avancés de proxy :

- 1. Pour le type de serveur requis, entrez le nom et le port du serveur proxy.
- 2. Au besoin, entrez les informations de connexion au serveur proxy.
- 3. Si vous configurez un proxy Socks, sélectionnez **Socks 4** ou **Socks 5**. Si vous utilisez Socks 5, entrez les informations de connexion au serveur proxy.

#### Paramètres avancés de connexion

Pour configurer des paramètres avancés de connexion :

- Appuyez sur l'icône 1 (iPAQ Wireless).
- Appuyez sur l'icône <sup>100</sup> (WLAN) pour activer la fonction WLAN.
- Pour vous connecter à un réseau, appuyez sur Démarrer > Paramètres > Connexions > Connexions > Avancé > Sélectionner des réseaux.
- 4. Sélectionnez **Mon FAI** pour vous connecter à Internet via un fournisseur d'accès Internet (FAI) ou **Réseau de bureau** pour vous connecter au réseau d'une entreprise ou si le réseau requiert un

serveur proxy. Pour modifier le nom de gestion du réseau ou en créer un nouveau, appuyez sur **Modifier...** ou **Nouveau...**, puis sur **ok**.

5. Dans l'écran **Connexions**, appuyez sur **Avancé** pour définir vos règles de numérotation et exceptions, puis appuyez sur **OK**.

#### Configuration d'une connexion de serveur VPN

Une connexion VPN vous permet de vous connecter en toute sécurité à des serveurs, par exemple un réseau d'entreprise, via Internet.

Avant de commencer, procurez-vous les informations suivantes auprès de votre administrateur réseau :

- Nom d'utilisateur
- Mot de passe
- Nom de domaine
- Paramètres TCP/IP
- Nom d'hôte ou adresse IP du serveur VPN

Pour configurer une connexion de serveur VPN :

- 1. Appuyez sur **Démarrer > Paramètres > Connexions**.
- 2. Dans Réseau de bureau, appuyez sur Ajouter une nouvelle connexion serveur VPN, puis suivez les instructions de l'assistant Nouvelle connexion.
- 3. Dans la plupart des cas, il est inutile de modifier les paramètres avancés. Toutefois, cette procédure est requise dans les cas suivants :
  - Le serveur auquel vous vous connectez n'utilise pas l'attribution dynamique d'adresses et vous devez saisir vos paramètres TCP/IP.
  - Vous devez modifier les paramètres de serveurs DNS ou WINS.

Si vous vous trouvez dans l'un des deux cas énoncés ci-dessus, appuyez sur **Avancés...** dans l'écran **Mon VPN**, puis saisissez les informations requises. Appuyez sur **ok** pour enregistrer les modifications et revenir à l'écran **Mon VPN**.

 Pour afficher des informations supplémentaires sur un écran de l'Assistant ou pendant la modification des paramètres, appuyez sur Aide.

#### Modification d'un nom de groupe de connexion

Votre HP iPAQ comprend déjà deux groupes de paramètres de connexion : **Mon FAI** et **Réseau de bureau**. Vous pouvez également modifier le nom de ces groupes. Par exemple, si vous classez tous vos paramètres d'entreprise dans les connexions **Réseau de bureau**, vous pouvez attribuer à ce groupe le nom de votre entreprise.

Pour modifier un nom de groupe de connexion :

- 1. Appuyez sur **Démarrer > Paramètres > Connexions >**.
- 2. Dans Mon FAI ou Réseau de bureau, appuyez sur Ajouter une nouvelle connexion par modem pour créer une nouvelle connexion.
- 3. Dans Mon FAI ou Réseau de bureau, appuyez sur Gérer les connexions existantes.

- 4. Appuyez sur Général.
- 5. Saisissez le nom du groupe de paramètres, puis appuyez sur **ok**.

#### Fin d'une connexion

Il peut être utile de mettre fin à une connexion lorsque vous ne l'utilisez plus. Cela permet de libérer des ressources sur le HP iPAQ et de réduire les frais de connexion.

- Si vous utilisez une connexion par modem ou VPN, appuyez sur **Connexions > Déconnecter**.
- Si vous utilisez une connexion câblée, débranchez votre HP iPAQ du câble.
- Si vous utilisez une connexion Bluetooth, appuyez sur Démarrer > Paramètres > Connexions > Bluetooth > Gestionnaire Bluetooth > Connexion active. Appuyez sur le nom de la connexion, maintenez la pression, puis appuyez sur Déconnecter.
- Lorsque vous êtes connecté via une carte réseau (Ethernet), retirez la carte du HP iPAQ.

## 7 HP Photosmart Mobile

### **HP** Photosmart Mobile

HP Photosmart Mobile permet de réaliser les opérations suivantes :

- Afficher les images enregistrées sur votre HP iPAQ ou une carte de stockage.
- Ajouter des notes vocales ou textuelles à des images.
- Imprimer des images.
- Visionner un diaporama.
- Envoyer des images en tant que pièces jointes ou par Bluetooth.
- Associer une image à un contact.
- Définir une image comme papier peint de l'écran Aujourd'hui.

### Association d'une note vocale à une image

Pour associer une note vocale à une image :

- 1. Appuyez sur Démarrer > Photosmart Mobile.
- 2. Appuyez sur la miniature à laquelle associer une note vocale.
- 3. Appuyez sur l'icône 🖽 (Cassette).
- Appuyez sur le bouton 
  (Enregistrer) dans la barre d'outils Enregistrement.
- 5. Parlez dans le microphone pour enregistrer votre note vocale, puis appuyez sur le bouton (Arrêter) au terme de l'enregistrement.
- 6. Appuyez à nouveau sur l'icône 🖼 (Cassette) pour fermer la barre d'outils Enregistrement.

### Envoi d'une image par courrier électronique

Pour envoyer une image par courrier électronique :

- 1. Appuyez sur Démarrer > Photosmart Mobile.
- 2. Appuyez sur la miniature à envoyer par courrier électronique.
- 3. Appuyez sur Menu > Envoyer... > Pièce jointe.
- 4. Cochez la case Réduire la taille de la photo envoyée à, puis sélectionnez la résolution requise.
- 5. Appuyez sur Suivant.
- Saisissez l'adresse électronique requise ou accédez aux contacts en appuyant sur Menu > Ajouter un destinataire....

- 7. Saisissez les autres informations requises, telles que l'objet et le corps du message.
- 8. Appuyez sur **Envoyer**.
- REMARQUE : Pour envoyer le message électronique immédiatement, vous devez activer la fonction WLAN sur le HP iPAQ ou connecter l'appareil à un ordinateur en vue d'une synchronisation avec le serveur Exchange.

### Affichage d'un diaporama

Pour visionner un diaporama :

- 1. Appuyez sur Démarrer > Photosmart Mobile.
- 2. Appuyez sur le bouton 🖳 (Diaporama) situé en bas de l'écran.
- 3. Appuyez sur l'écran pour afficher les boutons 🙆 (Avant), 🕑 (Arrière) et 🥝 (Arrêter).

## 8 Messagerie

### Présentation des messages

Pour pouvoir envoyer et recevoir des messages électroniques via un compte de messagerie, vous devez vous connecter à Internet ou à votre réseau d'entreprise, en fonction du compte.

Vous pouvez envoyer et recevoir :

- Des messages électroniques Outlook
- Des messages électroniques Internet via un FAI

Vous pouvez également accéder à la messagerie électronique depuis votre bureau via une connexion VPN.

Les messages électroniques du compte de messagerie Outlook sont envoyés et reçus par le biais d'une synchronisation avec un ordinateur à l'aide d'un logiciel de synchronisation ou par le biais d'une synchronisation sans fil directe avec un serveur Exchange. Pour plus d'informations, consultez la section Logiciel de synchronisation à la page 62.

Les messages électroniques Internet sont envoyés et reçus par le biais d'une connexion à un serveur de messagerie POP3 (Post Office Protocol 3) ou IMAP4 (Internet Message Access Protocol 4). Vous devez utiliser un modem pour vous connecter à un serveur POP3 ou IMAP4 par l'intermédiaire de votre FAI. Vous pouvez utiliser une carte Ethernet pour vous connecter au réseau local auquel votre serveur de messagerie est connecté.

### Types de dossiers

Chaque compte de messagerie dispose de son propre groupe de dossiers, comportant par défaut les dossiers de messagerie ci-dessous :

- Éléments supprimés
- Brouillons
- Boîte de réception
- Boîte d'envoi
- Éléments envoyés

Les messages que vous recevez et envoyez via le compte sont enregistrés dans ces dossiers. Vous pouvez également créer d'autres dossiers au sein de chaque compte.

Le mode de fonctionnement d'un dossier varie selon le type :

- Si vous utilisez un compte de messagerie Outlook, les messages électroniques du dossier Boîte de réception sont automatiquement synchronisés avec votre HP IPAQ. Vous pouvez choisir de synchroniser d'autres dossiers en les désignant pour la synchronisation. Les dossiers créés et les messages déplacés sont repris sur le serveur de messagerie. Vous pouvez ensuite les lire sans être devant votre ordinateur.
- Si vous utilisez un compte POP3 et que vous déplacez des messages électroniques vers un dossier créé par vos soins, le lien entre les messages présents sur votre HP iPAQ et leurs copies sur le serveur de messagerie est rompu. Lors de la connexion, le serveur de messagerie détecte les messages manquants dans le dossier Boîte de réception de votre HP iPAQ et les supprime du serveur de messagerie. Cette opération permet de ne pas conserver plusieurs copies d'un message, mais vous ne pouvez plus accéder aux messages déplacés vers des dossiers créés sur des appareils autres que votre HP iPAQ.
- Si vous utilisez un compte IMAP4, les dossiers créés et les messages électroniques déplacés sont repris sur le serveur de messagerie. Les messages sont ainsi disponibles lors de chaque connexion au serveur de messagerie, que ce soit à partir de votre HP iPAQ ou de votre ordinateur. Cette synchronisation des dossiers a lieu lorsque vous vous connectez au serveur de messagerie, créez de nouveaux dossiers ou renommez/supprimez des dossiers existants en cours de connexion. Vous pouvez également définir différentes options de téléchargement pour chaque dossier.

### Synchronisation du courrier électronique

Lorsque vous synchronisez le courrier Outlook sur un ordinateur avec votre HP iPAQ, les messages électroniques sont synchronisés comme suit :

- Les messages contenus dans le dossier Boîte de réception de l'ordinateur ou du serveur Exchange sont copiés dans le dossier Boîte de réception du compte de messagerie Outlook sur votre HP iPAQ.
- Les messages contenus dans le dossier Boîte d'envoi de votre HP iPAQ sont transférés vers le serveur Exchange ou Outlook, puis envoyés à partir de ces programmes.
- Lorsque vous supprimez un message sur votre HP iPAQ, il est également supprimé sur votre ordinateur ou le serveur Exchange lors de la prochaine synchronisation.
- Les paramètres de synchronisation par défaut synchronisent les messages des trois derniers jours et téléchargent les 500 premiers octets de chaque nouveau message. Les pièces jointes ne sont pas téléchargées.
- REMARQUE : Pour plus d'informations sur le démarrage de la synchronisation de messagerie Outlook ou la modification des paramètres de synchronisation, consultez l'aide du logiciel de synchronisation de l'ordinateur ou appuyez sur Contenu.

### **Configuration des comptes de messagerie**

### Configuration de la messagerie via le serveur Exchange

Pour configurer la messagerie via le serveur Exchange :

- 1. Appuyez sur **Démarrer > Programmes > Messagerie > Nouv. compte messagerie**.
- Saisissez votre adresse électronique dans la zone Adresse de messagerie, puis appuyez sur Suivant.

- 3. Faites défiler la liste Fournisseur messagerie, sélectionnez l'option Serveur Exchange, puis appuyez sur Suivant.
- 4. Appuyez sur **Suivant** pour synchroniser Outlook avec le serveur de messagerie Exchange de votre organisation.
- 5. Saisissez l'adresse du serveur Outlook Web Access dans le champ Adresse du serveur, puis appuyez sur Suivant.
- REMARQUE : Cochez la case Ce serveur exige une connexion cryptée (SSL) pour vous assurer que tous les messages électroniques envoyés depuis ce compte utilisent une connexion SSL (Secure Sockets Layer).
- 6. Renseignez les champs Nom d'utilisateur, Mot de passe et Domaine de l'écran Modifier param. serveur.
- 7. Cochez la case des éléments à synchroniser, puis appuyez sur **Terminer**.

#### **Messagerie Internet**

#### Création d'un compte POP3 ou IMAP4

Pour pouvoir envoyer et recevoir des messages électroniques, vous devez configurer un compte de messagerie auprès de votre FAI ou disposer d'un compte accessible via une connexion de serveur VPN (généralement un compte professionnel).

Pour créer un compte POP3 ou IMAP4 :

- 1. Appuyez sur **Démarrer > Programmes > Messagerie > Nouv. compte messagerie**.
- Saisissez votre adresse électronique dans la zone Adresse de messagerie, puis appuyez sur Suivant.
- 3. Faites défiler la liste Fournisseur messagerie, sélectionnez l'option Courrier électronique Internet, puis appuyez sur Suivant.
- 4. Saisissez votre nom et le nom du compte de votre choix, puis appuyez sur Suivant.
- 5. Saisissez le nom du serveur entrant, puis sélectionnez le type de compte requis : **POP3** ou **IMAP4**.
- 6. Terminez la configuration, puis appuyez sur **Terminer**.

Vous pouvez également configurer les options ci-dessous :

- Modifier les intervalles de téléchargement de nouveaux messages
- Télécharger les pièces jointes
- Limiter le nombre de messages téléchargés

| Configuration     | Description                                                                                                    |
|-------------------|----------------------------------------------------------------------------------------------------|
| Nom d'utilisateur | Saisissez le nom d'utilisateur qui vous a été attribué par votre<br>FAI ou votre administrateur réseau. Ce nom correspond<br>généralement à la première partie de votre adresse<br>électronique, qui figure avant le caractère « @ » (arobase). |
| Mot de passe      | Sélectionnez un mot de passe complexe. Vous avez la possibilité d'enregistrer votre mot de passe, afin de ne pas être obligé de le saisir à chaque fois que vous vous connectez au serveur de messagerie.                                       |

| Configuration                                     | Description                                                                                                    |
|---------------------------------------------------|----------------------------------------------------------------------------------------------------|
| Domaine                                           | Superflu pour un compte FAI. Peut être requis pour un compte<br>professionnel.                                                                                                    |
| Type de compte                                    | Sélectionnez POP3 ou IMAP4.                                                                                                    |
| Nom de compte                                     | Saisissez un nom unique pour le compte, par exemple Bureau<br>ou Domicile. Il est impossible de le modifier ultérieurement.                                                                                                    |
| Courrier entrant                                  | Saisissez le nom de votre serveur de messagerie entrant (POP3 ou IMAP4).                                                                                                    |
| Courrier sortant                                  | Saisissez le nom de votre serveur de messagerie sortant (SMTP).                                                                                                    |
| Connexion SSL requise                             | Sélectionnez cette option pour vous assurer que tous les<br>messages électroniques envoyés depuis ce compte utilisent<br>une connexion SSL. Ceci vous permet de renforcer la sécurité<br>des informations personnelles envoyées. Notez que, si vous<br>sélectionnez cette option et que vous FAI ne prend pas en<br>charge les connexions SSL, vous risquez de ne pas pouvoir<br>envoyer de courrier électronique. |
| Le courrier sortant requiert une authentification | Sélectionnez cette option si votre serveur de messagerie<br>sortant SMTP (Simple Mail Transfer Protocol) requiert une<br>authentification. Votre nom d'utilisateur et votre mot de passe<br>sont les mêmes que ceux mentionnés ci-dessus.                                                                                                    |
| Utiliser des paramètres distincts                 | Sélectionnez cette option si votre serveur de messagerie<br>sortant requiert un nom d'utilisateur et un mot de passe<br>distincts de ceux saisis précédemment.                                                                                                    |
| Paramètres du serveur sortant                     | Configurez ces paramètres afin de garantir la transmission de vos messages électroniques sortants.                                                                                                    |
| Nom d'utilisateur                                 | Saisissez votre nom d'utilisateur pour le serveur de messagerie sortant.                                                                                                    |
| Mot de passe                                      | Saisissez votre mot de passe pour le serveur de messagerie sortant.                                                                                                    |
| Domaine                                           | Saisissez le domaine du serveur de messagerie sortant.                                                                                                    |
| SSL requis pour courrier sortant                  | Sélectionnez cette option pour vous assurer que tous les<br>messages électroniques envoyés depuis ce compte utilisent<br>une connexion SSL. Ceci vous permet de renforcer la sécurité<br>des informations personnelles envoyées. Notez que, si vous<br>sélectionnez cette option et que vous FAI ne prend pas en<br>charge les connexions SSL, vous risquez de ne pas pouvoir<br>envoyer de courrier électronique. |

# ☆ ASTUCE : Vous pouvez configurer plusieurs comptes de messagerie en plus de votre compte de messagerie Outlook, mais vous ne pouvez pas ajouter un nouveau compte en cours de connexion. Appuyez sur Menu > Arrêt envoi/réception pour vous déconnecter.

#### Modification des options de téléchargement du courrier

Vous pouvez personnaliser les options de téléchargement ci-dessous pour chaque compte de messagerie souscrit auprès d'un FAI ou accessible via une connexion de serveur VPN (généralement un compte professionnel).

Vous pouvez configurer les options suivantes :

- Téléchargement automatique des messages
- Volume de courrier électronique téléchargé
- Traitement et mode de téléchargement des pièces jointes (IMAP4 uniquement)

Pour modifier les options de téléchargement du courrier électronique, procédez comme suit :

- 1. Dans la liste des messages, appuyez sur **Menu > Options**.
- 2. Sélectionnez un compte de messagerie.
- 3. Appuyez sur Suivant jusqu'à ce que la liste Limite de téléchargement des messages s'affiche, puis cochez la case Totalité du message.
- ASTUCE : Pour envoyer et recevoir automatiquement vos messages, appuyez sur Connexion et vérification des messages, puis saisissez un intervalle de temps. Une connexion automatique peut engendrer des frais de connexion supérieurs.

Pour économiser la mémoire, limitez le nombre de messages électroniques téléchargés sur votre HP iPAQ en réduisant le nombre de jours à afficher.

Pour modifier les options d'un compte de messagerie Outlook, appuyez sur **Démarrer >** ActiveSync > Menu > Options.

#### Suppression d'un compte

Pour supprimer un compte :

- 1. Appuyez sur Démarrer > Programmes > Messagerie.
- 2. Appuyez sur Menu > Options.
- 3. Appuyez sur le nom du compte, maintenez la pression, puis appuyez sur Supprimer.

#### Réception de pièces jointes

Une pièce jointe envoyée dans un message électronique ou téléchargée à partir du serveur apparaît en dessous de l'objet du message. Lorsque vous appuyez sur la pièce jointe, celle-ci s'ouvre si elle a été entièrement téléchargée ou est marquée comme étant à télécharger lors de l'opération suivante d'envoi/réception de messages électroniques. Vous pouvez également télécharger automatiquement les pièces jointes avec vos messages si vous disposez d'un compte de messagerie Outlook ou IMAP4.

Si vous disposez d'un compte de messagerie Outlook, procédez comme suit :

- 1. Appuyez sur **Démarrer > ActiveSync**.
- 2. Appuyez sur Menu > Options....
- 3. Appuyez sur E-mail > Paramètres, puis sélectionnez Inclure les pièces jointes.

Si vous disposez d'un compte de messagerie IMAP4 auprès d'un FAI ou d'un compte accessible via une connexion de serveur VPN (généralement un compte professionnel), procédez comme suit :

- 1. Appuyez sur **Démarrer > Programmes > Messagerie**.
- 2. Appuyez sur Menu > Options.
- 3. Appuyez sur le nom du compte IMAP4.
- 4. Appuyez sur Suivant jusqu'à ce que la liste Limite de téléchargement des messages s'affiche, puis cochez la case Totalité du message.

☆ **ASTUCE** : Les images et objets intégrés ne peuvent pas être reçus comme pièces jointes.

Un message intégré peut être affiché en tant que pièce jointe lorsque vous utilisez un compte IMAP4 pour recevoir des messages électroniques. Cependant, vous ne pouvez pas utiliser cette fonction si TNEF (Transport Neutral Encapsulation Format) est activé afin de pouvoir recevoir des demandes de réunion.

Pour enregistrer les pièces jointes sur une carte de stockage plutôt que sur le HP iPAQ, à partir de tout compte de messagerie, appuyez sur **Menu > Outils > Options > Stockage**, puis cochez la case **Stocker les pièces jointes sur une carte de stockage**.

### Envoi de demandes de réunion

Pour envoyer des demandes de réunion :

- 1. Appuyez sur Démarrer > Programmes > Calendrier.
- 2. Appuyez sur le rendez-vous, puis sur Menu > Modifier > Rendez-vous > Participants.
- 3. Appuyez sur Ajouter participant requis pour les participants requis et sur Ajouter participant facultatif pour les participants facultatifs....
- 4. Sélectionnez un contact, puis appuyez sur Terminé.
- 5. Appuyez sur ok, puis sur Oui pour envoyer la demande de réunion.

#### Réception de demandes de réunion

Si vous recevez vos messages électroniques via un logiciel de synchronisation, vous pouvez recevoir des demandes de réunion. Si vous vous connectez directement à un serveur de messagerie, celui-ci doit exécuter Microsoft Exchange Server 5.5 ou une version ultérieure pour que vous puissiez recevoir des demandes de réunion. Pour plus d'informations, consultez la section Logiciel de synchronisation à la page 62.

Si le serveur exécute Microsoft Exchange Server 2000 ou version ultérieure, les demandes de réunion seront automatiquement reçues dans votre boîte de réception. Toutefois, pour recevoir des demandes de réunion sur Microsoft Exchange Server 5.5, procédez comme suit :

 Demandez à votre administrateur système d'activer la prise en charge des formats RTF (Rich Text Format) et TNEF sur votre compte.

Si TNEF est activé, vous ne recevez pas les messages inclus dans d'autres messages sous forme de pièces jointes, et vous ne pouvez pas savoir si un message contient une pièce jointe tant que vous ne disposez pas de la copie intégrale. En outre, la durée de téléchargement peut être supérieure.

 Modifiez les options de téléchargement de messages électroniques si votre compte n'est pas configuré pour recevoir des pièces jointes.

Une fois que votre compte est configuré pour recevoir les demandes de réunion, procédez comme suit :

- 1. Ouvrez la demande de réunion.
- Appuyez sur Accepter, ou Menu > Tentative, ou Menu > Refuser. Vous pouvez également joindre un message à la réponse. Celle-ci sera envoyée lors de la synchronisation ou connexion suivante au serveur de messagerie ; le calendrier de votre HP iPAQ sera mis à jour.

### Création ou modification d'une signature

Pour créer ou modifier une signature :

- 1. Appuyez sur Démarrer > Programmes > Messagerie.
- 2. Appuyez sur Menu > Options.
- 3. Appuyez sur Comptes > Signatures....
- 4. Sélectionnez le compte pour lequel créer ou modifier la signature.
- 5. Cochez la case Utiliser la signature avec ce compte si elle n'est pas déjà sélectionnée.
- 6. Cochez la case Utiliser dans réponses et transferts si nécessaire.
- 7. Entrez une signature dans la zone correspondante.

Pour cesser d'utiliser une signature, désélectionnez la case Utiliser la signature avec ce compte.

☆ **ASTUCE** : Vous pouvez utiliser une signature différente pour chaque compte de messagerie.

### Utilisation de la messagerie

#### **Composition et envoi de messages**

Pour composer et envoyer des messages :

- 1. Appuyez pour sélectionner un compte dans la liste des messages.
- 2. Appuyez sur Menu > Nouveau.
- Saisissez l'adresse électronique d'un ou plusieurs destinataires, en les séparant par un pointvirgule. Pour accéder aux adresses et numéros de téléphone à partir des Contacts, appuyez sur À.
- Entrez votre message. Pour ajouter rapidement des messages courants, appuyez sur Menu > Mon texte, puis sur le message requis.
- 5. Pour vérifier l'orthographe, appuyez sur Menu > Orthographe.
- 6. Appuyez sur **Envoyer**.
- ☆ ASTUCE : Pour définir la priorité, appuyez sur Menu > Options de message....
- REMARQUE : Si vous travaillez hors ligne, les messages électroniques sont déplacés vers le dossier Boîte d'envoi, puis transmis lors de la connexion suivante.

#### Réponse ou transfert d'un message

Pour répondre à un message ou le transférer :

- 1. Appuyez sur le message pour l'ouvrir, puis appuyez sur Menu > Répondre > Répondre, Répondre à tous ou Transférer.
- Entrez votre réponse. Pour ajouter rapidement des messages courants, appuyez sur Menu > Mon texte, puis sur le message requis.
- 3. Pour vérifier l'orthographe, appuyez sur Menu > Orthographe.
- 4. Appuyez sur Envoyer.

REMARQUE : Si vous souhaitez conserver le texte initial dans le message sortant, appuyez sur Menu > Outils... > Options, puis appuyez sur Message. Cochez la case Inclure le corps du message dans les réponses.

#### Ajout d'une pièce jointe à un message

Pour ajouter une pièce jointe à un message :

- Dans un message ouvert, appuyez sur Menu > Insérer, puis appuyez sur l'élément à joindre : Image, Note vocale ou Fichier.
- 2. Sélectionnez le fichier à joindre ou enregistrez une note vocale.

**REMARQUE :** Vous ne pouvez pas joindre des objets intégrés aux messages.

#### Téléchargement de messages

La manière dont vous téléchargez les messages dépend du type de compte que vous avez :

- Pour envoyer et recevoir des messages électroniques pour un compte de messagerie Outlook, lancez la synchronisation via ActiveSync.
- ASTUCE : Par défaut, les messages envoyés ne sont pas enregistrés sur votre HP iPAQ pour économiser la mémoire. Si vous souhaitez conserver une copie des messages envoyés, dans la liste des messages, appuyez sur Menu > Outils > Options... > Message, puis cochez la case Copier le courrier envoyé dans le dossier Éléments envoyés. Si vous disposez d'un compte de messagerie Outlook ou IMAP4, vous devez également sélectionner le dossier Éléments envoyés pour la synchronisation. Pour ce faire, appuyez sur Menu > Outils > Gestion des dossiers, puis cochez la case située en regard du dossier Éléments envoyés.

#### Téléchargement de messages à partir d'un serveur

Pour télécharger des messages à partir d'un serveur :

- 1. Appuyez sur Menu > Aller à, puis appuyez sur le compte à utiliser.
- 2. Appuyez sur Menu > Envoyer/recevoir.

Cette opération permet de synchroniser les messages présents sur votre HP iPAQ et sur le serveur de messagerie. Les nouveaux messages sont téléchargés dans le dossier **Boîte de réception** du HP iPAQ, les messages présents dans le dossier **Boîte d'envoi** de l'appareil sont envoyés et les messages supprimés du serveur sont également supprimés du dossier **Boîte de réception** du HP iPAQ.

ASTUCE : Pour lire la totalité d'un message, appuyez sur Menu > Télécharger le message dans la fenêtre du message. Dans la liste des messages, appuyez sur le message, maintenez la pression, puis appuyez sur Menu > Télécharger le message. Le message sera téléchargé lors de l'opération suivante d'envoi/réception de messages électroniques. Cette opération permettra également de télécharger les pièces jointes si vous avez sélectionné ces options lors de la configuration de votre compte de messagerie.

La colonne réservée à la taille dans la liste des messages affiche la taille locale et celle du message. Ces valeurs peuvent diverger. En effet, la taille d'un message peut varier entre le serveur et le HP iPAQ.

### Installation d'un carnet d'adresses en ligne

De nombreux serveurs de messagerie, notamment les serveurs exécutant Microsoft Exchange, peuvent vérifier les noms d'après un carnet d'adresses en ligne appelé service d'annuaire, à l'aide du protocole

LDAP (Lightweight Directory Access Protocol). Lorsque vous créez un compte de messagerie, le service d'annuaire de votre serveur de messagerie s'ajoute dans l'onglet **Adresse** et vous avez la possibilité de l'activer. Une fois activée, la messagerie contrôle votre liste de contacts, puis le service d'annuaire afin de vérifier les noms saisis dans les champs **À**, **Cc** et **Cci**. Pour activer un service d'annuaire ou pour utiliser d'autres services, procédez comme suit :

- 1. Si vous ajoutez un nouveau compte, demandez le nom du service d'annuaire et du serveur à votre administrateur réseau.
- 2. Dans la liste des messages, appuyez sur **Menu > Outils > Options... > Addresse**.
- Dans la liste Dans Contacts, extraire les adresses de, sélectionnez le carnet d'adresses à utiliser pour contrôler les contacts. Les contacts seront contrôlés en premier, sauf si vous sélectionnez Aucun.
- 4. Si votre serveur de messagerie est déjà répertorié, cochez la case du service d'annuaire correspondant pour l'activer, puis appuyez sur **ok**.
- 5. Si votre service de messagerie n'est pas répertorié, appuyez sur Ajouter....
- 6. Dans les zones Annuaire et Serveur, entrez les noms du répertoire et du serveur LDAP.
- 7. Demandez à votre administrateur réseau si l'authentification est nécessaire pour le serveur. Si oui, cochez la case **Authentification nécessaire sur ce serveur**, puis entrez votre nom d'utilisateur et votre mot de passe.
- 8. Si vous souhaitez que l'application **Messagerie** vérifie ce service, cochez la case **Vérifier le nom** par rapport au serveur.
- 9. Appuyez sur ok.
- ☆ ASTUCE : Pour supprimer un service, appuyez sur le service en question, maintenez la pression, puis appuyez sur Supprimer.

Lors de la synchronisation de votre compte de messagerie Outlook, décochez la case **Vérifier le nom par rapport au serveur** afin de désactiver les services d'annuaire précédemment installés. Cela vous permet de ne pas recevoir de messages d'erreur lorsque la messagerie essaie de vérifier les noms par rapport au service auquel vous n'êtes pas connecté.

### Windows Live Messenger

Vous pouvez utiliser MSN Messenger pour envoyer des messages instantanés depuis votre HP iPAQ. MSN Messenger fournit le même environnement de discussion que le logiciel MSN Messenger sur votre ordinateur.

La fonctionnalité MSN Messenger vous permet de réaliser les opérations suivantes :

- Envoyer et recevoir des messages instantanés
- Modifier votre propre statut ou afficher le statut d'autres personnes dans votre liste
- Inviter d'autres personnes à une conversation
- Empêcher certains contacts de visualiser votre statut ou de vous envoyer des messages

L'utilisation de MSN Messenger requiert de disposer d'un compte Microsoft.NET Passport à moins que vous ne possédiez déjà un compte Hotmail. Pour configurer un compte Microsoft.NET Passport, visitez le site <u>http://www.passport.net</u>. Une fois un compte configuré, vous pouvez utiliser la fonction MSN Messenger de votre HP iPAQ.

### Connexion et déconnexion de Messenger

Appuyez sur **Démarrer > Programmes > Messenger** pour ouvrir la fonction MSN Messenger.

Pour se connecter à Messenger :

- 1. Appuyez sur Connexion après avoir sélectionné le statut de votre choix.
- 2. Saisissez les informations requises dans les zones Adresse électronique et Mot de passe. Appuyez sur Connexion.

Pour se déconnecter de Messenger :

Appuyez sur Menu > Déconnexion pour quitter MSN Messenger.

Si vous ne quittez pas MSN Messenger, vous restez connecté à une connexion de données, ce qui peut entraîner une facturation supplémentaire de la part de votre fournisseur de services. La session n'expire pas à moins que l'un des événements suivants se produise :

- L'utilisateur met fin à la session Instant Messenger
- Le HP iPAQ est mis hors tension ou déplacé de la plage de réception

#### Envoi de messages instantanés

Vous pouvez utiliser MSN Messenger pour envoyer des messages instantanés aux contacts de votre liste Messenger.

Pour envoyer des messages instantanés :

- 1. Sélectionnez la personne à laquelle envoyer un message instantané, puis appuyez sur Envoyer.
- 2. Saisissez votre message, puis appuyez sur Envoyer.

Vous pouvez également gérer vos contacts et contrôler leur visibilité.

Pour gérer des contacts dans MSN Messenger :

- Appuyez sur Menu > Ajouter un contact pour créer un nouveau contact.
- Appuyez sur Menu > Options de contact > Supprimer pour supprimer un contact existant.
- Appuyez sur Menu > Options de contact > Bloquer/débloquer pour permettre ou non au contact sélectionné de voir votre statut et de vous envoyer des messages instantanés.

#### Modification de votre statut

Vous pouvez modifier votre status sur MSN Messenger en fonction de vos besoins. Pour modifier votre statut :

Appuyez sur **Menu > Modifier statut**, puis naviguez pour sélectionner le statut requis.

## 9 Calendrier

### Accès au calendrier

Le calendrier permet de planifier des rendez-vous, notamment des réunions et d'autres événements. Vous pouvez afficher vos rendez-vous du jour dans l'écran **Aujourd'hui**.

Pour ouvrir le calendrier, appuyez sur **Démarrer > Programmes > Calendrier**.

### Modification de l'affichage de la semaine de travail

Vous pouvez personnaliser votre calendrier de telle sorte qu'une semaine de travail commence le dimanche ou le lundi. Vous pouvez définir une semaine de cinq à sept jours sur votre calendrier.

Pour modifier l'affichage de la semaine de travail :

- 1. Appuyez sur Démarrer > Programmes > Calendrier.
- 2. Appuyez sur Menu > Outils > Options... > Général.
  - Pour spécifier le premier jour de la semaine, appuyez sur **Dimanche** ou sur **Lundi** dans la zone **1er jour de la sem**.
- Pour définir le nombre de jours à afficher dans une semaine de travail, appuyez sur Sem. de 5 jours, Sem. de 6 jours ou Sem. de 7 jours dans la zone Vue de la semaine.
- 4. Appuyez sur ok.

# Activation d'un rappel par défaut pour tous les nouveaux rendez-vous

Pour activer automatiquement un rappel pour les nouveaux rendez-vous :

- 1. Appuyez sur Démarrer > Programmes > Calendrier.
- 2. Appuyez sur Menu > Outils > Options... > Rendez-vous.
- 3. Cochez la case Activer les rappels des nouv. élém.
- 4. Définissez l'heure à laquelle le rappel doit vous alerter.
- 5. Appuyez sur ok.

### Création d'un rendez-vous

Pour créer un rendez-vous :

- 1. Appuyez sur Démarrer > Programmes > Calendrier.
- Appuyez sur Menu > Nouveau rendez-vous > Rendez-vous.
- 3. Saisissez les informations requises, puis appuyez sur ok.

### Mise à jour d'un rendez-vous

Pour mettre à jour un rendez-vous sur le calendrier :

- 1. Appuyez sur Démarrer > Programmes > Calendrier.
- 2. Appuyez sur le rendez-vous, puis sur Menu > Modifier pour effectuer les modifications souhaitées.
- 3. Appuyez sur ok.

### **Annulation d'un rendez-vous**

Lorsque vous supprimez un rendez-vous du calendrier de votre HP iPAQ, il est également supprimé sur votre ordinateur lors de la prochaine synchronisation. Si le rendez-vous n'a pas été synchronisé avec un ordinateur, il est supprimé uniquement sur votre HP iPAQ.

Pour annuler un rendez-vous :

- 1. Appuyez sur Démarrer > Programmes > Calendrier.
- 2. Sélectionnez le rendez-vous à supprimer, puis appuyez sur **Menu > Supprimer le rendez-vous**.
- 3. Appuyez sur Oui pour supprimer le rendez-vous ou sur Non pour le conserver.
- REMARQUE : Les éléments du calendrier peuvent être supprimés uniquement à partir de la Vue de l'agenda ou d'un rendez-vous ouvert. Pour effectuer des suppressions à partir d'autres vues, ouvrez le rendez-vous, puis appuyez sur Menu > Supprimer.

## **10 Contacts**

### Création d'un contact

Pour créer un contact :

- 1. Appuyez sur Démarrer > Programmes > Contacts.
- 2. Appuyez sur Nouveau et entrez les informations de contact.
- 3. Appuyez sur ok.
- REMARQUE : Si votre liste de contacts a été filtrée par une catégorie lors de la création d'un contact, cette catégorie est automatiquement assignée au nouveau contact.

Si la plupart des contacts créés comportent des numéros de téléphone commençant par le même indicatif, dans **Contacts**, appuyez sur **Menu > Options...**, puis saisissez l'indicatif en question dans la zone **Indicatif**.

Pour plus d'informations sur la création de contacts, appuyez sur **Démarrer > Aide**.

### **Suppression d'un contact**

Pour supprimer un contact :

- 1. Dans l'écran Aujourd'hui, appuyez sur Contacts ou Démarrer > Programmes > Contacts.
- 2. Appuyez sur le contact à supprimer et maintenez la pression.
- 3. Appuyez sur Supprimer un contact.
- 4. Appuyez sur Oui pour confirmer la suppression.

### **Modification des informations d'un contact**

Pour modifier des informations d'un contact :

- 1. Dans l'écran Aujourd'hui, appuyez sur Contacts ou Démarrer > Programmes > Contacts.
- 2. Appuyez sur le contact requis.
- 3. Appuyez sur Menu > Modifier, puis entrez les modifications.
- 4. Appuyez sur ok.

### **Copie d'un contact**

Pour copier un contact :

- 1. Dans l'écran Aujourd'hui, appuyez sur Contacts ou Démarrer > Programmes > Contacts.
- 2. Appuyez sur le contact à copier et maintenez la pression.
- 3. Appuyez sur Copier un contact.

- 4. Appuyez sur la copie du contact.
- 5. Appuyez sur Menu > Modifier.
- 6. Modifiez les informations du contact comme souhaité, puis appuyez sur ok.
- REMARQUE : La catégorie affichée est automatiquement assignée au nouveau contact.

### **Recherche d'un contact**

Pour rechercher un contact :

- 1. Dans l'écran Aujourd'hui, appuyez sur Contacts ou Démarrer > Programmes > Contacts.
- 2. Pour ouvrir la vue par **Nom**, appuyez sur **Menu > Afficher par > Nom**.
- 3. Exécutez une des opérations suivantes :
  - Commencez à saisir un nom ou un numéro de téléphone dans la zone de texte disponible, jusqu'à ce que le contact souhaité s'affiche. Pour afficher à nouveau tous les contacts, appuyez sur la zone de texte et effacez le texte.
  - Utilisez l'index alphabétique affiché en haut de la liste des contacts.
  - Filtrez la liste par catégorie. Dans la liste des contacts, appuyez sur **Menu > Filtrer**. Appuyez ensuite sur une catégorie attribuée aux contacts. Pour afficher à nouveau tous les contacts, appuyez sur **Tous les contacts**.
- REMARQUE : Pour rechercher un contact à partir d'un nom, d'un numéro de téléphone ou de l'index alphabétique, vous devez ouvrir la vue par Nom.

### Envoi d'un message électronique à un contact

Pour envoyer un message électronique à un contact :

- 1. Dans l'écran Aujourd'hui, appuyez sur Contacts ou Démarrer > Programmes > Contacts.
- 2. Appuyez sur le contact auquel envoyer un message.
- 3. Appuyez sur l'adresse à laquelle envoyer un message.
- 4. Appuyez sur le compte à partir duquel envoyer le message.
- REMARQUE : Pour ajouter rapidement l'adresse d'un contact à un nouveau message, appuyez sur À, Cc ou Cci, puis appuyez sur Menu > Ajouter un destinataire.... Appuyez sur le contact auquel envoyer le message, puis sélectionnez l'adresse si nécessaire.

### Ajout ou suppression d'une image

Pour ajouter une image aux informations d'un contact :

- 1. Dans l'écran Aujourd'hui, appuyez sur Contacts ou Démarrer > Programmes > Contacts.
- 2. Appuyez sur le contact.
- 3. Appuyez sur Menu > Modifier.
- 4. Appuyez sur Image.
- 5. Appuyez sur l'image à ajouter.

Pour supprimer une image des informations d'un contact :

- 1. Dans l'écran Aujourd'hui, appuyez sur Contacts ou Démarrer > Programmes > Contacts.
- 2. Appuyez sur le contact.
- 3. Appuyez sur Menu > Modifier.
- 4. Appuyez sur Menu > Supprimer l'image.

### Utilisation de la liste des contacts

Vous pouvez utiliser et personnaliser de diverses manières la liste des contacts. Vous trouverez ciaprès quelques conseils utiles.

Pour utiliser une liste de contacts :

- 1. Dans l'écran Aujourd'hui, appuyez sur Contacts ou Démarrer > Programmes > Contacts.
- 2. Dans la liste des contacts, effectuez l'une des opérations suivantes :
  - Pour rechercher un contact à partir d'un nom, d'un numéro de téléphone ou de l'index alphabétique, saisissez le nom ou le numéro de téléphone en question dans la zone Saisir un nom....
  - Pour afficher la liste des contacts en fonction d'un nom ou d'une société spécifique, appuyez sur Menu > Afficher par > Nom ou Société.
  - Pour afficher la liste des opérations disponibles pour un contact, appuyez sur le contact et maintenez la pression.
- REMARQUE : Pour afficher un plus grand nombre de contacts, appuyez sur Menu > Options..., cochez la case N'afficher que le nom des contacts, puis décochez la case Afficher l'index alphabétique.

## **11 Applications**

### **Applications HP**

### **HP Help and Support**

L'application **HP Help and Support** améliore la visibilité, l'accessibilité et la convivialité de l'aide et du support existants.

Pour accéder à HP Help and Support :

- 1. Appuyez sur **Démarrer > HP Help and Support**.
- 2. Pour afficher des informations supplémentaires, cliquez sur les liens HTML requis.
  - Numéros de série et de modèle Permet d'afficher le numéro de série du produit, l'ID du modèle et l'ID du produit.
  - HP iPAQ QuickStart Tour Permet d'ouvrir l'application HP iPAQ QuickStart Tour.
  - HP iPAQ Tips Permet d'ouvrir l'application HP iPAQ Tips.
  - **Rubriques d'aide** Permet d'afficher une table des matières répertoriant les rubriques d'aide des programmes installés sur votre iPAQ.
  - Assistance technique Permet d'afficher l'écran Recherche d'informations, qui répertorie les sources d'information liées à différents sujets.
  - Informations système Permet d'ouvrir l'application HP Asset Viewer.
  - **Foire aux questions** Permet d'afficher l'écran de résolution des problèmes et la section d'informations FAQ.
  - REMARQUE : Appuyez sur À propos pour afficher le nom de l'application, le numéro de version et les informations relatives au droit d'auteur.

#### **HP iPAQ Setup Assistant**

Utilisez HP iPAQ Setup Assistant pour simplifier la configuration de paramètres sur votre HP iPAQ.

L'outil HP iPAQ Setup Assistant permet d'enregistrer les paramètres sur votre ordinateur. Ceci peut vous aider à restaurer à tout moment les paramètres de configuration sur votre HP iPAQ. HP iPAQ Setup Assistant permet également d'effectuer une réinitialisation usine sur votre HP iPAQ et de visualiser des informations détaillées sur le produit.

Grâce à l'outil HP iPAQ Setup Assistant, vous pouvez gérer plusieurs configurations et les appliquer rapidement à votre HP iPAQ. Vous pouvez créer une nouvelle configuration, modifier des paramètres existants, supprimer une configuration sélectionnée ou appliquer des paramètres sélectionnés à votre HP iPAQ.

Sélectionnez les onglets suivants pour configurer vos paramètres :

- Infos du propriétaire Entrez vos informations d'identification et des notes afin de vous décrire vous-même et votre HP iPAQ. Ces informations peuvent s'avérer utiles si vous perdez votre HP iPAQ.
- Réseau sans fil Les paramètres de réseau sans fil décrivent la configuration requise pour vous connecter au bureau, à domicile ou à tout autre réseau sans fil.
- Proxy Les serveurs proxy sont situés entre deux réseaux et sont utilisés pour vous aider à prévenir une intrusion malveillante d'un réseau privé. Vous pouvez entrer des paramètres de proxy pour spécifier la configuration du proxy pour votre réseau.
- Courrier électronique Les paramètres de courrier électronique décrivent la configuration requise pour accéder à vos comptes de messagerie Internet et les consulter.
- Serveur Exchange Le serveur Exchange permet d'accéder à la messagerie électronique, au calendrier, aux contacts, aux tâches et autres contenus de la boîte aux lettres électronique lors de vos déplacements. Vous pouvez configurer l'application Outlook de votre HP iPAQ de manière à établir une synchronisation directe avec le serveur Exchange de votre organisation.
- VoIP Le protocole VoIP (Voice over Internet Protocol) permet de transmettre des conversations vocales via un réseau IP. Les appels téléphoniques VoIP à VoIP vers tout fournisseur sont généralement gratuits. Les serveurs proxy SIP permettent de mettre en œuvre des stratégies d'acheminement des appels et proposent diverses fonctions aux utilisateurs.
- Favori de navigateur Utilisez l'outil HP iPAQ Setup Assistant pour créer et gérer une liste de vos URL favorites. Vous pouvez accéder à ces URL à l'aide du module Internet Explorer de votre HP iPAQ.
- **Terminer** Pour enregistrer une nouvelle configuration, cliquez sur **Terminer**, saisissez un nom et un mot de passe (facultatif), puis appuyez sur **OK** dans la fenêtre d'enregistrement de la configuration. S'il s'agit d'une configuration existante, le nom et le mot de passe existants seront utilisés.

#### **HP Asset Viewer**

L'application HP Asset Viewer permet d'afficher des informations relatives au système, aux modules intégrés et aux accessoires qui les accompagnent.

Pour accéder à Asset Viewer :

- 1. Appuyez sur **Démarrer > Paramètres > Système > HP Asset Viewer**.
- 2. Pour afficher des informations supplémentaires sur le système, appuyez sur les onglets requis.
  - L'onglet **Identité** permet d'afficher le numéro de série et des informations relatives à l'utilisateur.
  - L'onglet Mémoire permet d'afficher des informations relatives à la mémoire de l'appareil iPAQ.
  - L'onglet Version permet d'afficher des informations relatives à la version de l'appareil iPAQ.
  - L'onglet Affichage permet d'afficher des informations relatives à l'écran de l'appareil iPAQ.
  - L'onglet Système permet d'afficher des informations relatives au système de l'appareil iPAQ.
  - L'onglet Bluetooth permet d'afficher des informations relatives à la fonction Bluetooth de l'appareil iPAQ.
  - L'onglet WLAN permet d'afficher des informations relatives à la fonction WLAN de l'appareil iPAQ.

### **Certificate Enroller**

Certificate Enroller est une fonction de sécurité améliorée qui permet de récupérer et d'enregistrer de nouveaux certificats. Ce mode d'inscription vous permet de demander un certificat d'utilisateur au serveur de certification.

REMARQUE : Certificate Enroller récupère les types de certificats depuis l'application Active Directory et le magasin de données du HP iPAQ. Vous devez saisir un nom de serveur pour pouvoir récupérer le certificat et, le cas échéant, un nom d'utilisateur et un mot de passe valides.

Pour accéder à Certificate Enroller :

- 1. Appuyez sur Démarrer > Paramètres > Système > HP CertEnroller.
- Utilisez le clavier à l'écran pour saisir le nom de serveur, le nom d'utilisateur et le mot de passe. Appuyez sur ok pour enregistrer les paramètres.
- REMARQUE : Appuyez sur Récupérer pour lancer l'opération de téléchargement du certificat depuis le serveur.
- 3. Après avoir récupéré le certificat, appuyez sur Menu > Annuler pour fermer la fenêtre.
- REMARQUE : Appuyez sur Menu > À propos pour afficher une brève description de l'application, le nom de l'application, le numéro de version et la déclaration de droits d'auteur.

#### Gestion de certificats

Pour gérer des certificats :

- 1. Appuyez sur Démarrer > Paramètres > Système > Certificats.
- 2. Sélectionnez un onglet de certificats.
  - L'onglet **Personnel** affiche vos certificats personnels.
  - L'onglet Intermédiaire affiche les autorités de certification intermédiaires.
  - L'onglet **Principales** affiche les autorités de certification principales.
  - **REMARQUE :** Pour plus d'informations sur un certificat, appuyez dessus dans chaque onglet.

#### **HP iPAQ Tips**

Utilisez HP iPAQ Tips pour effectuer des opérations sur votre HP iPAQ rapidement et efficacement. Un conseil est affiché sur l'écran à chaque fois que vous mettez votre HP iPAQ sous tension. Appuyez sur Menu > Suivant pour afficher le conseil suivant. Pour quitter l'application, appuyez sur Ignorer. Vous pouvez également accéder à l'application HP iPAQ Tips en appuyant sur Démarrer > Programmes > HP Help and Support > HP iPAQ Tips.

☆ ASTUCE : Vous pouvez également accéder à l'application HP iPAQ Tips en appuyant sur Démarrer > Programmes.

#### HP iPAQ QuickStart Tour

**HP iPAQ QuickStart Tour** représente une méthode conviviale pour en savoir plus sur votre HP iPAQ. Cette visite guidée contient des informations de base sur les tâches et les activités que l'appareil HP iPAQ permet d'exécuter. Vous pouvez essayer chaque fonction à mesure que vous avancez dans ce didacticiel. Pour revenir à la même position de cette présentation, appuyez sur **Démarrer > HP Help and Support > HP QuickStart Tour**. ☆ ASTUCE : Vous pouvez également accéder à l'application HP iPAQ QuickStart en appuyant sur Démarrer > Programmes.

### **HP iPAQ Zip**

L'application HP iPAQ Zip permet de réaliser les opérations suivantes :

- Afficher et extraire le contenu des fichiers compressés reçus par courrier électronique.
- Afficher et extraire le contenu d'un fichier compressé à l'aide de l'explorateur de fichiers.
- Ouvrir un élément spécifique du fichier compressé.
- Afficher et extraire des fichiers cryptés.

Pour afficher le contenu d'un fichier, appuyez sur le fichier compressé de votre choix. Ceci permet d'afficher le nom du fichier, la date et l'heure de la dernière modification ainsi que la taille du fichier.

Appuyez sur Ouvrir pour ouvrir le fichier à afficher. Celui-ci s'ouvre en lecture seule.

Appuyez sur Menu, puis sur les commandes ci-dessous pour réaliser les opérations correspondantes :

- Tout extraire... : Permet d'extraire simultanément tous les fichiers vers le répertoire utilisateur.
- Extraire...: Permet d'extraire les fichiers sélectionnés vers le répertoire utilisateur.
- **Envoyer par e-mail** : Le contenu du fichier compressé peut être envoyé en tant que pièce jointe à l'aide du courrier électronique.
- À propos : Permet d'afficher la version de l'application HP iPAQ Zip.
- Fermer : Permet de fermer l'application HP iPAQ Zip.
- REMARQUE : Vous ne pouvez pas ouvrir ou extraire des fichiers de plus de 20 Mo.

#### **Agent HP Enterprise Mobility**

Utilisez l'**Agent HP Enterprise Mobility** pour vous aider à configurer et à gérer facilement votre HP iPAQ. Visitez l'adresse <u>http://www.hp.com/go/ems</u> pour télécharger et installer **HP Enterprise** 

**Mobility Agent** ( ). Suite à l'installation de **HP Enterprise Mobility Agent** ( ), l'application configure, télécharge et installe les différentes applications sur votre HP iPAQ depuis Internet. Cette application requiert une connexion WLAN et un accès à Internet.

### **Lecteur Windows Media**

#### Lecteur Windows Media 10 Mobile

Le lecteur Windows Media 10 Mobile dispose de fonctions avancées qui vous permettent de profiter de vos supports numériques aussi bien chez vous que lors de vos déplacements. Vous pouvez télécharger gratuitement la version PC du lecteur Windows Media 10 sur le site de Microsoft.

Cette version du lecteur Windows Media permet de réaliser les opérations suivantes :

- Synchroniser votre musique, vos photos, vos vidéos et vos enregistrements TV avec votre HP iPAQ pour pouvoir en profiter facilement lors de vos déplacements.
- Convertir automatiquement vos vidéos et vos enregistrements TV en un format réduit optimal lors de la synchronisation, afin de permettre un meilleur visionnage sur votre HP iPAQ.
- Sélectionner manuellement le support numérique à synchroniser avec votre HP iPAQ ou le synchroniser automatiquement à chaque connexion, en fonction de vos préférences.

Pour obtenir une liste complète des fonctions et bien plus encore, visitez l'adresse <u>http://www.microsoft.com/windowsmedia</u>.

REMARQUE : Un fichier protégé est un fichier multimédia sécurisé par un contrat de licence destiné à empêcher son utilisation ou sa lecture non autorisée. Les licences sont créées et gérées à l'aide de la technologie DRM. Pour en savoir plus sur Windows Media DRM 10, les fichiers protégés et d'autres fonctions, consultez l'aide en ligne. Pour ce faire, appuyez sur Démarrer > Aide > Contenu > Rechercher > Utilisation du lecteur Windows Media Mobile à partir de l'application Lecteur Windows Media 10 Mobile.

#### Effacement de la liste de lecture en cours

Dans le Lecteur Windows Media, la liste Lecture en cours affiche le fichier en cours de lecture et tous les autres fichiers en attente de lecture. L'effacement de la liste de lecture permet de supprimer rapidement tous ses éléments.

Pour effacer la liste de lecture en cours :

- Si l'écran Bibliothèque est affiché, sélectionnez la catégorie Lecture en cours pour afficher l'écran Lecture en cours. Si l'écran Lecture est affiché, sélectionnez Lecture en cours pour afficher l'écran Lecture en cours.
- 2. Dans l'écran Lecture en cours, appuyez sur Menu > Effacer la lecture en cours.

Pour plus d'informations, consultez l'aide en ligne. Appuyez sur **Démarrer > Aide > Contenu > Utilisation du lecteur Windows Media Mobile**.

#### Mise à jour d'une bibliothèque

Dans la plupart des cas, le lecteur Windows Media Mobile met automatiquement à jour vos bibliothèques en cas de besoin. Vous pouvez néanmoins effectuer une mise à jour manuelle d'une bibliothèque, afin de vous assurer que celle-ci est liée à tous les nouveaux fichiers récemment copiés sur votre HP iPAQ ou sur une carte de stockage amovible.

Pour mettre à jour une bibliothèque :

- 1. Si vous n'avez pas encore affiché l'écran Bibliothèque, appuyez sur Menu > Bibliothèque....
- Dans l'écran Bibliothèque, appuyez sur Menu > Mettre à jour la bibliothèque....
- 3. Attendez que les fichiers soient ajoutés, puis appuyez sur Terminé.

Pour plus d'informations, consultez l'aide en ligne. Appuyez sur **Démarrer > Aide > Contenu > Utilisation du lecteur Windows Media Mobile**.

### **Applications MS Office**

### **Word Mobile**

Vous pouvez créer et modifier des documents et des modèles dans Word Mobile. Vous pouvez également les enregistrer sous forme de fichiers .doc, .rtf, .txt et .dot.

Word Mobile permet de réaliser les opérations suivantes :

- Modifier les documents et modèles Word créés sur votre ordinateur.
- Ouvrir et modifier des documents Pocket Word (\*.psw)
- REMARQUE : Après avoir modifié un document, vous devez l'enregistrer au format .doc, .rtf, .txt ou .dot.

Pour accéder à Word Mobile, appuyez sur Démarrer > Office Mobile > Word Mobile.

Les options disponibles dans le Menu permettent de réaliser les opérations suivantes :

- Créer un nouveau document ou modifier un document existant.
- Mettre en forme un document.
- Vérifier l'orthographe et compter le nombre de mots d'un document.
- Enregistrer, déplacer, renommer ou supprimer un document.
- Envoyer un document par courrier électronique ou Bluetooth.

#### **Excel Mobile**

Excel Mobile vous permet de créer et de modifier des classeurs et modèles sur votre HP iPAQ.

Excel Mobile permet de réaliser les opérations suivantes :

- Afficher, modifier et créer des diagrammes et des graphiques, que vous pouvez intégrer à un classeur sous forme d'objets ou placer dans un classeur distinct.
- Spécifier des formules et des fonctions, puis filtrer des données pour afficher le sous-ensemble d'informations de votre choix.
- Fractionner les volets pour afficher simultanément les différentes parties d'une feuille de calcul.
- Figer les volets supérieur et gauche d'une feuille de calcul, afin d'afficher en permanence les entêtes de colonne et de ligne ou d'autres données lors de son défilement.

Pour accéder à Excel Mobile, appuyez sur Démarrer > Office Mobile > Excel Mobile.

Pour accéder aux options de présentation et de mise en forme, ouvrez une feuille de calcul, puis appuyez sur **Menu**. Outre **Couper**, **Copier** et **Coller**, les options du **Menu** permettent de réaliser les opérations suivantes :

- Coller des cellules à l'aide de la commande Collage spécial.
- Effacer le contenu des cellules et les formats appliqués aux cellules.
- Insérer des cellules, graphiques, symboles ou fonctions et définir des noms dans un classeur.
- Définir la dimension des lignes et des colonnes. Définir l'alignement, la police et le style du texte, ainsi que le format de bordure des cellules.

- Créer de nouvelles feuilles de calcul et enregistrer, renommer ou supprimer les feuilles de calcul existantes.
- Envoyer une feuille de calcul par courrier électronique ou Bluetooth.

#### **PowerPoint Mobile**

PowerPoint Mobile permet d'ouvrir et de visionner les diaporamas créés sur votre ordinateur.

PowerPoint Mobile permet de réaliser les opérations suivantes :

- Ouvrir un diaporama envoyé par courrier électronique.
- Télécharger un diaporama à partir d'un fichier partagé ou d'Internet.
- Copier un diaporama sur votre HP iPAQ au moyen d'une carte de stockage.
- REMARQUE : Vous pouvez visionner sur votre HP iPAQ les diaporamas au format \*.ppt ou \*.pps créés avec PowerPoint 97 ou version ultérieure.

Les fonctions de PowerPoint non prises en charge par votre HP iPAQ sont les suivantes :

- Notes : les notes associées aux diapositives ne s'affichent pas.
- Réorganisation et modification de diapositives : PowerPoint Mobile fonctionne en mode affichage seul.

Pour accéder à PowerPoint Mobile, appuyez sur Démarrer > Office Mobile > PowerPoint Mobile.

Les options disponibles dans le Menu permettent de réaliser les opérations suivantes :

- Créer un diaporama.
- Renommer, déplacer, supprimer ou copier une présentation.
- Envoyer une présentation par courrier électronique ou Bluetooth.

### Affichage de documents PDF

L'application ClearVue PDF vous permet d'afficher tous les documents PDF sur votre HP iPAQ. Pour accéder à cette application :

- 1. Appuyez sur Démarrer > Programmes > ClearVue PDF.
- 2. Appuyez sur Fichier > Ouvrir... > pour ouvrir un document PDF.
- 4. Appuyez sur Fichier > Quitter pour quitter l'application.

### Jeux

#### **Bubble Breaker**

L'objectif de Bubble Breaker est de supprimer de l'écran des billes (plus d'une) de même couleur. Plus vous éliminez de billes, plus votre score est élevé.

Pour commencer une nouvelle partie :

- 1. Appuyez sur Démarrer > Programmes > Jeux > Bubble Breaker.
- 2. Appuyez sur Nouvelle partie > Oui pour commencer une nouvelle partie.

- 3. Appuyez sur **Menu > Statistiques** pour sélectionner le style d'affichage des entrées correspondantes.
- 4. Appuyez sur Menu > Options... pour modifier les paramètres du jeu.
- **REMARQUE :** Pour rétablir les billes supprimées, appuyez sur **Menu > Annuler le déplacement**.

Pour jouer :

- 1. Appuyez sur Démarrer > Programmes > Jeux > Bubble Breaker.
- 2. Appuyez sur Nouvelle partie pour commencer une nouvelle partie.
- 3. Faites défiler et sélectionnez une balle de la même couleur que les autres balles autour.
- 4. Appuyez deux fois sur les billes sélectionnées pour les supprimer de l'écran.

#### Solitaire

L'objectif du Solitaire consiste à utiliser toutes les cartes du jeu pour construire quatre piles par ordre croissant, en commençant avec les as. Vous gagnez le jeu lorsque toutes les cartes sont empilées.

Pour jouer :

- 1. Appuyez sur Démarrer > Programmes > Jeux > Solitaire.
- 2. Appuyez sur Menu > Nouvelle partie pour commencer une nouvelle partie.
- 3. Appuyez sur la carte à déplacer, maintenez la pression, puis faites-la glisser vers la pile souhaitée.
- Déplacez tout as d'une des sept piles vers les quatre espaces de cartes en haut de l'écran, puis effectuez tout autre déplacement disponible.
- Appuyez deux fois sur une carte pour la placer sur l'une des quatre piles situées dans l'angle supérieur droit de l'écran, si ce déplacement est possible. La carte faisant face sur les quatre piles de cartes est toujours disponible pour le jeu.
- 6. Après avoir épuisé toutes les possibilités de jeu, appuyez sur Main pour retourner les cartes.

### **Internet Explorer**

Internet Explorer permet d'afficher et de télécharger des pages Web, mais également de naviguer sur le Web lors de la synchronisation ou d'une connexion à Internet.

Avant de vous connecter à Internet, d'installer une connexion sans fil ou une carte réseau, vous devez disposer des éléments suivants :

- FAI ou fournisseur de services sans fil
- Numéro de téléphone ou point d'accès du serveur FAI
- Nom d'utilisateur et mot de passe

Pour plus d'informations sur Internet Explorer, appuyez sur **Démarrer > Aide > Contenu > Naviguer** sur le Web.

Pour accéder à Internet Explorer, appuyez sur Démarrer > Internet Explorer.

## **12 Notes**

### **Rédaction d'une note**

Pour rédiger une note :

- 1. Appuyez sur **Démarrer > Programmes > Notes**.
- 2. Appuyez sur Nouveau.
- Rédigez votre texte à l'écran.
- 4. Appuyez sur **ok** pour revenir à la liste des notes.

Pour sélectionner un texte manuscrit, appuyez à proximité du texte et maintenez la pression. Dès que des pointillés apparaissent, glissez rapidement le stylet sur l'écriture avant qu'ils ne forment un cercle complet.

Si le texte dépasse trois lignes, il est considéré comme un dessin.

### Copie d'une note

Pour créer une copie d'une note :

- 1. Appuyez sur Démarrer > Programmes > Notes.
- 2. Appuyez sur la note à copier.
- 3. Sélectionnez le texte à l'écran, puis appuyez sur Menu > Copier.
- 4. Ouvrez la note requise dans la liste des notes ou créez une nouvelle note pour y insérer le contenu sélectionné.
- 5. Appuyez sur Menu > Coller.

Si vous collez le contenu dans une nouvelle note, une copie de la note s'affiche dans la liste des notes.

### Création d'une note vocale

Pour créer un enregistrement indépendant (note vocale) ou ajouter un enregistrement à une note :

- 1. Appuyez sur Démarrer > Programmes > Notes.
- Exécutez une des opérations suivantes :
  - Pour créer un enregistrement indépendant, réalisez l'enregistrement à partir de la liste des notes.
  - Pour ajouter un enregistrement à une note, créez ou ouvrez une note.
- REMARQUE : Pour afficher la barre d'outils Enregistrement, appuyez sur Menu > Afficher la barre d'outils Enregistrement.
- Appuyez sur le bouton 🥮 (Enregistrer).
- 4. Parlez dans le microphone situé en bas de l'unité.

- 5. Au terme de l'enregistrement, appuyez sur le bouton (Arrêter) de la barre d'outils d'enregistrement.
- 6. Appuyez sur **ok** pour revenir à la liste des notes.
- **REMARQUE :** Si vous réalisez un enregistrement dans une note ouverte, une icône identifie la note en question. Si vous créez un enregistrement indépendant, une icône s'affiche dans la liste des notes.

Vous pouvez également créer une note vocale dans Photosmart Mobile et l'associer à une image.

## 13 Cartes de stockage

### Cartes de stockage

Vous pouvez utiliser des cartes de stockage facultatives pour :

- Extension de la mémoire de votre HP iPAQ
- Ajout de fonctionnalité
- REMARQUE : Les cartes de stockage sont vendues séparément et ne sont pas fournies avec votre HP iPAQ.

Pour repérer des informations sur les cartes de stockage, visitez l'adresse <u>http://www.hp.com</u>, puis naviguez vers **Home and Home office > Handhelds & Calculators > iPAQ accessories**.

### Insertion d'une carte de stockage

Pour insérer une carte de stockage dans le lecteur de votre HP iPAQ, procédez comme suit :

- 1. Identifiez le connecteur de carte de stockage sur le côté de votre HP iPAQ.
- 2. Insérez la carte de stockage dans le connecteur correspondant, puis poussez fermement le bord de connexion de la carte dans le connecteur.
- REMARQUE : Si votre carte de stockage n'est pas reconnue, suivez les instructions du constructeur pour l'installer.

Si vous avez des problèmes pour insérer une carte de stockage, essayez ce qui suit :

- Assurez-vous que l'étiquette est orientée vers le bas.
- Assurez-vous de ne pas insérer la carte selon un angle.
- Assurez-vous d'insérer la zone de connexion (zone métallique) en premier.

### Retrait d'une carte de stockage

Pour retirer une carte de stockage du lecteur de votre HP iPAQ :

- **1.** Fermez tous les programmes qui utilisent la carte de stockage.
- Retirez la carte du connecteur de carte de stockage en exerçant une légère pression pour la déverrouiller.
- 3. Lorsque la carte est déverrouillée et sort du connecteur, tirez-la de ce dernier.

### Affichage du contenu d'une carte de stockage

Utilisez l'Explorateur de fichiers pour afficher les fichiers situés sur la carte de stockage facultative.

Pour afficher le contenu d'une carte de stockage :

- 1. Appuyez sur **Démarrer > Programmes > Explorateur de fichiers**.
- 2. Sélectionnez le dossier de la carte de stockage pour afficher la liste des fichiers et dossiers.

Si le HP iPAQ ne reconnaît pas votre carte de stockage, essayez la procédure suivante :

- Assurez-vous que la carte d'extension a été correctement insérée dans le connecteur de stockage.
- Assurez-vous d'avoir installé tous les pilotes livrés avec la carte de stockage.

## **14 Synchronisation**

### Logiciel de synchronisation

Si l'ordinateur fonctionne sous Windows XP ou une version antérieure, les paramètres de synchronisation sont gérés via Microsoft ActiveSync. Microsoft ActiveSync 4.5 est disponible sur le CD *Getting Started*. Vous pouvez également visiter l'adresse <u>https://www.microsoft.com/windowsmobile/</u> <u>activesync/default.mspx</u> pour plus d'informations sur Microsoft ActiveSync ou pour télécharger ce logiciel.

Si votre ordinateur fonctionne sous Windows Vista, les paramètres de synchronisation sont gérés via Windows Mobile Device Center (WMDC). WMDC 6.1 est disponible sur le CD *Getting Started*. Vous pouvez également télécharger WMDC à l'adresse <u>https://www.microsoft.com/windowsmobile/</u><u>activesync/default.mspx</u>.

### **Copie de fichiers**

Le logiciel ActiveSync permet de copier des fichiers depuis et vers l'ordinateur.

Pour copier des fichiers à l'aide d'ActiveSync :

- 1. Reliez votre HP iPAQ à l'ordinateur à l'aide du câble de synchronisation mini-USB.
- 2. Sur l'ordinateur, sélectionnez Démarrer > Programmes > ActiveSync.
- 3. Dans la fenêtre ActiveSync, sélectionnez Explorer.
- 4. Double-cliquez sur Appareil Windows Mobile.
- 5. Ouvrez l'Explorateur Windows sur votre ordinateur, puis sélectionnez les fichiers à copier.
- **REMARQUE :** Vous ne pouvez pas copier des fichiers pré-installés ou des fichiers système.
- 6. Faites glisser les fichiers et déplacez-les entre votre HP iPAQ et l'ordinateur. ActiveSync convertit les fichiers pour qu'ils puissent, au besoin, être utilisés par les programmes Office Mobile.

Pour copier des fichiers à l'aide de WMDC :

- 1. Reliez votre HP iPAQ à l'ordinateur, puis attendez que le programme WMDC s'ouvre automatiquement.
- 2. Cliquez sur **Gestion de fichiers** pour ouvrir le dossier d'appareil mobile pour votre HP iPAQ.
- 3. Dans le dossier **Appareil mobile**, sélectionnez le fichier à copier sur votre HP iPAQ ou sur l'ordinateur.

Placez directement les fichiers dans le dossier Mes documents de votre HP iPAQ (ou dans l'un de ses sous-dossiers).

### Migration de données de Palm Desktop vers Microsoft Windows Mobile 6.0

Si vous utilisiez un appareil avec système d'exploitation Palm avant d'acheter votre HP iPAQ, vous devez migrer vos données du logiciel Palm Desktop vers Microsoft Windows Mobile 6.0.
Pour migrer des données du logiciel Palm Desktop vers Windows Mobile 6.0 :

- 1. Assurez-vous que votre ordinateur est équipé de Microsoft Outlook 98 ou d'une version ultérieure.
- Insérez le CD fourni avec votre unité Palm dans le lecteur de CD-ROM de votre ordinateur. Dans l'écran Découvrir votre Pocket PC, sélectionnez Installer les conduits Microsoft. Il est également possible de réinstaller le logiciel Palm Desktop. Durant la procédure de configuration, sélectionnez Synchroniser le Pocket PC avec Microsoft Outlook et le logiciel Palm Desktop.
- REMARQUE : Microsoft Outlook doit être défini comme programme de messagerie par défaut pour permettre une bonne synchronisation avec le logiciel Palm Desktop. Pour modifier vos paramètres, ouvrez Microsoft Outlook, cliquez sur Outils > Options > Autre, puis cochez les cases Faire de Outlook le programme par défaut pour la messagerie, Contacts et Calendrier. Cliquez sur Appliquer > OK, puis redémarrez votre ordinateur.
- Utilisez le logiciel HotSync contenu sur le CD fourni avec l'appareil Palm pour synchroniser les informations contenues sur cet appareil avec Outlook. Pour savoir comment installer ou utiliser HotSync, reportez-vous aux instructions fournies avec l'appareil Palm.
- 4. Après avoir synchronisé Outlook avec votre appareil Palm, désinstallez le logiciel Hotsync de votre ordinateur. Cliquez sur Démarrer > Panneau de configuration >, puis double-cliquez sur Ajouter ou supprimer des programmes. Sélectionnez Palm Desktop, puis cliquez sur Supprimer. Suivez les instructions à l'écran.
- 5. Insérez le CD *Getting Started* dans le lecteur de CD-ROM de votre ordinateur, puis suivez les instructions à l'écran pour installer ActiveSync sur votre ordinateur et établir un partenariat avec votre HP iPAQ.

## Conseils pour la réduction des coûts de synchronisation sans fil

Le mode de gestion des coûts de synchronisation sans fil sur votre HP iPAQ dépend des priorités définies.

| Pour                                                                           | Procédez comme suit                                                                                                    |
|--------------------------------------------------------------------------------|----------------------------------------------------------------------------------------------------|
| Réduire les coûts relatifs à la connexion réseau ou au transfert<br>de données | Augmentez le délai entre les synchronisations planifiées ou<br>effectuez une synchronisation manuelle. Vérifiez les détails de<br>votre forfait.                                                                                                    |
| Prolonger la durée de vie de la batterie                                       | Planifiez la synchronisation moins fréquemment ou effectuez<br>une synchronisation manuelle.                                                                                                    |
| Conserver les informations à jour                                              | Pendant les périodes où le volume de courrier est élevé,<br>planifiez la synchronisation à des intervalles réguliers et<br>fréquents. Pendant les périodes où le volume de courrier est<br>faible, planifiez la synchronisation à mesure que les éléments<br>arrivent. |

REMARQUE : Le minuteur de mise hors tension du HP iPAQ est réinitialisé à chaque synchronisation. Si vous définissez un intervalle de synchronisation inférieur à celui défini pour la mise hors tension automatique du HP iPAQ, celui-ci ne s'éteint jamais pour économiser l'énergie de la batterie.

## Résolution des problèmes de synchronisation

La liste ci-dessous répertorie les signes révélateurs de problèmes de synchronisation :

- Aucune tonalité ActiveSync (ou présence d'une icône grise) et aucune activité dans la fenêtre **Microsoft ActiveSync** de votre ordinateur.
- Tonalité ActiveSync, mais l'icône ActiveSync de votre ordinateur se transforme en icône verte tournoyante. Le message relatif à la **récupération des paramètres** s'affiche sur votre ordinateur, mais la connexion ActiveSync est interrompue avant la création du partenariat.
- ActiveSync recherche une connexion, sans succès. L'icône verte continue de tournoyer sur l'ordinateur.
- La synchronisation a été établie entre votre HP iPAQ et l'ordinateur, mais la connexion a été interrompue. L'icône verte cesse de tournoyer sur l'ordinateur et se désactive.
- Le pare-feu ou un autre logiciel de protection du réseau affiche un message lorsque ActiveSync tente de se connecter au réseau ou à Internet.
- WMDC ne s'ouvre pas après l'installation.

La liste ci-dessous fournit des conseils pour vous aider à résoudre les problèmes de synchronisation :

- Vérifiez le système d'exploitation de votre ordinateur avant de commencer à synchroniser des informations avec votre HP iPAQ. La méthode de synchronisation varie en fonction du système d'exploitation exécuté sur l'ordinateur.
- **REMARQUE :** HP ne garantit pas le bon fonctionnement d'applications tierces avec Windows Vista.
- Si votre ordinateur exécute ActiveSync 4.5 ou WMDC 6.1 et un pare-feu personnel, ajoutez ActiveSync 4.5 ou WMDC 6.1 à la liste d'exceptions du pare-feu.

Les pare-feu, notamment Sygate Personal Firewall, TrendMicro PC-cillin Internet Security 2005, Norton Personal Firewall, McAfee Personal Firewall et Zone Alarm Security Suite, peuvent bloquer la synchronisation. Consultez la documentation fournie avec votre pare-feu pour savoir comment ajouter ActiveSync 4.5 ou WMDC 6.1 à la liste d'exceptions du programme. Pour résoudre d'autres problèmes liés au pare-feu, consultez le site Internet suivant : <u>http://www.microsoft.com/</u>windowsmobile.

- Si, par inadvertance, vous avez coché la case Microsoft Exchange Server lors de l'installation d'ActiveSync alors qu'aucune connexion à un serveur Exchange n'est prévue, procédez comme suit :
  - Connectez votre HP iPAQ à votre ordinateur. Assurez-vous qu'une connexion ActiveSync est établie.
  - Sur l'ordinateur, sélectionnez Démarrer > Tous les programmes > Microsoft ActiveSync.
  - Cliquez sur **Outils > Options**.
  - Décochez les cases en regard des options de synchronisation dans le groupe Serveur.
  - Dans le groupe Bureau, cochez les cases correspondant aux éléments à synchroniser.
- Débranchez votre HP iPAQ de l'ordinateur, puis attendez qu'un message ActiveSync ou WMDC confirme la déconnexion de l'appareil. Reconnectez votre HP iPAQ à votre ordinateur. Patientez pour savoir si la connexion est établie.
- Dans l'application ActiveSync de votre ordinateur, sélectionnez Fichier > Paramètres de connexion. Vérifiez que l'option de connexion USB est sélectionnée.

- Branchez le HP iPAQ sur un autre port USB de l'ordinateur.
- Vérifiez votre câble de synchronisation mini-USB. Si possible, pensez à utiliser un autre câble de synchronisation mini-USB.
- Essayez d'effectuer une synchronisation via une connexion Bluetooth.
- Redémarrez votre ordinateur et votre HP iPAQ, puis rebranchez ce dernier sur l'ordinateur.
- Désinstallez, puis réinstallez ActiveSync ou WMDC sur votre ordinateur.
  - Pour désinstaller ActiveSync de votre ordinateur, cliquez sur Démarrer > Panneau de configuration > Ajouter ou supprimer des programmes > Microsoft ActiveSync. Cliquez ensuite sur Supprimer > Oui.
  - Pour désinstaller WMDC de votre ordinateur, cliquez sur Démarrer > Panneau de configuration > Modifier ou supprimer des programmes > Windows Mobile Device Center et Mise à jour du pilote Windows Mobile Device Center. Cliquez ensuite sur Désinstaller.

Si aucune des solutions ci-dessus ne résout le problème de connexion, effectuez une réinitialisation usine de votre HP iPAQ à l'aide de l'outil HP iPAQ Setup Assistant.

Au terme de la réinitialisation matérielle ou logicielle, vous pouvez réinstaller les applications sur votre HP iPAQ à l'aide du logiciel ActiveSync ou WMDC présent sur votre ordinateur.

Une fois votre HP iPAQ correctement synchronisé, procédez comme suit :

- Pour ActiveSync, sélectionnez Outils > Ajout/suppression de programmes, puis sélectionnez les programmes à réinstaller.
- Pour WMDC, lorsque le HP iPAQ n'est pas en cours de synchronisation, sélectionnez
  Programmes et services > Ajout/suppression de programmes. Sélectionnez les programmes à réinstaller, puis cliquez sur OK.

## 15 Tâches

## Définition des dates de début et de fin d'une tâche

Pour définir les dates de début et de fin d'une tâche :

- 1. Appuyez sur Démarrer > Programmes > Tâches.
- 2. Appuyez sur la tâche dont vous souhaitez définir les dates de début et de fin.
- 3. Appuyez sur Modifier et effectuez l'une ou les deux opérations suivantes :
  - Appuyez sur **Début** pour saisir une date de début pour la tâche.
  - Appuyez sur Échéance pour saisir une date d'échéance pour la tâche.
- 4. Appuyez sur ok.

## Affichage des dates de début et de fin dans la liste des tâches

Pour afficher les dates de début et de fin dans la liste des tâches :

- 1. Appuyez sur Démarrer > Programmes > Tâches.
- 2. Appuyez sur Menu > Options....
- 3. Cochez la case Afficher dates début/échéance.
- 4. Appuyez sur ok.

### Définition des options d'affichage des tâches dans l'écran Aujourd'hui

Si vous avez planifié un grand nombre de tâches, vous pouvez définir le type de tâche à afficher dans l'écran **Aujourd'hui**.

Pour afficher des tâches dans l'écran Aujourd'hui :

- 1. Appuyez sur Démarrer > Paramètres > Personnel > Aujourd'hui.
- 2. Appuyez sur Élément, puis cochez la case Tâches.
- 3. Appuyez sur Tâches, puis sur Options....
- 4. Sous Afficher le nombre de, sélectionnez le type de tâche à afficher dans l'écran Aujourd'hui.
- Dans la liste Catégorie, indiquez si vous souhaitez afficher uniquement les tâches assignées à une catégorie spécifique ou toutes les tâches.

## Marquage d'une tâche comme terminée

Pour marquer une tâche comme terminée :

- 1. Appuyez sur **Démarrer > Programmes > Tâches**.
- 2. Dans la liste des tâches, cochez la case en regard de la tâche à marquer comme étant terminée.

Pour marquer une tâche ouverte comme terminée :

- 1. Appuyez sur Modifier.
- 2. Dans la zone État, appuyez sur Terminé.

## 16 Caractéristiques techniques du produit

## Caractéristiques du système

REMARQUE : Certains modèles décrits dans ce document ne sont pas disponibles dans tous les pays/régions. Pour plus d'informations sur les caractéristiques techniques de votre modèle ou sur votre HP iPAQ, appuyez sur Démarrer > Paramètres > Système > AssetViewer.

| Élément ou fonction    | Description                                                                                                    |  |
|------------------------|----------------------------------------------------------------------------------------------------|--|
| Processeur             | Marvell® PXA 310                                                                                                    |  |
| Système d'exploitation | Microsoft® Windows Mobile 6.0                                                                                                    |  |
| Mémoire                | 256 Mo de mémoire flash et 64 Mo de mémoire SDRAM                                                                                                    |  |
| Alimentation externe   | Adaptateur secteur : entrée 100-240 Vca                                                                                                    |  |
|                        | Chargeur USB : 5 Vcc, 100/500 mA                                                                                                    |  |
| Écran                  | Écran tactile QVGA TFT 3,5 pouces                                                                                                    |  |
| Connecteur SD          | Prise en charge de carte mémoire SD                                                                                                    |  |
| Prise de casque        | 3,5 mm avec 3 et 4 connecteurs pour casque stéréo ou VoIP                                                                                                    |  |
| Antennes               | Antennes WLAN et Bluetooth internes                                                                                                    |  |
| Audio                  | Haut-parleur et prise de casque stéréo 3,5 mm                                                                                                    |  |
| Batterie               | Batterie amovible/rechargeable lithium-ion de 1 200 mAh                                                                                                    |  |
| Bluetooth              | Profils Bluetooth 2.0 : Mains libres/OBEX/PAN/FTP/port série/<br>A2DP, portée de 10 m – haut débit, faible consommation,<br>communication sans fil de courte portée avec d'autres<br>appareils Bluetooth |  |
| WLAN                   | IEEE 802.11b/g                                                                                                    |  |

## **Caractéristiques physiques**

|           | États-Unis                      | Système métrique             |
|-----------|---------------------------------|------------------------------|
| Longueur  | 4,59 pouces                     | 116,7 mm                     |
| Largeur   | 2,71 pouces                     | 68,9 mm                      |
| Épaisseur | 0,54 pouce                      | 13,6 mm                      |
| Poids     | • Avec la batterie : 4,08 onces | • Avec la batterie : 115,8 g |
|           | • Sans la batterie : 3,17 onces | • Sans la batterie : 89,9 g  |

## **Environnement d'exploitation**

|                   |                     | États-Unis   | Système métrique |
|-------------------|---------------------|--------------|------------------|
| Température       | En fonctionnement   | 32 à 113 °F  | 0 à 45 °C        |
|                   | Hors fonctionnement | -4 à 140 °F  | -20 à 60 °C      |
| Humidité relative | En fonctionnement   | 30 à 85 %    | 30 à 85 %        |
|                   | Hors fonctionnement | 90 %         | 90 %             |
| Altitude maximum  | En fonctionnement   | 15 000 pieds | 4 572 m          |
|                   | Hors fonctionnement | 40 000 pieds | 12 192 m         |

## 17 Avis de conformité

## **Réglementation FCC**

This equipment has been tested and found to comply with the limits for a Class B digital device, pursuant to Part 15 of the FCC Rules. These limits are designed to provide reasonable protection against harmful interference in a residential installation. This equipment generates, uses, and can radiate radio frequency energy and, if not installed and used in accordance with the instructions, may cause harmful interference to radio communications. However, there is no guarantee that interference will not occur in a particular installation.

If this equipment does cause harmful interference to radio or television reception, which can be determined by turning the equipment off and on, the user is encouraged to try to correct the interference by one or more of the following measures:

- Reorient or relocate the receiving antenna.
- Increase the separation between the equipment and receiver.
- Connect the equipment to an outlet on a circuit different from that to which the receiver is connected.
- Consult the dealer or an experienced radio or television technician for help.

#### **Modifications**

The FCC requires the user to be notified that any changes or modifications made to this device that are not expressly approved by HP may void the user's authority to operate the equipment.

#### Câbles

To maintain compliance with FCC Rules and Regulations, connections to this device must be made with shielded cables having metallic RFI/EMI connector hoods.

## Déclaration de conformité des produits portant le logo FCC (États-Unis uniquement)

This device complies with Part 15 of the FCC Rules. Operation is subject to the following 2 conditions:

- 1. This device may not cause harmful interference.
- 2. This device must accept any interference received, including interference that may cause undesired operation.

If you have questions about the product that are not related to this declaration, write to

Hewlett-Packard Company

P. O. Box 692000, Mail Stop 530113

Houston, TX 77269-2000

or call 1-800-HP-INVENT (1-800-474-6836)

For questions regarding this FCC declaration, write to

Hewlett-Packard Company

P. O. Box 692000, Mail Stop 510101

Houston, TX 77269-2000

or call HP at 281-514-3333

To identify your product, refer to the part, series, or model number located on the product.

### **Avis canadien**

This Class B digital apparatus meets all requirements of the Canadian Interference-Causing Equipment Regulations.

### **Avis canadien**

Cet appareil numérique de la classe B respecte toutes les exigences du Règlement sur le matériel brouilleur du Canada.

### Avis concernant l'Union Européenne

Les produits portant la marque CE sont conformes aux directives ci-après de l'UE :

- Directive 2006/95/EC sur les basses tensions
- Directive 2004/108/EC sur la compatibilité électromagnétique (CEM)

La conformité CE de cet appareil est garantie uniquement s'il est alimenté par un adaptateur secteur estampillé CE fourni par HP.

Si ce produit propose des fonctionnalités de télécommunication, il est également conforme aux exigences essentielles de la directive suivante de l'Union Européenne :

Directive R&TTE 1999/5/EC

La conformité à ces directives implique la conformité aux normes européennes harmonisées (Normes européennes) applicables qui sont répertoriées sur la Déclaration de conformité de l'UE émise par

Hewlett-Packard pour ce produit ou cette gamme de produits. La conformité est indiquée par le label de conformité placé sur le produit.

• Cette marque CE est valable pour les produits hors télécommunication et les produits de télécommunication harmonisés pour l'UE, tel que Bluetooth®.

## CE

• Cette marque CE est valable pour les produits de télécommunication non harmonisés pour l'UE.

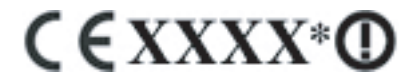

\*Si applicable, un numéro de boîtier notifié est utilisé. Reportez-vous à l'étiquette réglementaire fournie sur ce produit.

Hewlett-Packard GmbH, HQ-TRE, Herrenberger Strasse 140, D-71034 Böblingen, Allemagne

La fonctionnalité de télécommunication de ce produit peut être utilisée dans les pays suivants de l'Union Européenne et de l'EFTA :

Allemagne, Autriche, Belgique, Bulgarie, Chypre, Danemark, Espagne, Estonie, Finlande, France, Grèce, Hongrie, Irlande, Islande, Italie, Lettonie, Liechtenstein, Lituanie, Luxembourg, Malte, Norvège, Pays-Bas, Pologne, Portugal, République slovaque, République tchèque, Roumanie, Royaume-Uni, Slovénie, Suède et Suisse.

#### Produits avec appareils réseau sans fil 2,4 GHz

#### France

L'utilisation de cet équipement (réseau local sans fil 2,4 GHz) est soumise à certaines restrictions: Cet équipement peut être utilisé à l'intérieur d'un bâtiment en utilisant toutes les fréquences dans la plage 2400-2483,5 MHz (canaux 1-13). Pour une utilisation en environnement extérieur, les fréquences comprises dans la plage 2400-2454 MHz (canaux 1-9) peuvent être utilisés. Pour connaître les dernières restrictions, visitez le site <u>http://www.arcep.fr</u>.

Pour le fonctionnement en réseau sans fil 2,4 GHz de ce produit, certaines restrictions sont applicables : Ce produit peut être utilisé en intérieur dans l'intégralité de la bande de fréquences 2400–2483,5 MHz (canaux 1–13). Pour une utilisation en extérieur, seule la bande de fréquences 2400–2454 MHz (canaux 1–9) peut être utilisée. Pour obtenir les exigences les plus récentes, consultez le site <u>http://www.arcep.fr</u>.

#### Italie

E'necessaria una concessione ministeriale anche per l'uso del prodotto. Verifici per favore con il proprio distributore o direttamente presso la Direzione Generale Pianificazione e Gestione Frequenze.

Licence requise pour l'utilisation. Vérifiez avec votre revendeur ou directement avec la Direction générale de la planification et de la gestion des fréquences (Direzione Generale Pianificazione e Gestione Frequenze).

### Avertissement relatif à la batterie

- AVERTISSEMENT! Ce HP iPAQ contient une batterie au lithium-ion rechargeable. Pour réduire tout risque d'incendie ou de brûlure, vous ne devez pas la désassembler, l'écraser, la perforer, mettre à nu ses contacts ni la jeter dans le feu ou dans l'eau. Remplacez-la uniquement par la batterie de rechange HP.
- △ **ATTENTION** : Le remplacement incorrect d'une batterie peut engendrer un risque d'explosion. Mettez les batteries usagées au rebut en respectant les instructions.

### **Recyclage des batteries**

HP encourage les clients à recycler le matériel électronique usagé, les cartouches d'impression de marque HP et les batteries rechargeables. Pour plus d'informations sur les programmes de recyclage, visitez la page <u>http://www.hp.com/recycle</u>.

### Mise au rebut de la batterie

AVERTISSEMENT ! Lorsqu'une batterie a atteint la fin de sa durée de vie, ne la jetez pas avec les ordures ménagères. Suivez les lois et réglementations locales relatives à la mise au rebut des batteries pour ordinateurs.

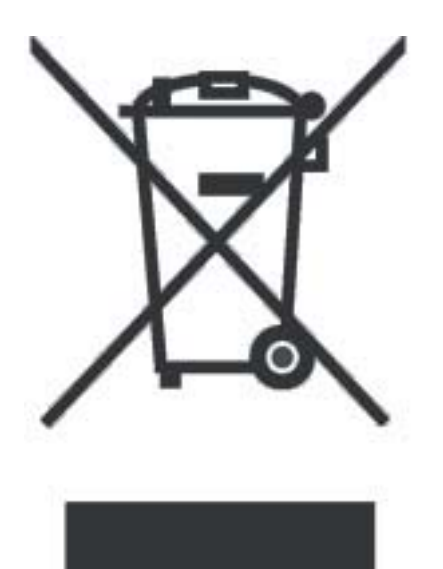

## Avertissement relatif au matériel

AVERTISSEMENT ! Pour réduire les risques de blessures, d'électrocution, d'incendie ou de détérioration du matériel :

Branchez l'adaptateur secteur sur une prise électrique aisément accessible à tout moment.

Coupez l'alimentation de l'appareil en débranchant l'adaptateur secteur de la prise secteur ou en retirant le câble de synchronisation de l'ordinateur hôte.

Ne posez aucun objet sur le cordon d'alimentation ni sur tout autre câble. Disposez-les de telle façon que personne ne puisse les piétiner ou les accrocher au passage.

Ne tirez pas sur un cordon ou un câble. Pour débrancher un cordon ou un adaptateur secteur d'une prise électrique, prenez le cordon par la fiche ou saisissez l'adaptateur, puis tirez.

N'alimentez pas votre HP iPAQ à l'aide de kits de conversion commercialisés pour les équipements domestiques.

### Avertissement concernant les émissions acoustiques

▲ AVERTISSEMENT ! L'écoute prolongée de cet appareil à un volume élevé peut endommager l'ouïe. Pour réduire le risque de détérioration de l'ouïe, baissez le volume à un niveau sûr et confortable, et réduisez la durée d'écoute à plein volume.

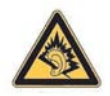

- Pour votre propre sécurité, réinitialisez toujours le volume avant d'utiliser un casque ou des écouteurs. Certains casques sont plus bruyants que d'autres, même si les paramètres de réglage du volume restent identiques.
- Toute modification des paramètres de l'égaliseur ou des paramètres audio par défaut peut entraîner une augmentation du volume. Cette opération doit donc être réalisée avec précaution.
- Les casques ou écouteurs utilisés avec cet appareil doivent être conformes aux limites énoncées dans la norme EN-50332-2.

### Avis sur les utilisations en vol

L'utilisation d'appareils électroniques à bord des avions de ligne est laissée à l'appréciation de la compagnie aérienne.

### Appareil électronique médical

Si votre état de santé nécessite l'utilisation d'un pacemaker, d'un appareil auditif ou de tout autre type d'appareil électronique médical, consultez le fabricant du produit pour déterminer s'il est protégé contre les fréquences radio. Dans les centres de soins ou les hôpitaux, vous devez éteindre le HP iPAQ lorsque des panneaux vous y invitent.

## Avis relatifs aux appareils sans fil

Dans certains environnements, l'utilisation d'appareils sans fil peut être limitée. De telles restrictions peuvent être appliquées à bord d'un avion, dans les hôpitaux, à proximité de composants explosifs, dans des lieux à risques, etc. Si vous ignorez les dispositions s'appliquant à l'utilisation de l'appareil, demandez conseil avant de l'activer.

#### **U.S. Regulatory Wireless Notice**

▲ AVERTISSEMENT ! Exposure to Radio Frequency (RF) Radiation The radiated output power of this device is below the FCC radio frequency exposure limits. Nevertheless, the device should be used in such a manner that the potential for human contact during normal operation is minimized.

To avoid the possibility of exceeding the FCC radio frequency exposure limits, human proximity to the antenna should be minimized. No metallic body accessories are allowed and 1.5 cm spacing between PDA and the body must be maintained to satisfy RF Exposure.

This PDA has been tested and demonstrated compliance when Bluetooth and Wi-Fi are transmitting simultaneously. This PDA must not be co-located or operating in conjunction with any other antenna or transmitter.

#### Avis de conformité canadien relatif aux appareils sans fil

Operation is subject to the following two conditions: (1) this device may not cause interference, and (2) this device must accept any interference, including interference that may cause undesired operation of the device.

#### Avis brésilien

Este equipamento opera em caráter secundário, isto é, não tem direito a proteção contra interferência prejudicial, mesmo de estações do mesmo tipo, e não pode causar interferência a sistemas operando em caráter primário.

## Avis japonais

この装置は、情報処理装置等電波障害自主規制協議会(VCCI)の基 準に基づくクラスB情報技術装置です。この装置は、家庭環境で使用す ることを目的としていますが、この装置がラジオやテレビジョン受信機 に近接して使用されると、受信障害を引き起こすことがあります。 取扱説明書に従って正しい取り扱いをして下さい。

|   | この機器の使用周波数帯では、電子レンジ等の産業・科学・医療用機器のほか   |
|---|---------------------------------------|
| 3 | (場の製造ライン等で使用されている移動体識別用の構内無線局(免許を要する) |
| h | (線局)及び特定小電力無線局(免許を要しない無線局)が運用されています。  |
| 1 | この機器を使用する前に、近くで移動体識別用の構内無線局及び特定小電力    |
|   | 景線局が運用されていないことを確認して下さい。               |
| 1 | 2 万一、この機器から移動体識別用の構内無線局に対して電波干渉の事例が発  |
|   | 生した場合には、速やかに使用開設数を変更するか又は電波の発射を停止した   |
|   | 上、下記連絡先にご連絡頂き、混信回避のための処置等(例えば、パーティシ   |
|   | ョンの設置など)についてご相談して下さい。                 |
| 2 | 5 その他、この機器から移動体識別用の特定小電力無線局に対して電波干渉の  |
|   | 事例が発生した場合など何かお困りのことが起きたときは、次の連絡先へお問   |
|   | い合わせ下さい。                              |
|   |                                       |
|   |                                       |

連絡先:日本ヒューレット・パッカード株式会社 TEL:0120-014121

### Appareils LAN 802.11b sans fil

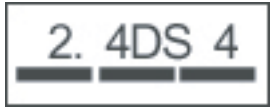

### Appareils LAN 802.11g sans fil

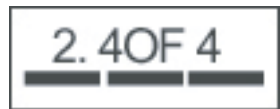

#### **Appareils Bluetooth**

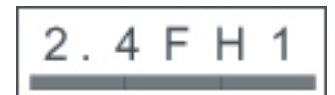

## Avis DGT pour Taïwan

| 低功率電 | 波輻射性電機管理辦法                                                                      |
|------|---------------------------------------------------------------------------------|
| 第十四條 | 經型式認證合格之低功率射頻電機,非經許可,公司、<br>證號或使用者均不得擅自變更頻率、加大功率或變更原<br>證計之幣仲及功能,               |
| 第十七條 | 低加之行住众初能<br>低功率射頻電機之使用不得影響飛航安全及干擾合法通<br>信:緩發現有干擾現象時,應立即停用,並改善至無干<br>獨時,古無豐輝加田。  |
|      | 设可为存量减长用。<br>指項合法通信。指依電信規定作業之無線電信。低功率<br>射頻電機須忍受合法通信或工業、科學及醫療用電波輻<br>射性電機設備之干擾。 |

## Avis coréen

B급 기기 (가정용 정보통신기기) 이 기기는 가정용으로 전자파적합등록을 한 기기로서 주거지역에서는 물론 모든지역에서 사용할 수 있습니다.

## 18 Résolution des problèmes et foire aux questions

## Résolution des problèmes de synchronisation

#### Installation de Microsoft ActiveSync 4.5.0

REMARQUE : Les concentrateurs USB et les stations d'accueil d'ordinateur portable n'ont pas présenté une stabilité homogène avec les appareils Windows Mobile et ActiveSync. Connectez l'appareil directement à un port USB de l'ordinateur si vous rencontrez des pertes de connexion ou une impossibilité de connexion via un concentrateur USB ou une station d'accueil.

À partir du CD :

- 1. Insérez le CD *Getting Started* fourni avec votre HP iPAQ dans le lecteur de CD de votre ordinateur. L'application **HP Getting Started** s'ouvre.
- 2. Lorsque l'application HP Getting Started s'installe, cliquez sur Setup and Installation (Installation et configuration) et cochez la case ActiveSync.
- 3. Attendez la fin de l'installation de l'application ActiveSync. À la suite de l'installation, connectez l'extrémité USB du câble de synchronisation à l'ordinateur et l'extrémité mini-USB à votre HP iPAQ.
- 4. Vous pouvez créer un partenariat ActiveSync avec votre ordinateur.

À partir du site Web Microsoft :

- 1. Fermez toutes les applications ouvertes.
- 2. Naviguez vers l'adresse <u>http://www.microsoft.com/windowsmobile/activesync/</u> activesync45.mspx.
- 3. Sélectionnez la version dans la liste des résultats, puis suivez les instructions à l'écran pour télécharger l'application.
- 4. Repérez le fichier setup.exe, puis double-cliquez dessus pour démarrer l'extraction et l'installation.
- 5. Cliquez sur Exécuter > Suivant.
- 6. Sélectionnez J'accepte les termes du contrat de licence, puis cliquez sur Suivant.
- 7. Cliquez sur Suivant > Installer > Terminer.
- 8. Attendez la fin de l'installation de l'application ActiveSync.
- 9. Connectez l'extrémité USB du câble de synchronisation à l'ordinateur et l'extrémité mini-USB à votre HP iPAQ.

Vous êtes maintenant prêt à créer un partenariat ActiveSync avec votre ordinateur.

#### Création d'un partenariat ActiveSync avec un ordinateur

Avant de créer un partenariat ActiveSync avec un ordinateur, vérifiez que Microsoft ActiveSync version 4.5.0 (ou version ultérieure) est installé sur votre ordinateur.

- 1. Branchez l'extrémité USB du câble de synchronisation sur l'ordinateur.
- 2. Branchez l'extrémité mini-USB du câble de synchronisation sur votre HP iPAQ.
- 3. Atttendez que la synchronisation démarre.
- 4. Cliquez sur Suivant dans l'écran de l'assistant Configuration de la synchronisation, puis effectuez une des opérations suivantes :
  - Désactivez la case à cocher affichée si vous ne souhaitez pas synchroniser directement avec un serveur Microsoft Exchange, puis cliquez sur **Suivant**.
  - Cliquez sur Suivant pour synchroniser directement avec un serveur Microsoft Exchange.
- Sélectionnez les éléments à synchroniser entre votre HP iPAQ et votre ordinateur, puis cliquez sur Suivant.
- 6. Cliquez sur Terminer.

L'assistant **Configuration de la synchronisation** démarre la synchronisation des éléments sélectionnés.

#### ActiveSync via USB

Assurez-vous que ActiveSync version 4.5.0 (ou version ultérieure) est installé sur votre ordinateur et qu'un partenariat a été créé avec l'ordinateur.

- 1. Branchez l'extrémité USB du câble de synchronisation sur l'ordinateur.
- 2. Branchez l'extrémité mini-USB du câble de synchronisation sur votre HP iPAQ.
- 3. La synchronisation démarre automatiquement.

#### ActiveSync via Bluetooth

Vérifiez les points suivants avant de commencer :

- Assurez-vous que ActiveSync version 4.5.0 (ou version ultérieure) est installé sur votre ordinateur et qu'un partenariat a été créé avec l'ordinateur.
- Vérifiez que la fonction Bluetooth est activée sur votre ordinateur.
- Vérifiez que la fonction Bluetooth est activée sur votre HP iPAQ.
- Assurez-vous que le HP iPAQ n'est pas connecté à l'ordinateur avec le câble USB.
- Assurez-vous que le HP iPAQ et l'ordinateur sont en mode découverte. La procédure ci-dessous décrit comment créer un partenariat Bluetooth.

Pour l'ordinateur :

- a. Accédez à la Configuration Bluetooth.
- b. Sélectionnez l'onglet Accessibilité.
- c. Cochez la case Laisser les autres appareils Bluetooth découvrir cet ordinateur.
- d. Cliquez sur OK.

Pour le HP iPAQ :

- a. Appuyez sur **Démarrer > Paramètres > Connexions > Bluetooth**.
- b. Appuyez sur Accessibilité.
- c. Cochez la case Autoriser les autres appareils à se connecter.
- d. Cochez la case Tous les appareils.
- e. Cochez la case Les autres appareils peuvent me détecter.
- f. Appuyez sur OK.

Pour établir une connexion :

- 1. Appuyez sur **Démarrer > Programmes > ActiveSync > Menu > Connexions**.
- 2. Cochez la case Synchroniser tous les ordinateurs à l'aide de cette connexion.
- 3. Sélectionnez Bluetooth ActiveSync dans la liste.
- 4. Appuyez sur ok.
- 5. Appuyez sur **Démarrer > Paramètres > Connexions > Bluetooth**.
- 6. Sélectionnez votre profil actuel et vérifiez que la fonction Bluetooth est activée.
- 7. Appuyez sur Gestionnaire Bluetooth > Nouveau > ActiveSync via Bluetooth.
- 8. Suivez les instructions :

Pour déterminer le numéro de port COM ou série utilisé pour les connexions Bluetooth entrantes :

- a. Accédez à la Configuration Bluetooth.
- b. Appuyez sur l'onglet Services locaux.
- c. Prenez note du port COM associé à ActiveSync.

Pour déterminer le numéro de port COM ou série utilisé pour les connexions Bluetooth entrantes sur votre ordinateur :

- a. Ouvrez Microsoft ActiveSync.
- **b.** Cliquez sur **Fichier > Paramètres de connexion**.
- c. Cochez la case Allow Connections to one of the following (Autoriser les connexions à un des éléments suivants).
- d. Sélectionnez le port COM associé à ActiveSync.
- e. Appuyez sur ok.
- 9. Appuyez sur l'appareil avec lequel effectuer une synchronisation.
- **10.** Appuyez sur **Terminer**.

Votre HP iPAQ se connecte à votre ordinateur et la synchronisation prend place.

#### Synchronisation ActiveSync avec un serveur Microsoft Exchange

- 1. Appuyez sur **Démarrer > Programmes > ActiveSync**.
- 2. Appuyez sur Menu > Configurer le serveur.
- **REMARQUE :** Si vous n'avez pas configuré de liaison de serveur de synchronisation, appuyez sur **Ajouter une source serveur**.
- 3. Entrez le nom du serveur Exchange dans la zone Adresse du serveur.
- 4. Cochez la case Ce serveur nécessite une connexion cryptée (SSL), si requis par votre société, puis appuyez sur Suivant.
- 5. Saisissez vos nom, mot de passe et domaine, puis appuyez sur Suivant.
- 6. Sélectionnez l'option Enregistrer le mot de passe si vous souhaitez activer la synchronisation automatique.
- 7. Appuyez sur **Avancés** et modifiez les paramètres afin de changer les règles de résolution des conflits de synchronisation.
- 8. Cochez les cases correspondant aux types d'éléments d'information à synchroniser avec le serveur Exchange.
- **9.** Sélectionnez les types d'information, puis appuyez sur **Paramètres** pour modifier les paramètres disponibles.
- **10.** Appuyez sur **Terminer**.

#### Installation de Windows Mobile Device Center (WMDC) sous Windows Vista

- 1. Identifiez le type du système d'exploitation que vous utilisez (32 bits ou 64 bits) en procédant comme suit :
  - a. Démarrer > cliquez avec le bouton droit sur Poste de travail > Propriétés.
  - b. Déterminez le type de système que vous utilisez dans les informations Système.
- 2. Connectez votre HP iPAQ à votre ordinateur.
- Accédez à l'adresse <u>http://www.microsoft.com/windowsmobile/devicecenter.mspx</u> pour télécharger Windows Mobile Device Center (WMDC).
- 4. Faites défiler la liste et cliquez sur le lien affichant la langue et le type de système de votre système d'exploitation Windows Vista.
- 5. Cliquez sur **Continuer**.
- REMARQUE : Cette étape suit une procédure de validation permettant de vérifier si votre copie de Windows Vista est authentique ou non. Suivez les instructions à l'écran pour compléter la procédure de validation.
- 6. Cliquez sur Télécharger une fois le processus de validation terminé.
- 7. Sélectionnez **Exécuter**, puis suivez les instructions à l'écran pour compléter la procédure de validation.
- REMARQUE : L'installation peut prendre quelques minutes. Si WMDC ne détecte pas votre HP iPAQ après l'installation, vous pouvez avoir à débrancher puis à rebrancher le HP iPAQ pour que WMDC démarre.

#### **Connexion WMDC via Bluetooth**

- Assurez-vous que Windows Device Mobile Center est installé sur votre ordinateur et qu'un partenariat a été créé avec l'ordinateur.
- Vérifiez que la fonction Bluetooth est activée sur votre ordinateur.
- Vérifiez que la fonction Bluetooth est activée sur votre HP iPAQ.
- Assurez-vous que le HP iPAQ n'est pas connecté à l'ordinateur avec le câble USB.
- Assurez-vous que le HP iPAQ et l'ordinateur sont en mode découverte. La procédure ci-dessous décrit comment créer un partenariat Bluetooth.

Sur l'ordinateur :

- a. Cliquez sur Démarrer > Panneau de configuration > Appareils Bluetooth > Options.
- b. Cochez la case Autoriser les appareils Bluetooth à découvrir l'ordinateur.

Sur le HP iPAQ :

- a. Appuyez sur Démarrer > Paramètres > Connexions > Bluetooth.
- b. Appuyez sur Accessibilité.
- c. Cochez la case Autoriser les autres appareils à se connecter.
- d. Cochez la case Tous les appareils.
- e. Cochez la case Les autres appareils peuvent me détecter.
- f. Appuyez sur OK.

Dans l'écran d'accueil WMDC sur votre ordinateur :

- a. Cliquez sur Paramètres de l'appareil mobile > Paramètres de connexion.
- **b.** Vérifiez que la case **Allow Connections to one of the following** (Autoriser les connexions à un des éléments suivants) est cochée et que la fonction Bluetooth est activée.

Pour établir une connexion :

- 1. Appuyez sur Démarrer > Programmes > ActiveSync > Menu > Connexions.
- 2. Cochez la case Synchroniser tous les ordinateurs à l'aide de cette connexion.
- 3. Sélectionnez Bluetooth ActiveSync dans la liste.
- 4. Appuyez sur OK.
- 5. Appuyez sur Démarrer > Paramètres > Connexions > Bluetooth.
- 6. Sélectionnez votre profil actuel et vérifiez que la fonction Bluetooth est activée.
- 7. Appuyez sur Gestionnaire Bluetooth > Nouveau > ActiveSync via Bluetooth.
- 8. Appuyez sur l'appareil avec lequel effectuer une synchronisation.
- 9. Sur l'ordinateur, lorsqu'une invite indique qu'un appareil Bluetooth tente de se connecter à l'ordinateur, cochez la case **Pour autoriser cette connexion, cliquer sur ce message**.
- 10. À l'invite, entrez un code de passe sur votre ordinateur, puis appuyez sur OK.
- **11.** Entrez le même code de passe sur votre HP iPAQ, puis appuyez sur **ok**.

La connexion est établie.

REMARQUE : Il est recommandé d'établir la première connexion entre votre HP iPAQ et l'application bureautique WMDC à l'aide d'un câble de synchronisation mini-USB. Après cette première connexion, vous pouvez aisément configurer la fonction Bluetooth pour vos futures connexions.

## Code d'erreur : 0x85010014 – ActiveSync a rencontré un problème sur le serveur

Cette erreur indique qu'une source de synchronisation, Exchange Server ou Outlook, a signalé une erreur interne.

Pour résoudre cette erreur, vérifiez les points suivants :

- Vérifiez que Outlook ne travaille pas lors ligne.
- Vérifiez que les applications antivirus et tous les pare-feu sont désactivés.
- Pour plus d'informations, visitez l'adresse <u>http://support.microsoft.com/</u>.
- Vérifiez si Outlook est votre client de messagerie principal.

Pour vous assurer que Outlook est votre client de messagerie principal, procédez comme suit :

- 1. Accédez à Internet Explorer > Outils > Options Internet > Programmes.
- 2. Sous la zone E-mail, sélectionnez Microsoft Outlook.

## Code d'erreur : 0x80070490 – Impossible d'effectuer la synchronisation, réessayer plus tard

Cette erreur indique que le contact de synchronisation ne fonctionne pas.

Pour résoudre cette erreur, procédez comme suit :

- 1. Sur votre ordinateur, ouvrez **Microsoft ActiveSync**.
- Cliquez sur Outils > Options.
- Désactivez la case Contacts de votre source de synchronisation (par exemple, Microsoft Exchange ou PC Windows), puis cliquez sur OK.
- 4. Cliquez sur Fichier > Synchroniser.
- Lorsque le message Pour continuer, ActiveSync doit supprimer l'ensemble des contacts de l'appareil. Souhaitez-vous continuer ? s'affiche, confirmez la suppression en cliquant sur Oui pour tous les contacts sur votre HP iPAQ. Attendez que la synchronisation se termine.
- 6. Ouvrez l'application Microsoft ActiveSync sur votre ordinateur.
- 7. Cliquez sur Outils > Options.
- Sélectionnez Contacts pour votre source de synchronisation (par exemple, Microsoft Exchange ou PC Windows), puis cliquez sur OK.
- 9. Cliquez sur Fichier > Synchroniser.

#### Perturbation de client VPN

Les clients VPN (Virtual Private Network) sont des utilitaires qui permettent à un ordinateur connecté à distance de s'authentifier et de joindre un réseau privé sécurisé. Certains composants de clients VPN sont mis en œuvre en tant que *pilotes intermédiaires NDIS* qui surveillent et affectent le trafic de pile TCP/IP du système Windows.

Dans la mesure où Windows Mobile 6.0 et ActiveSync 4.x utilisent maintenant la pile TCP/IP du système Windows pour la communication, la connexion de l'appareil apparaît en tant qu'interface réseau, et les informations entre l'ordinateur et votre appareil peuvent être interrompues de manière erronée par les clients VPN. Ceci peut engendrer des difficultés lors de la connexion de l'appareil à un ordinateur lorsque ce dernier est joint sur un réseau privé virtuel. Au moment de l'impression de ce document, Microsoft ne propose pas de solution pour ce problème.

Pour plus d'informations, visitez l'adresse <u>http://www.microsoft.com/windowsmobile/help/activesync/</u><u>default.mspx</u>.

#### Utilitaires de contrôle parental

Les utilitaires de contrôle parental sont souvent conçus pour bloquer le trafic réseau vers des adresses Internet désignées. Ces utilitaires peuvent être mis en œuvre en tant que fournisseur de service de couche (Layer Service Provider) qui surveille le trafic réseau parmi plusieurs applications Windows. Les communications ActiveSync entre l'ordinateur et votre appareil peuvent être interrompues de manière erronée, ainsi que ces fournisseurs de service de couche, ce qui rend difficile l'établissement d'une connexion.

Pour plus d'informations, visitez l'adresse <u>http://www.microsoft.com/windowsmobile/help/activesync/</u> <u>default.mspx</u>.

#### Optimiseurs de trafic réseau

Les optimiseurs de trafic réseau sont des utilitaires qui améliorent une connexion dans le but d'augmenter le débit de la connexion. Dans certains cas, ceci est réalisé en modifiant les paquets réseau ou en redirigeant le trafic réseau afin d'économiser du temps de transfert. Certains de ces utilitaires sont mis en œuvre en tant que pilotes d'interface de pilote de transfert, qui sont installés dans le système Windows pour surveiller la pile TCP/IP.

Dans la mesure où Windows Mobile 5.0 et ActiveSync 4.x utilisent maintenant la pile TCP/IP du système Windows pour la communication, la connexion de l'appareil apparaît en tant qu'interface réseau, et les informations entre l'ordinateur et votre appareil peuvent être interrompues de manière erronée par les optimiseurs de trafic réseau.

Si vous rencontrez des problèmes liés à la connectivité entre l'appareil et l'ordinateur, assurez-vous qu'aucun optimiseur de trafic réseau ne crée un conflit avec la connexion. Vous pouvez vérifier ce point en désactivant ou en désinstallant l'optimiseur de trafic réseau que vous exécutez.

Pour plus d'informations, visitez l'adresse <u>http://www.microsoft.com/windowsmobile/help/activesync/</u> <u>default.mspx</u>.

#### Applications de pare-feu de bureau

Les applications de pare-feu sont conçues pour bloquer le trafic réseau et protéger l'ordinateur de bureau des connexions réseau entrantes. Dans la mesure où ActiveSync utilise des ports TCP pour le transfert de données avec les appareils Windows Mobile, vous pouvez avoir à autoriser explicitement le déblocage de ce trafic par les applications de pare-feu. Pour ce faire, vous devez ajouter les processus de l'application ActiveSync à la liste des **exceptions de programme de pare-feu**.

Dans le cas de logiciels de pare-feu non mentionnés ci-dessous, consultez la documentation de votre application de pare-feu pour savoir comment ajouter l'application ActiveSync à la liste d'exceptions.

#### **REMARQUE :** Les fichiers ActiveSync incluent *Wcesmgr.exe*, *Wcescomm.exe* et *Rapimgr.exe*.

Ces processus d'application sont situés dans le dossier d'installation ActiveSync (C:\Program Files \Microsoft ActiveSync, dans le cas d'une installation sur le lecteur C avec les paramètres par défaut). ActiveSync utilise également les ports suivants pour la communication vers/de ces processus :

- TCP entrant :
  - 990
  - 999
  - 5678
  - 5721
  - 26675
- UDP sortant :
  - 5679

#### **Sygate Personal Firewall**

Des informations supplémentaires sont disponibles sur le site Web Microsoft à l'adresse <u>http://www.microsoft.com/windowsmobile/help/activesync/sygate.mspx</u>.

#### **TrendMicro PC-cillin Internet Security 2005**

Des informations supplémentaires sont disponibles sur le site Web Microsoft à l'adresse <u>http://www.microsoft.com/windowsmobile/help/activesync/trend.mspx</u>.

#### **Norton Personal Firewall**

Des informations supplémentaires sont disponibles sur le site Web Microsoft à l'adresse <u>http://www.microsoft.com/windowsmobile/help/activesync/norton.mspx</u>.

#### **Zone Alarm Security Suite**

Des informations supplémentaires sont disponibles sur le site Web Microsoft à l'adresse <u>http://www.microsoft.com/windowsmobile/help/activesync/zone.mspx</u>.

#### **McAfee Personal Firewall**

Des informations supplémentaires sont disponibles sur le site Web Microsoft à l'adresse <u>http://www.microsoft.com/windowsmobile/help/activesync/mcafee.mspx</u>.

#### Pare-feu Windows

Des informations supplémentaires sont disponibles sur le site Web Microsoft à l'adresse <u>http://www.microsoft.com/windowsmobile/help/activesync/windows.mspx</u>.

#### Pare-feu BlackICE

Des informations supplémentaires sont disponibles sur le site Web Microsoft à l'adresse <u>http://www.microsoft.com/windowsmobile/help/activesync/blackice.mspx</u>.

## Résolution de problèmes de connectivité Wi-Fi

REMARQUE : Désactivez toujours la fonction Wi-Fi lorsque vous ne l'utilisez pas, afin d'économiser l'alimentation de la batterie.

#### Détection et connexion automatiques à un réseau Wi-Fi

- Appuyez sur l'icône (iPAQ Wireless) de l'écran Aujourd'hui ou appuyez sur Démarrer > Paramètres > Connexions > HP iPAQ Wireless pour activer la fonction Wi-Fi.
- 2. Votre HP iPAQ doit détecter automatiquement les connexions Wi-Fi dans la zone.
- 3. En cas de connexion à un réseau sécurisé, entrez les informations de connexion (pour obtenir une assistance, contactez le FAI ou le fournisseur du réseau).
- 4. En cas de connexion à un réseau sécurisé, entrez les informations de connexion. Vous pouvez avoir à contacter votre FAI ou fournisseur du réseau pour obtenir une assistance.
- REMARQUE : Pour obtenir des performances Wi-Fi optimales, HP recommande d'utiliser les canaux indépendants non chevauchants dans l'environnement d'entreprise. Des points d'accès/routeurs doivent être configurés en fonction des canaux suivants : 1, 6 et 11.

#### Connexion manuelle à un réseau Wi-Fi

- 1. Appuyez sur l'icône (iPAQ Wireless).
- Appuyez sur l'icône <sup>mai</sup> (WLAN) pour activer la fonction WLAN.
- 3. Appuyez sur Démarrer > Paramètres > Connexions > iPAQ Wireless > WLAN > Afficher les réseaux WLAN > Sans fil > Ajouter nouveau....
- 4. Entrez le nom du réseau.
- 5. Choisissez et sélectionnez une des méthodes de connexion suivantes :
  - Internet pour se connecter à Internet via un FAI.
  - Bureau pour se connecter automatiquement à un réseau d'entreprise.
  - **REMARQUE :** Sélectionnez **Bureau** si le réseau requiert un serveur proxy.
- 6. Appuyez sur Suivant.
- 7. Sélectionnez l'option requise à partir des listes ci-dessous :
  - Pour utiliser l'authentification, sélectionnez le mode d'authentification dans la liste **Authentification**.
  - Pour utiliser le cryptage des données, sélectionnez une méthode de cryptage dans la liste **Cryptage des données**.
  - Pour utiliser automatiquement une clé réseau, appuyez sur La clé est automatiquement fournie ; sinon, saisissez la clé du réseau et l'index de la clé.
- REMARQUE : Pour supprimer une connexion, appuyez sur Démarrer > Paramètres > Connexions > iPAQ Wireless > WLAN > Afficher les réseaux WLAN > Sans fil. Appuyez sur la connexion à supprimer, maintenez la pression, puis appuyez sur Supprimer les paramètres.

#### La connexion Wi-Fi affiche Connexion, mais n'établit pas de connexion.

La connexion Wi-Fi est endommagée ou en conflit avec une autre connexion. Vous devez supprimer la connexion Wi-Fi, puis la recréer.

- 1. Appuyez sur Démarrer > Paramètres > Connexion > Wi-Fi.
- 2. À l'aide des touches de navigation, mettez en surbrillance la connexion Wi-Fi.
- 3. Appuyez sur Menu.
- 4. Appuyez sur Supprimer les paramètres.
- 5. Répétez les étapes 2 à 4 pour toutes les connexion Wi-Fi disponibles.
- 6. Appuyez sur **Nouveau**.
- 7. Créez la connexion Wi-Fi en entrant les paramètres requis. Vous pouvez avoir à contacter votre FAI pour obtenir les paramètres corrects.
- 8. Testez la connexion en appuyant sur **Connexion**.

#### Comment puis-je me connecter à Internet et explorer le Web?

- 1. Appuyez sur Démarrer.
- 2. Appuyez sur Internet Explorer.
- 3. Entrez le nom de votre site Web dans le champ d'URL qui s'affiche, puis appuyez sur la flèche en regard du champ d'URL.
- **REMARQUE** : Tous les sites Web ne sont pas adaptés à la navigation sur un appareil mobile.

#### Comment puis-je modifier ma page d'accueil ?

- 1. Appuyez sur Démarrer > Internet Explorer.
- Entrez le site Web de votre page d'accueil préférée, puis appuyez sur la flèche pour charger la page.
- 3. Appuyez sur **Menu > Outils > Options** une fois la page Web chargée.
- 4. Sélectionnez Page actuelle.

### Résolution de problèmes d'alimentation et de batterie

#### Comment puis-je conserver l'énergie de la batterie ?

- Désactivez les fonctions WLAN et Bluetooth lorsque vous ne les utilisez pas.
- Appuyez sur Démarrer > Paramètres > Système > Rétro-éclairage :

- Appuyez sur l'onglet Alimentation par batterie.
  - Sélectionnez 10 secondes dans la liste Désactiver le rétro-éclairage si l'appareil est inutilisé depuis.
  - Réduisez le niveau de luminosité sur batterie suivant les besoins, ou sélectionnez l'option
    Capteur auto activé pour que l'écran ajuste automatiquement sa luminosité en fonction des conditions d'éclairage.
- À chaque notification d'événement, vous consommez de l'énergie. Pour désactiver les notifications superflues, appuyez sur Démarrer > Paramètres > Personnel > Sons et rappels.

E.

**REMARQUE :** Pour examiner l'état d'alimentation de la batterie, appuyez sur l'icône **(État de la batterie)** dans l'écran **Aujourd'hui**.

#### J'ai des problèmes à charger ma batterie. Que dois-je faire ?

Si vous avez des problèmes à charger la batterie, vérifiez les points suivants :

- Le chargeur de batterie est-il correctement branché sur la prise du chargeur sur le HP iPAQ ?
- Le cordon d'alimentation du chargeur est-il endommagé ? Dans l'affirmative, remplacez-le par un cordon neuf et réessayez.
- La batterie est-elle très ancienne ? Dans l'affirmative, remplacez-la par une neuve et réessayez.

#### J'ai des difficultés à mettre mon HP iPAQ sous tension. Que dois-je faire ?

Votre HP iPAQ présente des problèmes de batterie. Veuillez vérifier les points suivants :

- La batterie est-elle chargée ?
- La batterie est-elle correctement installée ?

## Résolution de problèmes de mémoire/performances

## Comment puis-je afficher l'espace de mémoire disponible sur mon HP iPAQ ?

- Dans l'écran Aujourd'hui, appuyez sur Démarrer > Paramètres > Système > Mémoire.
- REMARQUE : Les images, chansons, vidéos et pièces jointes peuvent consommer des quantités considérables de mémoire. Pour libérer de l'espace mémoire sur le HP iPAQ, ces fichiers peuvent être déplacés vers des cartes mémoire externes.

#### Comment puis-je libérer de l'espace de stockage sur mon HP iPAQ ?

Si vous rencontrez des problèmes de mémoire, vous devez supprimer de l'espace mémoire en supprimant ou en déplaçant des fichiers.

Pour supprimer des fichiers :

- 1. Dans l'écran Aujourd'hui, appuyez sur Démarrer > Programmes > Explorateur de fichiers.
- 2. Appuyez sur un dossier.
- 3. Sélectionnez le fichier souhaité.
- 4. Appuyez sur Menu, puis sur Supprimer.

Pour déplacer des fichiers :

- 1. Dans l'écran Aujourd'hui, appuyez sur Démarrer > Programmes > Explorateur de fichiers.
- 2. Appuyez sur un dossier.
- 3. Sélectionnez le fichier souhaité.
- 4. Appuyez sur Menu, puis sur Modifier.
- 5. Appuyez sur **Couper**.
- 6. Sélectionnez l'emplacement souhaité (par exemple, carte mémoire).
- 7. Appuyez sur Menu, puis sur Modifier.
- 8. Appuyez sur Coller.

#### Comment puis-je empêcher le blocage répété de mon appareil ?

L'appareil manque de mémoire RAM disponible. Vous devez arrêter les programmes exécutés en arrière-plan pour libérer de la mémoire.

Pour arrêter l'exécution de programmes :

- 1. Dans l'écran Aujourd'hui, appuyez sur Démarrer > Paramètres > Système > Mémoire.
- 2. Appuyez sur l'onglet **Progr. en cours**.
- 3. Appuyez sur Arrêter tout.
- REMARQUE : Ceci arrête uniquement l'exécution du programme en arrière-plan, mais ne désactive pas le programme. L'exécution de programmes en arrière-plan peut également contribuer à une décharge plus rapide de la batterie.

#### Pourquoi le fonctionnement du HP iPAQ est-il lent par moment ?

Vous devez disposer d'au moins 1,5 à 2 Mo d'espace mémoire disponible sur votre HP iPAQ pour que l'appareil fonctionne correctement.

Pour vérifier la mémoire disponible :

Appuyez sur **Démarrer > Paramètres > Système > Mémoire**.

Pensez à supprimer ou transférer les anciens messages électroniques et images présents sur votre HP iPAQ pour libérer de l'espace mémoire.

## Résolution de problèmes d'affichage

### Comment puis-je modifier la langue d'affichage/du système ?

- 1. Appuyez sur **Démarrer > Paramètres > Système**.
- 2. Appuyez sur **Paramètres régionaux**.
- 3. Choisissez la langue souhaitée.
- REMARQUE : Ceci ne change pas tout le texte en une langue différente, uniquement selon des paramètres régionaux spécifiques, tels que la date, la devise et les nombres.

#### Comment puis-je personnaliser l'écran Aujourd'hui ?

- 1. Appuyez sur Démarrer > Paramètres > Personnel > Aujourd'hui.
- 2. Appuyez sur l'onglet Éléments.
- 3. Sélectionnez les informations à afficher sur l'écran Aujourd'hui.
- **REMARQUE :** Pour personnaliser davantage les informations, sélectionnez un type d'informations, puis appuyez sur **Options**. Cette option peut ne pas être disponible pour tous les types d'informations.

#### Comment puis-je réétalonner l'écran ?

- 1. Appuyez sur Démarrer > Paramètres > Système > Écran.
- 2. Dans l'onglet Alignement, appuyez sur Aligner l'écran.
- 3. Suivez les instructions à l'écran.

## Pourquoi mon HP iPAQ affiche-t-il un message d'erreur de disposition de l'écran Aujourd'hui ?

Votre HP iPAQ affiche un message d'erreur de disposition de l'écran **Aujourd'hui** si vous n'avez pas sélectionné la disposition de l'écran **Aujourd'hui**.

Pour personnaliser une disposition pour l'écran Aujourd'hui :

- 1. Appuyez sur Démarrer > Paramètres > Personnel.
- 2. Sélectionnez une disposition pour l'écran Aujourd'hui.

## **Résolution de problèmes Bluetooth**

REMARQUE : Désactivez toujours la fonction Bluetooth lorsque vous ne l'utilisez pas, afin d'économiser l'alimentation de la batterie.

#### Comment puis-je activer/désactiver la fonction Bluetooth ?

- 1. Appuyez sur **Démarrer > Aujourd'hui > iPAQ Wireless**.
- Dans l'écran iPAQ Wireless, appuyez sur l'icône National (Bluetooth).
  - Le voyant sur le HP iPAQ clignote en bleu Fonction Bluetooth activée.
  - REMARQUE : Pour désactiver la fonction Bluetooth, appuyez à nouveau sur l'icône (Bluetooth).
  - Le voyant sur le HP iPAQ ne clignote pas Fonction Bluetooth désactivée.

#### Comment puis-je me connecter à un écouteur Bluetooth ?

Assurez-vous que les deux appareils sont allumés et proches l'un de l'autre.

- 1. Appuyez sur Démarrer > Aujourd'hui > iPAQ Wireless > Bluetooth.
- 2. Appuyez sur Connexions Bluetooth > Nouveau.
- 3. Sélectionnez **Configuration mode Mains libres**, puis suivez les instructions à l'écran.

REMARQUE : Assurez-vous que l'appareil Bluetooth auquel vous essayez de vous connecter est en mode découverte. Dans la plupart des cas, un code PIN est requis pour apparier l'écouteur avec votre appareil. Reportez-vous au manuel de votre appareil Bluetooth pour obtenir des informations (ou essayez d'entrer 0000 qui est le code par défaut dans la plupart des cas). Si vous entendez des bips après le succès de la connexion de votre HP iPAQ avec votre écouteur Bluetooth, il peut être nécessaire d'appuyer sur le bouton d'activation Bluetooth pour démarrer le transfert audio de votre HP iPAQ vers votre écouteurt Bluetooth.

#### Comment puis-je activer/désactiver la visibilité afin que d'autres appareils Bluetooth puissent se connecter à mon HP iPAQ ?

Avant de commencer :

- Vérifiez que la fonction **Bluetooth** est activée pour les deux appareils.
- Le voyant doit clignoter en bleu lorsque la fonction est activée.
- Assurez-vous que les deux appareils sont proches l'un de l'autre (10 m ou moins).
- 1. Appuyez sur **Démarrer > iPAQ Wireless > Bluetooth > Paramètres Bluetooth**.
- 2. Appuyez sur l'onglet Accessibilité.
- 3. Cochez les cases Autoriser les autres appareils à se connecter et Les autres appareils peuvent me détecter.
- 4. Appuyez sur **ok**.

#### Comment puis-je explorer le contenu d'un appareil distant ?

Assurez-vous que les deux appareils sont allumés et proches l'un de l'autre (10 m ou moins).

- 1. Appuyez sur Démarrer > Aujourd'hui > IPAQ Wireless > Bluetooth.
- 2. Appuyez sur Connexions Bluetooth > Nouveau.
- 3. Appuyez sur Browse files on a remote device (Explorer des fichiers sur un appareil distant).
- 4. Sélectionnez le type d'appareil à explorer dans la liste déroulante.

#### Comment puis-je me connecter à un clavier Bluetooth ?

- 1. Appuyez sur **Démarrer > iPAQ Wireless > Bluetooth**.
- 2. Appuyez sur Connexions Bluetooth > Nouveau > Connect to a keyboard (Connexion à un clavier).
- 3. Assurez-vous que le clavier Bluetooth est alimenté, en mode découverte et qu'il dispose de bonnes batteries.
- 4. Appuyez sur **Suivant** pour établir la connexion.

## Comment puis-je autoriser un transfert de fichiers sur un appareil Bluetooth ?

- 1. Appuyez sur **Démarrer > iPAQ Wireless > Paramètres Bluetooth**.
- 2. Appuyez sur Services.
- 3. Sélectionnez Transfert de fichiers dans la liste Services.
- 4. Spécifiez comment accéder aux fichiers dans les paramètres de la zone Service.

#### Comment puis-je me connecter à Internet via un téléphone ?

Tout d'abord, assurez-vous que l'appareil et le téléphone Bluetooth sont allumés et que la fonction Bluetooth est activée sur les deux appareils.

- 1. Appuyez sur Démarrer > iPAQ Wireless > Bluetooth.
- 2. Appuyez sur Connexions Bluetooth > Nouveau > Connect to Internet via phone (Connexion à Internet par téléphone).
- Sélectionnez votre téléphone dans le menu déroulant. Si votre téléphone ne figure pas dans la liste, appuyez sur Suivant > Suivant.
- 4. Appuyez sur l'icône de votre téléphone dans l'assistant Connexion Bluetooth.
- 5. Entrez une phrase de passe sur votre HP iPAQ (par exemple, 0000), puis appuyez sur **entrée** sur le clavier.
- 6. Sur votre téléphone portable, lorsqu'une boîte de dialogue vous invite à confirmer l'établissement d'une connexion avec votre HP iPAQ, cliquez sur **Oui**.
- 7. Entrez la phrase de passe sur votre téléphone (par exemple, 0000).
- 8. Cliquez sur Suivant > OK > Oui > Terminé.
- 9. Sur votre téléphone portable :
  - a. Appuyez sur Démarrer > Programmes > Partage Internet.
  - b. Sélectionnez PAN Bluetooth dans la liste Connexion PC.
  - c. Dans la liste Connexion réseau, sélectionnez la connexion réseau à utiliser pour Internet.
  - d. Appuyez sur le bouton connexion.
- 10. Appuyez sur Terminer sur votre HP iPAQ.
- 11. Appuyez sur le point d'accès réseau et maintenez la pression dans le Gestionnaire Bluetooth.
- 12. Appuyez sur Connecter.
- 13. Votre HP iPAQ est maintenant connecté à Internet via le téléphone.
- REMARQUE : Afin d'accéder à Internet sur votre HP iPAQ via un téléphone portable doté de Bluetooth, vous devez vous abonner à un plan de données/Internet auprès de votre opérateur d'appareil mobile.

#### Comment puis-je me connecter à Internet via l'application BT Phone Manager ?

Assurez-vous que la fonction Bluetooth est activée sur le téléphone portable et sur le HP iPAQ.

- 1. Appuyez sur **Démarrer > Programmes > BT Phone Manager**.
- 2. Sélectionnez votre téléphone portable dans la liste déroulante.
- 3. Appuyez sur Suivant.
- 4. Sur votre téléphone portable :
  - a. Appuyez sur Démarrer > Programmes > Partage Internet.
  - b. Sélectionnez PAN Bluetooth dans la liste Connexion PC.

- c. Dans la liste Connexion réseau, sélectionnez la connexion réseau à utiliser pour Internet.
- d. Appuyez sur Connecter.
- 5. Sur votre HP iPAQ, appuyez sur **Suivant** pour configurer une relation permanente avec votre téléphone portable.
- 6. Sélectionnez le téléphone dans la liste.
- 7. Appuyez sur Suivant.
- 8. Prenez note de la clé d'appariement (par exemple, 0000), puis appuyez sur Suivant.
- Décrochez votre téléphone et, lorsqu'une boîte de dialogue vous invite à confirmer l'établissement d'une connexion avec votre HP iPAQ, appuyez sur **Oui**.
- 10. À l'invite, entrez la clé d'appariement (par exemple, 0000), attribuée sur le HP iPAQ.
- 11. Cliquez sur OK > Suivant > Terminé.
- 12. Appuyez sur OK lorsque la boîte de dialogue de succès de l'association s'affiche sur le HP iPAQ.
- **13.** Appuyez sur **Oui**.
- **14.** Appuyez sur **Outils > Connecter**.
- 15. Appuyez sur Suivant pour établir la connexion.
- REMARQUE : Afin d'accéder à Internet sur votre HP iPAQ via un téléphone portable doté de Bluetooth, vous devez vous abonner à un plan de données/Internet auprès de votre opérateur d'appareil mobile. Tous les téléphones portables dotés de Bluetooth ne sont pas compatibles avec l'application BT Phone Manager sur votre HP iPAQ. Si votre téléphone portable ne figure pas dans la liste de l'application BT Phone Manager, installez et exécutez BVRP live update à partir du CD Getting Started sous la zone Additional Tools and Accessories (Outils supplémentaires et accessoires).

Si votre téléphone portable ne s'affiche toujours pas dans la liste mais prend en charge le profil PAN Bluetooth, vous pouvez choisir **PAN générique**. Consultez le manuel de votre téléphone portable pour connaître les profils Bluetooth pris en charge.

## Problèmes associés au courrier électronique

## Comment puis-je configurer un compte Hotmail existant et synchroniser le courrier électronique et mes contacts ?

Assurez-vous qu'une connexion Internet est établie sur votre HP iPAQ.

Pour configurer un compte Hotmail existant :

- 1. Appuyez sur Démarrer > Programmes > Windows Live > Connexion à Windows Live > Accepter.
- 2. Saisissez votre compte Hotmail et votre mot de passe, puis appuyez sur Suivant.
- 3. Sélectionnez les options souhaitées, puis appuyez sur Suivant.
- Choisissez les options requises si vous souhaitez stocker un contact Windows Live dans la liste de contacts de votre HP iPAQ ou pour synchroniser le courrier électronique, puis appuyez sur Suivant.
- 5. Cliquez sur **Terminé** une fois la synchronisation terminée.

## Comment puis-je ouvrir des pièces jointes dans des messages électroniques ?

- 1. Appuyez sur **Démarrer > Programmes > Messagerie**.
- 2. Sélectionnez un compte de messagerie.
- 3. Repérez le message électronique indiqué par un angle manquant de l'enveloppe.
- 4. Appuyez sur Menu > Télécharger le message.
- 5. Appuyez sur Menu > Envoyer/recevoir.
- 6. Appuyez sur le message électronique.
- 7. Repérez la pièce jointe souhaitée et appuyez dessus.
- REMARQUE : La pièce jointe s'ouvre dans l'application requise si elle est installée.

#### Comment puis-je basculer entre des comptes utilisateur Windows Live ?

Pour basculer entre des comptes utilisateur Windows Live :

- 1. Appuyez sur Démarrer > Programmes > Windows Live > Menu > Options du compte > Changer d'ID Windows Live.
- 2. Appuyez sur **oui** dans la boîte de dialogue qui s'affiche pour vous inviter à changer de compte.

Ceci supprimera votre ID Windows Live et basculera l'utilisateur.

## Réinitialisation de l'appareil

## Exécution d'une réinitialisation matérielle et restauration des paramètres usine

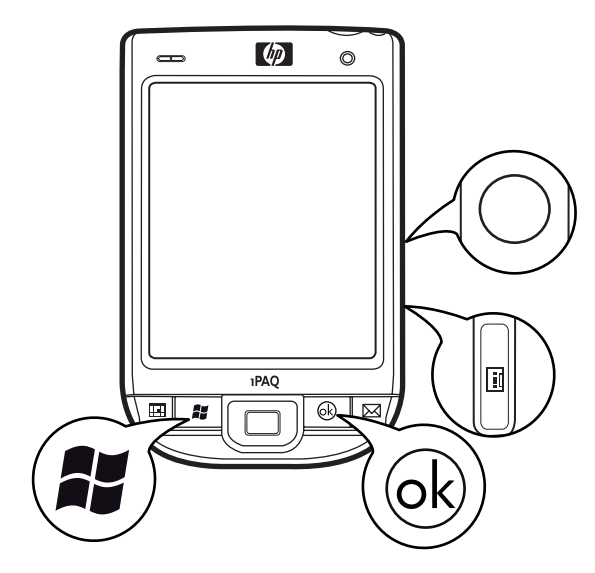

Pour exécuter une réinitialisation matérielle et restaurer les paramètres usine :

- 1. Appuyez simultanément sur la touche d'application 2, la touche d'application 3 et le bouton Enregistrer et appuyez sur le bouton Réinitialiser.
- REMARQUE : Pour plus d'informations sur l'emplacement des touches, consultez la section <u>Éléments à la page 3</u>.
- Si vous avez correctement effectué la procédure, un message Clean Boot (Redémarrage propre) s'affiche à l'écran lorsque l'appareil redémarre. Si vous ne voyez pas le message, réexécutez la procédure.
- REMARQUE: Une réinitialisation matérielle ou logicielle efface tous les paramètres, programmes et données installés par l'utilisateur et restaure votre HP iPAQ sur les paramètres usine. Au terme de la réinitialisation matérielle ou logicielle, vous pouvez réinstaller vos applications sur votre HP iPAQ à l'aide du logiciel ActiveSync présent sur votre ordinateur. Une fois votre HP iPAQ synchronisé, ouvrez l'application ActiveSync sur l'ordinateur et sélectionnez Outils > Ajouter/Supprimer des programmes. Sélectionnez les programmes à réinstaller.

#### Exécution d'une réinitialisation partielle

- 1. Identifiez le bouton Réinitialiser situé sur le côté droit de votre HP iPAQ.
- 2. Utilisez le stylet pour appuyer légèrement sur le bouton Réinitialiser.
- REMARQUE : Une réinitialisation partielle arrête toutes les applications, mais n'efface ni les programmes ni les données enregistrées. Il est recommandé de fermer toutes les applications avant d'effectuer une réinitialisation partielle. Une réinitialisation partielle entraîne le redémarrage de l'appareil.

# 19 Instructions concernant l'entretien et la maintenance

Il est recommandé de suivre certaines directives pour éviter tout dommage de votre HP iPAQ et le garder dans une condition optimale.

## Utilisation de votre HP iPAQ

- Évitez d'utiliser votre HP iPAQ dans un environnement poussiéreux et soumis à une température extrêmement basse ou élevée.
- Ne renversez pas d'eau sur votre HP iPAQ et ne l'exposez pas à la pluie.
- Évitez de retirer la batterie avant d'avoir mis votre HP iPAQ hors tension.
- N'exposez pas votre HP iPAQ à de fortes pressions ou chocs.
- Conservez votre HP iPAQ et ses accessoires à l'écart des enfants.
- N'insérez pas d'objets métalliques dans le port de charge/communication de votre HP iPAQ. Ceci peut court-circuiter la batterie et engendrer un danger.
- Éteignez votre HP iPAQ ou mettez-le en mode silencieux lorsque vous y êtes invité dans des lieux publics.

## Nettoyage de votre HP iPAQ

- Utilisez un tissu doux, propre et légèrement humide pour nettoyer votre HP iPAQ. Ne laissez pas d'eau entrer en contact avec l'écouteur, le microphone ou la surface métallique.
- N'essuyez pas votre HP iPAQ avec un liquide corrosif ou un objet rugueux. Ceci peut endommager la surface externe de votre HP iPAQ.

## Transport et stockage de votre HP iPAQ

- N'exposez pas votre HP iPAQ à des températures extrêmement basses ou extrêmement élevées.
- Retirez la batterie de votre HP iPAQ si vous envisagez de ne pas l'utiliser pendant une période prolongée. Entreposez le HP iPAQ et sa batterie dans un lieu frais, sombre et sec.

### **Utilisation des accessoires**

- Utilisez des batteries et des chargeurs de marque HP pour charger votre HP iPAQ.
- N'utilisez pas la batterie et le chargeur du HP iPAQ pour d'autres besoins.
- Pour plus d'informations sur les accessoires compatibles avec votre iPAQ, visitez l'adresse <u>http://www.hp.com</u>, puis naviguez vers Home and Home office > Handhelds & Calculators > iPAQ accessories.